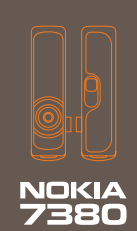

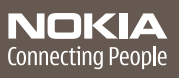

**Remarque:** La version française du guide se trouve à la page 67.

9244910

lssue 1

#### DECLARATION OF CONFORMITY

We, NOKIA CORPORATION declare under our sole responsibility that the product RH-64 is in conformity with the provisions of the following Council Directive: 1999/5/EC.

A copy of the Declaration of Conformity can be found at

http://www.nokia.com/phones/declaration\_of\_conformity/.

# **C€**168

#### LEGAL INFORMATION

Copyright © 2005 Nokia. All rights reserved.

Reproduction, transfer, distribution or storage of part or all of the contents in this document in any form without the prior written permission of Nokia is prohibited.

Nokia, Nokia Connecting People, Navi, and Nokia 7380 are trademarks or registered trademarks of Nokia Corporation. Other product and company names mentioned herein may be trademarks or tradenames of their respective owners.

Nokia tune is a sound mark of Nokia Corporation.

US Patent No 5818437 and other pending patents. T9 text input software Copyright © 1997-2005. Tegic Communications, Inc. All rights reserved.

Bluetooth is a registered trademark of Bluetooth SIG, Inc.

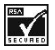

Includes RSA BSAFE cryptographic or security protocol software from RSA Security.

The information contained in this user guide was written for the Nokia 7380 product. Nokia operates a policy of ongoing development. Nokia reserves the right to make changes to any of the products described in this document without prior notice.

UNDER NO CIRCUMSTANCES SHALL NOKIA BE RESPONSIBLE FOR ANY LOSS OF DATA OR INCOME OR ANY SPECIAL, INCIDENTAL, AND CONSEQUENTIAL OR INDIRECT DAMAGES HOWSOEVER CAUSED.

THE CONTENTS OF THIS DOCUMENT ARE PROVIDED "AS IS." EXCEPT AS REQUIRED BY APPLICABLE LAW, NO WARRANTIES OF ANY KIND, EITHER EXPRESS OR IMPLIED, INCLUDING, BUT NOT LIMITED TO, THE IMPLIED WARRANTIES OF MERCHANTABILITY AND FITNESS FOR A PARTICULAR PURPOSE, ARE MADE IN RELATION TO THE ACCURACY AND RELIABILITY OR CONTENTS OF THIS DOCUMENT. NOKIA RESERVES THE RIGHT TO REVISE THIS DOCUMENT OR WITHDRAW IT AT ANY TIME WITHOUT PRIOR NOTICE.

#### **Export Controls**

This device may contain commodities, technology, or software subject to export laws and regulations from the U.S. and other countries. Diversion contrary to law is prohibited.

#### FCC/Industry Canada notice

Your device may cause TV or radio interference (for example, when using a telephone in close proximity to receiving equipment). The FCC or Industry Canada can require you to stop using your telephone if such interference cannot be eliminated. If you require assistance, contact your local service facility. This device complies with part 15 of the FCC rules. Operation is subject to the condition that this device does not cause harmful interference. Any changes or modifications not expressly approved by Nokia could void the user's authority to operate this equipment. 9244910/Issue 1

# **Table of Contents**

| For your safety                       | 5    |
|---------------------------------------|------|
| General information                   | 7    |
| Access codes                          | /    |
| Network services                      | /    |
| Configuration settings service        | 8    |
| Download content and applications     | 9    |
| Nokia support and contact information | 9    |
| 1. Your phone                         | 10   |
| Keys and connectors                   | 10   |
| Spinner                               | 11   |
| Standby mode                          | 11   |
| Keypad lock (keyguard)                | 13   |
| 2. Get started                        | . 14 |
| Install the SIM card                  | 14   |
| Charge the battery                    | 15   |
| Switch the phone on and off           | 15   |
| Normal operating position             | 16   |
| Wrist strap                           | 16   |
| 3. Call functions                     | . 17 |
| Make a call                           | 17   |
| Voice dialing                         | 18   |
| Answer or decline an incoming call    | 18   |
| Options during a call                 | 19   |
| 4. Write text                         | 20   |
| Tips for writing text                 | 21   |
| 5. Menu functions                     | 22   |
| Access a menu function                | 22   |
| Messaging                             | 22   |
| Contacts                              | 29   |
| Call log                              | 31   |
| Settings                              | 31   |
| Gallery                               | 39   |
| Media                                 | 39   |

#### Table of Contents

| Organizer<br>Web<br>SIM services<br>Number entry                        | 43<br>46<br>52<br>52  |
|-------------------------------------------------------------------------|-----------------------|
| 6. PC Connectivity<br>Nokia PC Suite<br>Data communication applications | <b>53</b><br>53<br>54 |
| 7. Battery information                                                  | <b>55</b><br>55       |
| Care and maintenance                                                    | 58                    |
| Additional safety information                                           | 59                    |
| Index                                                                   | 64                    |

# For your safety

Read these simple guidelines. Not following them may be dangerous or illegal. Read the complete user guide for further information.

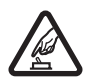

#### SWITCH ON SAFELY

Do not switch the phone on when wireless phone use is prohibited or when it may cause interference or danger.

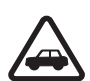

#### ROAD SAFETY COMES FIRST

Obey all local laws. Always keep your hands free to operate the vehicle while driving. Your first consideration while driving should be road safety.

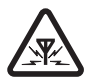

#### INTERFERENCE

All wireless phones may be susceptible to interference, which could affect performance.

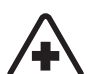

#### SWITCH OFF IN HOSPITALS

Follow any restrictions. Switch the phone off near medical equipment.

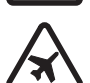

#### SWITCH OFF IN AIRCRAFT

Follow any restrictions. Wireless devices can cause interference in aircraft.

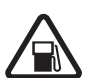

#### SWITCH OFF WHEN REFUELING Do not use the phone at a refueling point. Do not use near fuel or chemicals

or chemicals.

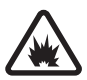

#### SWITCH OFF NEAR BLASTING

Follow any restrictions. Do not use the phone where blasting is in progress.

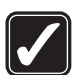

#### USE SENSIBLY Use only in the normal position as explained in the product documentation. Do not touch the antenna unnecessarily.

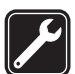

#### QUALIFIED SERVICE Only qualified personnel may install or repair this product.

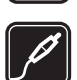

#### ENHANCEMENTS AND BATTERIES

Use only approved enhancements and batteries. Do not connect incompatible products.

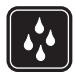

WATER-RESISTANCE Your phone is not water-resistant. Keep it dry.

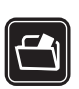

#### BACK-UP COPIES

Remember to make back-up copies or keep a written record of all important information stored in your phone.

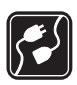

#### CONNECTING TO OTHER DEVICES

When connecting to any other device, read its user guide for detailed safety instructions. Do not connect incompatible products.

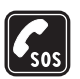

#### EMERGENCY CALLS

Ensure that the phone is switched on and in service. Press the end key as many times as needed to clear the display and return to the start screen. Press and hold the middle selection key and enter the emergency number, then press the call key. Give your location. Do not end the call until given permission to do so.

# **General information**

### About your device

The wireless device described in this guide is approved for use on the EGSM 900 and GSM 1800/1900 networks. Contact your service provider for more information about networks.

When using the features in this device, obey all laws and respect the privacy and legitimate rights of others.

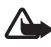

Warning: To use any features in this device, other than the alarm clock, the device must be switched on. Do not switch the device on when wireless device use may cause interference or danger.

### Shared memory

The following features in this device may share memory: contacts, messages, voice commands and SMS distribution lists, calendar and to-do notes. Use of one or more of these features may reduce the memory available for the remaining features sharing memory. For example, saving many multimedia messages may use all of the available memory. Your device may display a message that the memory is full when you try to use a shared memory feature. In this case, delete some of the information or entries stored in the shared memory features before continuing. Some of the features, such as images, gallery tones, and text messages may have a certain amount of memory allotted to them in addition to the memory shared with other features.

Gallery files share a different memory. For further information, see "Gallery," p. 39.

## Access codes

- Security code (5–10 digits): The security code helps to protect your phone against unauthorized use. The code is supplied with your phone. The preset code is 12345. To change the code and to set the phone to request it, see "Security," p. 38.
- PIN code (4–8 digits): The PIN (personal identification number) code helps to protect the SIM card against unauthorized use. It may be supplied with the SIM card. If you activate the PIN code request function in the Security settings menu, the code is requested each time the phone is switched on.
- PIN2 code (4–8 digits): This code may be supplied with the SIM card and is required to access some functions, such as call counters.

- PUK and PUK2 codes (8 digits): The PUK (personal unblocking key) code is required to change a blocked PIN code. The PUK2 code is required to change a blocked PIN2 code.
- Restriction password (4 digits): This code is required when using the Call restrictions function in the Security settings menu.
- Module PIN and signing PIN: The module PIN is required to access the information in the security module. See "Security module," p. 50.

The signing PIN is required for the digital signature. See "Security module," p. 50.

# Network services

To use the phone you must have a service from a wireless service provider. Many of the features in this device depend on features in the wireless network to function. These network services may not be available on all networks or you may have to make specific arrangements with your service provider before you can utilize network services. Your service provider may need to give you additional instructions for their use and explain what charges will apply. Some networks may have limitations that affect how you can use network services. For instance, some networks may not support all language-dependent characters and services.

# Configuration settings service

To use some of the network services, such as mobile Internet services, MMS, or synchronization, your phone needs the correct configuration settings. You may receive the settings directly as a configuration message, and you need to save the settings on your phone. The service provider may provide a PIN that is needed to save the settings. For more information on the availability of the settings, contact your network operator, service provider, nearest authorized Nokia dealer or visit the support area on the Nokia Web site, <u>www.nokia.ca</u>.

When you receive a configuration message, *Configuration settings received* is displayed. To view the received settings, select **Show**.

To save the received settings, select **Save**. If the device asks *Enter settings' PIN*:, enter the PIN-code for settings, and select **OK**. Select whether you want these settings as the default. For availability of the PIN code, contact the service provider that supplies the settings.

To discard the received settings, select Discard.

To view and edit the settings, see "Configuration," p. 37.

# Download content and applications

You may be able to download content, such as themes, tones, and video clips to the phone (network service). Select the download function (for example, in the *Gallery* menu). To access the download function, see the respective menu descriptions. For the availability of different services, pricing, and tariffs, contact your service provider.

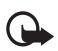

**Important:** Only install and use applications and other software from sources that offer adequate security and protection against harmful software.

# Nokia support and contact information

Check <u>www.nokia.ca</u> or your local Nokia Web site for the latest version of this guide, additional information, downloads, and services related to your Nokia product.

On the Web site, you can get information on the use of Nokia products and services. If you need to contact customer service, check the contact information at <u>www.nokia.ca</u>.

For maintenance services, check your nearest Nokia Care services location at <u>www.nokia.ca</u>.

# 1. Your phone

# Keys and connectors

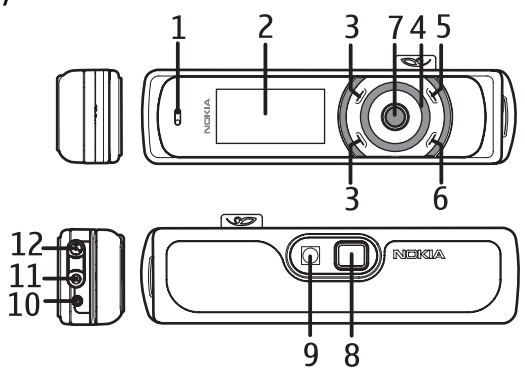

- Earpiece (1)
- Display and mirror (2)
- Upper selection key, lower selection key, middle selection key (3) The function of these keys depend on the guiding text shown on the display beside these keys. See "Standby mode," p. 11.
- Navi<sup>™</sup> spinner (4) Use the spinner to scroll through the character bar when entering text and numbers, scrolling through different lists, and browsing messages. See "Spinner," p. 11.
- End key (5) ends an active call and exits from any function. Press and hold the end key to switch on and off.
- Call key (6) dials the phone number and answers a call. In the standby mode, it shows the list of the most recently called numbers.
- Pulsating light indicator (7)
- Camera lens (8)
- Camera flash (9)

- Microphone (10)
- Enhancement connector (11) used to connect a headset or other enhancement

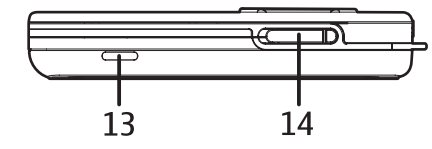

- Charger connector (12)
- Loudspeaker (13)
- SIM card slot (14)

### Spinner

You can use the spinner to enter characters, scroll through different lists, and browse messages.

To use the spinner, rotate it clockwise or counterclockwise.

The middle selection key is located in the center of the spinner.

In the standby mode you can use the spinner as follows:

Press and hold the middle selection key to enter a phone number.

Rotate the spinner to scroll to a digit of the phone number in the character bar that is shown at the bottom of the display, and press **Select**. Repeat this for each digit of the phone number.

To call the phone number, press the call key, or select **Options** > Call.

To save the phone number with a name, select **Options** > *Save*, and the letters of the name one by one from the character bar, and **Options** > *Accept*.

# Standby mode

When the phone is ready for use, and you have not keyed in any characters, the phone is in the standby mode.

- Signal strength of the cellular network (1)
- Name of the network or the operator logo (2)
- Battery charge level (3)
- The upper selection key (4) in the standby mode is Go To
- The middle selection key (5) in the standby mode is Menu
- The lower selection key (6) in the standby mode may be Names

See "Essential indicators," p. 12.

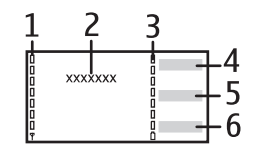

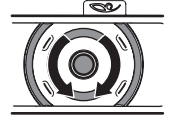

### Wallpaper and screen saver

You can set your phone to display a background picture, wallpaper and a screen saver when the phone is in the standby mode. See "Display settings," p. 32.

### Power saving

For power saving, the light of the display and the keys is switched off after a certain period of time. The pulsating light indicator shows that the phone is switched on. The first keypress switches the display light on.

Deactivating the pulsating light indicator (*Light effects*) also saves power. See "Profiles," p. 31.

### Essential indicators

You have received one or several text or multimedia messages. М See "Read and reply to an SMS message or an SMS e-mail," p. 23 or "Read and reply to a multimedia message," p. 26. The phone keypad is locked. See "Keypad lock (keyquard)." p. 13. -0 The phone does not ring for an incoming call or text message when × Incoming call alert is set to Off and Message alert tone is set to Off. See "Tones," p. 32. The alarm clock is set to On. See "Alarm clock," p. 43. Ð When the (E)GPRS connection mode Always online is selected and the G (E)GPRS service is available, the indicator is shown on the top left of the display. See "Packet data connection," p. 35. When the (E)GPRS connection is established, the indicator is shown on G the top left of the display. See "Packet data connection," p. 35 and "Browse pages," p. 47. The (E)GPRS connection is suspended (on hold) (for example if there is ě. an incoming or outgoing call during the (E)GPRS connection). 8 Bluetooth wireless technology indicator. See "Bluetooth wireless technology," p. 34. The loudspeaker has been activated. See "Options during a call," p. 19. **a**))) Calls are limited to a closed user group. See "Security," p. 38. 1 ♠, ♣, ♣ A headset, handsfree device, or loopset, or similar enhancement is connected to the phone.

# Keypad lock (keyguard)

You can lock the keypad to prevent the keys from being accidentally pressed.

Select **Menu** or **Unlock**, then the call key within 1.5 seconds to lock or unlock the keypad. If the *Security keyguard* is set to *On*, select **Unlock**, and enter the security code.

An incoming call can be operated normally. When you end or decline the call, the keypad automatically locks.

For Automatic keyguard and Security keyguard, see "Phone settings," p. 36.

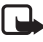

Note: When the keyguard is on, calls still may be possible to the official emergency number programmed into your device. For more details, see "Emergency calls," p. 61.

# 2. Get started

# Install the SIM card

Keep all SIM cards out of the reach of small children. For availability and information on using SIM card services, contact your SIM card vendor. This may be the service provider, network operator, or other vendor.

To open the SIM slot, slide the SIM door to the left (1) and open it (2).

Insert the SIM card with the gold-colored contacts on the card facing downwards and the edge with the cut-off corner facing inwards.

Close the SIM door and press until you hear a distinct click.

To close the SIM door slide it to the right.

To release the SIM card, slide the SIM door to the left. Press the SIM door inwards until you hear a distinct click and the SIM card is released.

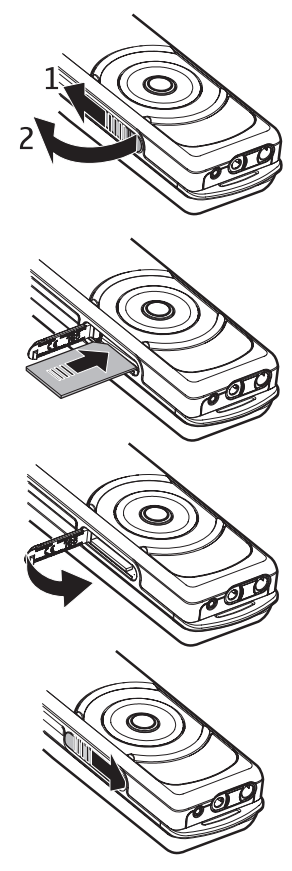

# Charge the battery

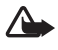

Warning: Use only batteries, chargers, and enhancements approved by Nokia for use with this particular model. The use of any other types may invalidate any approval or warranty, and may be dangerous.

This device has an internal, nonremovable, rechargeable battery. Do not attempt to remove the battery from the device as you may damage the device. Nokia recommends taking it to the nearest authorized service facility for replacement of the battery.

Check the model number of any charger before use with this device. This device is intended for use when supplied with power from the AC-1, ACP-12, or LCH-12 chargers.

- 1. Connect the charger to an AC wall socket.
- Connect the lead from the charger to the socket on the bottom of your phone.
   The text *Charging* is displayed briefly if the phone is switched on. If the battery is completely discharged, it may take a few

minutes before the charging indicator appears on the display or before any calls can be made.

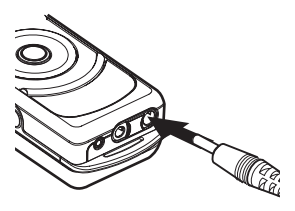

The charging time depends on the charger used. Charging a battery with the AC-1 charger takes up to 1 hour and 30 minutes while the phone is in the standby mode.

The BL-8N internal fixed battery provides up to 3 hours of talk time and up to 10 days of standby time. Operation times are estimates and may vary depending on network conditions, charging, and device use.

# Switch the phone on and off

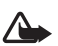

Warning: Do not switch the phone on when wireless phone use is prohibited or when it may cause interference or danger.

Press and hold the end key until the phone switches on or off.

If the phone asks for a PIN code or the security code, scroll to the desired digit in the character bar, and select it. Repeat this for each digit of the code. If you enter an incorrect character, select **Clear** to delete it. Select **Options** > *Accept*.

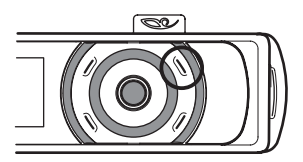

See also PIN code request in "Security," p. 38 and "Access codes," p. 7.

# Normal operating position

Your phone has an internal antenna. Use the phone only in its normal operating position.

Note: As with any other radio transmitting device, do not touch the antenna unnecessarily when the device is switched on. Contact with the antenna affects call quality and may cause the device to operate at a higher power level than otherwise needed. Avoiding contact with the antenna area when operating the device optimizes the antenna performance and the battery life.

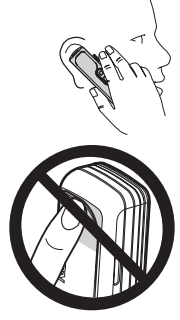

## Wrist strap

Thread the strap as shown in the picture, and tighten it.

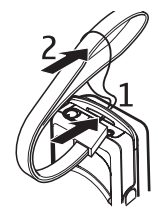

# 3. Call functions

### Make a call

 Press and hold the middle selection key in the standby mode, and enter the phone number, including the area code. To enter the phone number, scroll to the desired digit in the character bar, and select it. Repeat this for each digit of the phone number. If you enter an incorrect character, select Clear to delete it.

For international calls, enter the + character for the international access code, the country code, the area code without the leading 1, if necessary, and the phone number.

- 2. Press the call key to call the number.
- 3. Press the end key to end the call or to cancel the call attempt.

#### Make a call using contacts

To search for a name or phone number that you saved in *Contacts*, see "Search for a contact," p. 29. Press the call key to call the number.

#### Call a recently dialed number

In the standby mode, press the call key once to access the list of up to 20 numbers that you last called or attempted to call. Scroll to the number or name that you want, and press the call key to call the number.

#### Call your voice mailbox

In the standby mode, press and hold the middle selection key, select 1, and press the call key. See also "Nokia Xpress audio messaging," p. 27. If this feature is supported by the network, the indicator shows new voice messages. Select Listen to call your voice mailbox number.

#### Make another call during a call (network service)

During a call, select **Options** > *New call*. Enter the phone number, or select **Options** > *Find* to search for the phone number in the contacts. Select **Call** or the call key. The first call is put on hold. To switch between the two calls, press the call key.

# ■ Voice dialing

You can make a phone call by saying the name that is stored in the contact list of the phone. A voice command is added automatically to all entries in the contact list of the phone.

## Make a voice-dialing call

If an application is sending or receiving data using a packet data connection, end the application before you use voice dialing.

Voice commands are language-dependent. For the language setting, see **Playback language** in "Phone settings," p. 36.

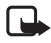

Note: Using voice commands may be difficult in a noisy environment or during an emergency, so you should not rely solely upon voice dialing in all circumstances.

1. In the standby mode, press and hold the right selection key. A short tone is played, and **Speak now** is displayed.

If you are using a compatible headset with the headset key, press and hold the headset key to start the voice dialing.

2. Say the voice command clearly. If the voice recognition was successful, a list with matches is shown. The phone plays the voice command of the match on the top of the list. After a time-out of 1.5 seconds, the phone dials the number; or, if the result is not the right one, scroll to another entry, and select it to dial the number. See "Voice commands," p. 33.

# Answer or decline an incoming call

Press the call key to answer the call. If you want to mute the ringing tone, select Silence.

To decline the call, press the end key. The declined call is forwarded if you have activated the *Forward if busy* function. See "Call," p. 36.

### Call waiting

You can answer a call while you have another call in progress if you have activated the *Call waiting* function in the *Call settings* menu (network service). To answer the waiting call, select **Answer** or press the call key. The first call is put on hold.

# Options during a call

Many of the options that you can use during a call are network services. For availability, contact your network operator.

Call options are Volume, Mute or Unmute, Number entry, Contacts, Menu, Record, Lock keypad, Loudspeaker or Handset.

Network services options are Answer and Decline, Hold or Unhold, New call, Conference, End call, End all calls and the following:

Touch tones-send tone strings

Swap- switch between the active call and the call on hold

Transfer calls-connect a call on hold to an active call and disconnect yourself

Private call-discuss privately in a conference call

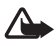

Warning: Do not hold the device near your ear when the loudspeaker is in use, because the volume may be extremely loud.

# 4. Write text

When writing a message, you can enter letters, numbers, and special characters by selecting them from the character bar shown at the bottom of the display. Scroll to the desired character, and select it.

To speed up the selection, you can use character prediction, in which the most commonly used characters are placed at the beginning of the character list. The characters suggested by character prediction depend on the previously selected characters. If you do not use character prediction, the characters are shown in alphabetical order.

The characters available depend on the language selected in the *Phone language* menu. See "Phone settings," p. 36.

In addition to the characters, you may be able to use the character bar for the following:

When the character prediction is active,  $\ggg$  is shown at the top of the display, and the predicted characters are shown in blue.

- To move the cursor in the written text or number select S, and rotate the spinner. To continue writing, select Continue.
- To enter a space, select the space in the character bar.
- To enter uppercase, select ABC.
- To enter lowercase letters, select abc.
- To enter accented characters, select die.
- To enter numbers, select 123.
- To enter special characters, select 21.

For some of these options, you can also select Options and the desired option.

If necessary, to accept a written text or number, select Options > Accept.

# Tips for writing text

The following functions may also be available for writing text:

To delete a character to the left of the cursor, select **Clear**. Select and hold **Clear** to delete the characters more quickly.

To delete all the characters at once when writing a message, select **Options** > *Clear text*.

To move to the first character of the character bar, rotate the spinner to the right at the end of the bar (or rotate to the left to the last character at the start of the bar), select **Options** > *Looping on*.

To change the input language, select **Options** > *Writing language* and the language.

# 5. Menu functions

Your phone offers a wide range of functions that are grouped in menus.

Most of the menu functions have a brief help text. To view the help text, scroll to the desired menu function, and wait for about 15 seconds.

You can set the help text on or off using the *Help text activation* function in the *Phone settings* menu. See "Phone settings," p. 36.

# Access a menu function

- 1. In the standby mode, select Menu.
- 2. Scroll with the spinner to the desired main menu (for example , *Settings*), and select it.
- 3. If the menu contains submenus, select the one that you want (for example, *Call settings*).

If the selected submenu contains further submenus (for example Automatic redial), repeat this step.

4. Select the setting that you want.

Select  ${\bf Back}$  to return to the previous menu level, or select  ${\bf Exit}$  or press the end key to exit the menu.

# Messaging

The message services can only be used if they are supported by your network or by your service provider (network services).

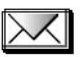

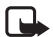

Note: When sending messages, your phone may display the words *Message sent*. This is an indication that the message has been sent by your device to the message center number programmed into your device. This is not an indication that the message has been received at the intended destination. For more details about messaging services, check with your service provider.

# Text messages (SMS)

Your device supports the sending of text messages beyond the character limit for a single message. Longer messages are sent as a series of two or more messages. Your service provider may charge accordingly. Characters that use accents or other marks, and characters from some language options like Chinese, take up more space limiting the number of characters that can be sent in a single message. On the top of the display, you can see the message length indicator counting backwards from 160. For example, 10 (2) means that you can still add 10 characters for the text to be sent as two messages. Special (Unicode) characters such as  $\ddot{e}$ ,  $\hat{a}$ ,  $\dot{a}$ ,  $\dot{i}$  take up more space.

Before you can send a message, you must save some message settings. See "Text and SMS e-mail message settings," p. 28.

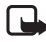

Note: The picture message function can be used only if it is supported by your network operator or service provider. Only compatible devices that offer picture message features can receive and display picture messages. The appearance of a message may vary depending on the receiving device.

The text messages function uses shared memory. See "Shared memory," p. 7.

#### Write and send messages

Select Menu > Messaging > Create message > Text message. Enter a message. To send the message, press the call key or select **Options** > Send. Enter the recipient's phone number, or select **Options** > Find to search for the phone number in Contacts. Select **Options** > Accept to send the message.

#### Options for sending a message

After you have written a message, select **Options** > *Sending options*. With *Send to many* you can send the message to several recipients. To send a message as an SMS e-mail (network service), select *Send as e-mail*. With *Sending profile* you can use a predefined message profile to send the message. To define a message profile, see "Text and SMS e-mail message settings," p. 28.

#### Read and reply to an SMS message or an SMS e-mail

When you have received a message or an SMS e-mail,  $\square$  and the number of new messages followed by *N* messages received are shown. The blinking  $\square$  indicates that the message memory is full. Before you can receive new messages, delete old messages.

- Select Show to view the new message, or press Exit to view it later. If more than one message is received, select the one that you want to read. An unread text message or SMS e-mail is indicated by 
   Image: Comparison of the select the select the selec
- 2. While viewing the message, select Options, and view the available options.
- Select Reply and the message type to reply to a message. When replying to an SMS e-mail, confirm or edit the e-mail address and subject. Then write your reply message.
- To send the message, press the call key, or select Options > Send. Select Options > Accept to send the message to the displayed number.

Menu functions

#### Inbox and sent items folders

The phone saves incoming text and multimedia messages in the *Inbox* folder and sent text and multimedia messages in the *Sent items* folder. Text messages are indicated with  $\boxed{\Box}$ .

Text messages that you want to send later can be saved in the *Saved text msgs., My folders*, or *Templates* folder.

### Templates

Your phone includes text templates, indicated by  $\boxminus$  , and picture templates, indicated by  $\bigsqcup$  .

To access the template list, select Menu > Messaging > Saved items > Text messages > Templates.

### Saved items folder and My folders

To organize your messages, move some of them to the *Saved items* folder, or add new folders for your messages. While reading a message, select **Options** > *Move message*, scroll to the folder that you want to move the message to, and select it.

To add or delete a folder, select Menu > Messaging > Saved items > Textmessages > My folders. To add a folder if you have not saved any folder, select Add. Otherwise, select Options > Add folder. To delete a folder, scroll to the folder that you want to delete, and select Options > Delete folder.

# Multimedia messages (MMS)

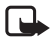

**Note:** Only devices that have compatible features can receive and display multimedia messages. The appearance of a message may vary depending on the receiving device.

A multimedia message can contain text, sound, and a picture or a video clip. The phone supports multimedia messages that are up to 300 KB in size. If the message contains a picture in compatible format, the phone may scale it down to fit the display area. The wireless network may limit the size of MMS messages. If the inserted picture exceeds this limit, the device may make it smaller so that it can be sent by MMS.

The multimedia message function uses shared memory. See "Shared memory," p. 7.

If Allow multim. recept. is set to Yes or In home network, your operator or service provider may charge you for every message you receive. The default setting to receive multimedia messages is generally on. See "Settings for multimedia messages," p. 28.

Multimedia messaging supports the following formats:

- Picture: JPEG, GIF, WBMP, BMP, and PNG.
- Sound: scalable polyphonic MIDI (SP-MIDI), with AMR audio, monophonic ringing tones, and ACC/MP3 tones.
- Video clips in 3gp format with SubQCIF and QCIF resolution and AMR audio.

The phone does not necessarily support all variations of the mentioned file formats. If a received message contains any unsupported elements, they may be replaced with the file name and the text *Object format not supported*.

You are not able to receive any multimedia messages if a call is in progress. Because delivery of multimedia messages can fail for a variety of reasons, do not rely solely upon them for essential communications.

#### Write and send a multimedia message

To set the settings for multimedia messaging, see "Settings for multimedia messages," p. 28. To check availability and to subscribe to the multimedia messaging service, contact your network operator or service provider.

Copyright protections may prevent some images, music (including ringing tones), and other content from being copied, modified, transferred, or forwarded.

- 1. Select Menu > Messaging > Create message > Multimedia message.
- 2. Enter a message. See "Write text," p. 20.

To insert a file in the message, select **Options** > *Insert* and the desired option from *Gallery*; or select *Calendar note* or *Business card*.

To move the text component to the top or bottom of the message, select **Options** > *Place text first* or *Place text last*.

Your phone supports the sending and receiving of multimedia messages that contain several pages (slides). To insert a slide in the message, select **Options** > *Insert* > *Slide*. Each slide can contain text, one image, and one sound clip.

If the message contains several slides, to open the desired one, select **Options** *Previous slide*, *Next slide*, or *Slide list*. To set the interval between the slides, select **Options** > *Slide timing*.

The following options may also be available: *Delete* to delete an image, slide, or sound clip from the message, *Preview*, or *Save message*. In *More options* the following options may be available: *Insert contact, Insert number, Message details*, and *Edit subject*.

 To send the message, press the call key, or select Options > Send to to select one of the sending options: Recently used, To phone number, To e-mail address, or To many. 4. Enter the recipient's phone number (or e-mail address) or select Options > Find to search for it in Contacts. Select Options > Accept. The message is moved to the Outbox folder for sending. While the multimedia message is being sent, the animated C is displayed and you can use other functions on the phone. If sending fails, the message remains in the Outbox folder, and you can try to resend it later.

#### Read and reply to a multimedia message

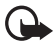

Important: Exercise caution when opening messages. Messages may contain malicious software or otherwise be harmful to your device or PC.

When your phone receives a multimedia message, the animated ( is displayed. When the message has been received, ( and *Multimedia message received* are shown.

The blinking ( indicates that the memory for multimedia messages is full. See "Multimedia messages memory full," p. 26.

The appearance of a multimedia message may vary depending on the receiving device.

- 1. Select Show to view the message, or Exit to view it later.
- To read the message later: Select Menu > Messaging > Inbox. An unread multimedia message is indicated by .
- 3. Scroll to view the message. Select Options to access available options.

### Inbox, Outbox, Saved and Sent items folders

The phone saves received multimedia messages in the *Inbox* folder. Multimedia messages that have not yet been sent are moved to the *Outbox* folder. You can save the multimedia messages that you want to send later in the *Saved items* folder. The multimedia messages that have been sent are saved in the *Sent items* folder of *Multimedia messages* if *Save sent messages* is set to Yes. See "Settings for multimedia messages," p. 28. Multimedia messages are indicated with  $\overline{save}$ .

### Multimedia messages memory full

When you have a new multimedia message waiting and the memory for the messages is full, ( blinks and Multimedia memory full. View waiting message. is shown. To view the waiting message, select Show. To save the message, select Options > Save message, and delete old messages by first selecting the folder, then the old message to be deleted. To discard the waiting message, select Exit > Yes. If you select No, you can view the message.

### Nokia Xpress audio messaging

With this menu, use the multimedia message service to create and send a voice message in a convenient way. Multimedia messaging service must be activated before this service can be used.

#### Create and send an audio message

- 1. Select Menu > Audio message. The recorder opens. To use the recorder, see "Voice recorder," p. 42.
- 2. When you have stopped the recording, the display shows *Message ready for use*. Press the middle selection key, and select from the following options:

Recently used-To send the message to a recently used phone number

To phone number-To enter the phone number with the spinner

To e-mail address-To enter the e-mail address of the recipient

To many-To send the message to more than one recipient

Then select **Options** > *Accept*, and the message will be sent.

#### Receive an audio message

When your phone is receiving an audio message, *1 audio message received* is shown. Select **Play** to open the message, or select **Show** > **Play** if there is more than one message received. Select **Options** to see the available options. To listen to the message later, select **Exit**.

To save the message, select **Options** > **Save** and the folder in which you want to save the message.

If supported by the network, **QO** indicates new voice messages. Select Listen to call your voice mailbox number.

### Info messages

With the info message network service, you may be able to receive messages on various topics from your service provider. These messages may include items such as weather or traffic conditions. For availability, topics, and the relevant topic numbers, contact your service provider.

### Service commands

Select Menu > Messaging > Service commands. Enter and service requests (also known as USSD commands), such as activation commands for network services, to your service provider.

### Delete all messages from a folder

To delete all messages from a folder, select Menu > Messaging > Delete messages. Select the folder from which you want to delete the messages and Yes to confirm the action. If the folder contains unread messages, the phone asks whether you want to delete them also.

### Message settings

The message settings affect the sending, receiving, and viewing of messages.

#### Text and SMS e-mail message settings

Select Menu > Messaging > Message settings > Text messages.

Sending profile—If more than one message profile set is supported by your SIM card, select the set that you want to change.

Save sent messages > Yes-Sets the phone to save sent multimedia messages in the Sent items folder.

### Settings for multimedia messages

If Allow multim. recept. is set to Yes or In home network, your operator or service provider may charge you for every message you receive. The default setting to receive multimedia messages is generally on.

Select **Menu** > *Messaging* > *Message settings* > *Multimedia messages* and from the following options:

Save sent messages > Yes-to set the phone to save sent multimedia messages in the Sent items folder

*Delivery reports*—to ask the network to send delivery reports about your messages (network service)

 $\mathit{Scale\,image\,down-to}$  define the image size when you insert the image into the multimedia message

Default slide timing-to define the default time for slides in multimedia messages

Allow multim. recept.—Select No, Yes or, In home network to use the multimedia service. If Allow multim. recept. is set to Yes or In home network, your operator or service provider may charge you for every message you receive. The default setting to receive multimedia messages is generally on.

Incoming multi. msgs.—Select Retrieve to set the phone to automatically retrieve newly received multimedia messages, or select Reject if you do not want to receive multimedia messages. This setting is not shown if Allow multim. recept. is set to No. Configuration settings—Select Configuration and the default service provider for retrieving multimedia messages. Select Account to see the accounts provided by the service provider. If more than one account is displayed, select the one that you want to use. You may receive the settings as a configuration message from the service provider. To receive the settings as a configuration message, see "Configuration settings service," p. 8. To enter the settings manually, see "Configuration," p. 37.

Allow-to choose to allow the reception of messages defined as advertisements. This setting is not shown if Allow multim. recept. is set to No.

### Font size settings

To select the font size for reading and writing messages, select Menu > Messaging > Message settings > Other settings > Font size.

#### Message counter

To view how many messages you have sent and received, select **Menu** > *Messaging* > *Message counter*. Select *Sent messages* or *Received messages*, or select *Clear counters* to clear the counters.

# Contacts

You can save names and phone numbers (contacts) in the phone memory and in the SIM card memory. The phone

memory can save names and numbers. Different details (text notes) can be associated with each name. You can also attach an image to a limited number of names. *Contacts* use shared memory. See "Shared memory," p. 7.

Names and numbers saved in the SIM card memory, are indicated by 10 .

## Contact settings

Select Menu > Contacts > Settings > Memory in use, Contacts view, or Memory status.

### Search for a contact

Select Menu > Contacts > Names.

### Save names and phone numbers (Add contact)

Select **Menu** > *Contacts* > *Add new contact*. Enter the name and the phone number, and select **Done**.

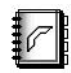

### Save numbers, text items, or an image

You can save different types of phone numbers and short text items per name in the phone internal memory for contacts.

The first number saved is automatically set as the primary number, and it is indicated with a frame around the number type indicator (for example **1**). When you select a name from contacts, the default number is used unless you select another number.

- 1. Ensure that the memory in use is Phone or Phone and SIM.
- Scroll to the name saved in the phone internal memory for the contact to which you want to add a new number or text item, and select Options > Contact details.
- 3. Select **Options** > *Add number*, *Add detail*, or *Add image*.
- To add a number or detail, select one of the number types or text types, respectively, or select an image from the *Gallery*.
  To change the number or text type, select **Options** > *Change type*.

To set the selected number as the default number, select Set as default.

5. Enter the number or text item, and select **Options** > Accept to save it.

## Edit or delete details

Search for the contact that you want to edit or delete, and select **Details**. Scroll to the name, number, text item, or image that you want to edit or delete, and select **Options**.

To edit a name, number, or text item, or to change the image, select *Edit name*, *Edit number*, *Edit detail*, or *Change image*.

To delete a number, text item, or image, select *Delete number*, *Delete detail*, or *Delete image*.

## Copy contacts

You can copy names and phone numbers from the phone memory to your SIM card memory and vice versa. Text items saved in the phone internal memory, such as e-mail addresses, are not copied to the SIM card.

- 1. Select Menu > Contacts > Names > Options > Copy.
- 2. Select the copying direction; From phone to SIM card or From SIM card to phone.
- Select One by one, All, or Primary numbers. If you select One by one, scroll to the name that you want to copy, and select Copy. Primary numbers is shown if you copy from the phone to the SIM card. Only the default numbers are copied.

4. To choose whether you want to keep or delete the original names and numbers, select Keep original or Move original. If you select All or Primary numbers, select Yes when Copy contacts? or Move contacts? is displayed.

## Send and receive a business card

When you have received a business card, select Show > Save to save the business card in the phone memory. To discard the business card, select Exit > Yes.

To send a business card, search for the name and phone number that you want to send from Contacts, select Details > Options > Send business card > Via infrared. Via text message (network service), Via Bluetooth, or Via multimedia (network service) > Primary number or All details.

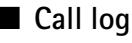

The phone logs the phone numbers of missed, received, and dialed calls, and the approximate length of your calls. The phone logs the calls only if the network supports these functions, and the phone is switched on and within the network service area.

When you select Options in the Missed calls, Received calls, and Dialed numbers menus, you can view the date and the time of the call, edit or delete the phone number from the list, save the number in *Contacts*, or send a message to the number.

Select Menu > Log > Call timers, Packet data counter, or Packet data connection

Note: The actual invoice for calls and services from your service provider may vary, depending upon network features, rounding off for billing,

### Counters and timers

taxes, and so forth.

Profiles

Settings

Your phone has various setting groups, called profiles that allow you to customize the phone tones for different events and environments.

timer for approximate information on your recent communications.

Select Menu > Settings > Profiles and a profile.

To activate the selected profile, select Activate.

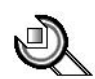

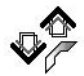

To personalize the profile, select *Customize* and the setting that you want to change. For the tone settings, see "Tones," p. 32. Select *Light effects* to activate the pulsating light indicator if the phone is switched on and the display light is switched off. To rename a profile, select *Profile name*. The *Normal* profile cannot be renamed.

To set the profile to be active until a certain time up to 24 hours, select *Timed*, and set the time for the profile setting to end.

### <u>Themes</u>

A theme is a package that may include a screen saver, a wallpaper image, a ringing tone, and a color scheme to customize your phone for different events and environments.

Select **Menu** > *Settings* > *Themes*. To activate a theme, select *Select theme* to view the *Themes* folder in *Gallery*. Open the folder, and scroll to a theme. Select **Options** > *Apply theme*. To download new themes, select *Theme downloads*.

## <u>Tones</u>

You can change the settings of the selected active profile.

Select Menu > Settings > Tone settings and from the following options: Incoming call alert, Ringing tone, Ringing volume, Vibrating alert, Message alert tone, Keypad tones, and Warning tones. You can find the same settings in the Profiles menu. See "Profiles," p. 31. Select Alert for to set the phone to ring only upon calls from phone numbers that belong to a selected caller group. Scroll to the caller group that you want to select, or select All calls > Mark.

### Display settings

Select Menu > Settings > Display settings.

*Wallpaper*—to set your phone to display a background image when the phone is in standby mode

Color schemes-to change the color in some display components

Operator logo-to set your phone to display the operator logo

Screen saver—to choose an animation or a still image as screen saver from *Graphics*. Select *Time-out* and the time after which the screen saver is activated. Select *On* to activate the screen saver.

# Time and date settings

Select Menu > Settings > Time and date settings.

Clock-to set the phone to show the clock in the standby mode, adjust the clock, and select time zone and the time format

Date-to set the phone to show the date in the standby mode, set the date, and select the date format and date separator

*Auto-update of time*—to set the phone to automatically update the time and date according to the current time zone (network service).

### Personal shortcuts

With personal shortcuts you get quick access to frequently used phone functions.

#### Lower selection key

Select Menu > Settings > Personal shortcuts > Lower selection key to allocate one phone function from a predefined list to the lower selection key. See "Standby mode," p. 11. This menu is not shown in some operator variants.

#### Voice commands

You can activate phone functions by saying a voice command.

Select Menu > Settings > Personal shortcuts > Voice commands. Select a function folder, scroll to the function to which you want to add a voice command, and select Add. A voice tag is indicated with  $\mathfrak{D}$ . See "Voice recorder," p. 42.

To activate a voice command, see "Voice dialing," p. 18.

### Voice commands

The phone has a voice recognition feature that lets you say voice commands to dial numbers and perform phone functions.

Voice commands are language-dependent. For the language setting, see **Playback language** in "Phone settings," p. 36.

To select phone functions to be activated with a voice command, select Menu > Settings > Personal shortcuts > Voice commands. Select a function and Add. D indicates that a voice command is activated. To play the activated voice command, select Playback. To execute a voice command, see "Make a voice-dialing call," p. 18.

To manage the voice commands, scroll to a phone function, and select **Options**, and from the following options:

 $\operatorname{\sf Edit}-\operatorname{\sf to}$  change the voice command of a phone function, and enter the new name

Remove-to deactivate the voice command from the selected function

Add all-to activate voice commands to all phone functions from the voice commands list. Not shown if all voice commands are active

Remove all-to deactivate voice commands of all phone functions from the voice commands list. Not shown if all voice commands are inactive

### **Connectivity**

You can connect the phone to a compatible device using a Bluetooth connection. You can also define the settings for packet data dial-up connections.

### Bluetooth wireless technology

This device is compliant with Bluetooth Specification 1.1 supporting the following profiles: Headset Profile, Handsfree Profile, Object Push Profile, File Transfer Profile, and Dial Up Networking Profile. To ensure interoperability between other devices supporting Bluetooth wireless technology, use Nokia approved enhancements for this model. Check with the manufacturers of other devices to determine their compatibility with this device.

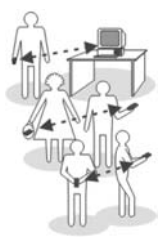

There may be restrictions on using Bluetooth technology in some locations. Check with your local authorities or service provider.

Features using Bluetooth wireless technology or allowing such features to run in the background while using other features, increase the demand on battery power and reduce the battery life.

Bluetooth technology enables wireless connections between electronic devices within a maximum range of 10 meters. A Bluetooth connection can be used to send images, videos, texts, business cards, calendar notes, or to connect wirelessly to compatible devices using Bluetooth technology, such as computers. Not all computers using Bluetooth technology are necessarily compatible.

#### Set up a Bluetooth connection

- 1. Select Menu > Settings > Connectivity > Bluetooth.
- 2. To activate the Bluetooth function, select *Bluetooth* > *On*.
- 3. Select Search for audio enhancements to search for compatible Bluetooth audio devices, and select the device that you want to connect to the phone, or select *Paired devices* to search for any Bluetooth device in range. If the list is empty, select **New** to list any Bluetooth device in range. Scroll to a device, and select **Pair**.
- 4. Enter the Bluetooth passcode of the device to associate (pair), and connect the device to your phone to start using the device. You only need to give this passcode when you connect to the device for the first time.

#### **Bluetooth connection**

Select **Menu** > *Settings* > *Connectivity* > *Bluetooth*. Select from the following options:

Active device—to check which Bluetooth connection is currently active. If you want to close the connection to the selected device, select **Disconnect**.

*Paired devices*—to view a list of Bluetooth devices that are currently paired with the phone. Scroll to the desired device. If you want to delete the pairing to the device, select **Delete**.

Select **Connect** to connect to the selected device, or select **Options** to access available functions depending on the status of the device and the Bluetooth connection. Select *Assign short name* to give a nickname (visible only to you) to the selected device. Select *Auto-conn., no conf.* > Yes if you want the phone to connect to the selected device automatically, or *No* if you want the phone to ask for your permission first. An active Bluetooth connection is indicated by **3** at the top of the display.

### **Bluetooth settings**

Select **Menu** > Settings > Connectivity > Bluetooth > Bluetooth settings to define how your phone is shown to other Bluetooth devices. Select *My phone's visibility* and Shown to all to show the phone to all other Bluetooth devices or *Hidden* to show the phone only to the paired devices. If possible use the hidden mode. Select *My phone's name* to change your phone Bluetooth device name.

#### Packet data

GPRS (general packet radio service) is a network service that allows mobile phones to be used for sending and receiving data over an Internet Protocol (IP)based network. EGPRS (enhanced GPRS) is similar to GPRS, but enables faster connections. For more information on availability of (E)GPRS and data transfer speed, subscription, and pricing, contact your service provider. Save the (E)GPRS settings for each of the applications used over (E)GPRS.

#### Packet data connection

Select Menu > Settings > Connectivity > Packet data > Packet data conn. and from the following options:

*Always online*—to set the phone to automatically register to a packet data network when you switch the phone on

GPRS and EGPRS are not indicated separately; the indicators for GPRS and EGPRS are the same.

When needed—to set the (E)GPRS registration and connection to established when an application using (E)GPRS needs it and closed when you end the application.
Menu functions

#### Packet data modem settings

You can connect the phone using Bluetooth wireless technology to a compatible PC and use the phone as a modem to enable packet data connectivity from the PC.

To define the settings for packet data connections from your PC, select Menu > Settings > Connectivity > Packet data > Packet data settings and from the following options:

Active access point-to activate the access point you want to use

Edit active access point-to change the access point settings

You can also set the packet data service settings (access point name) on your PC using the Nokia Modem Options software. See "Nokia PC Suite," p. 53. If you have set the settings both on your PC and on your phone, the PC settings are used.

# <u>Call</u>

Select Menu > Settings > Call settings and from the following options:

*Call forwarding* (network service)—For details, contact your service provider.

Automatic redial > On—Your phone makes a maximum of 10 attempts to connect the call after an unsuccesful attempt.

*Call waiting* > *Activate*—The network notifies you of an incoming call while you have a call in progress (network service). See "Call waiting," p. 18.

Summary after call > On—The phone briefly displays the approximate duration and cost (network service) of the call after each call.

Send my caller ID (network service)—Select Yes or Set by network.

## Phone settings

Select Menu > Settings > Phone settings and from the following options:

Language settings > Phone language-to set the display language of your phone

Language settings > Writing language—to set the text editing language of your phone

Language settings > Playback language-to select a language available for playback

*Memory status*—Scroll to view the free memory, the total used memory, and the used memory for each function in the list

Automatic keyguard—to set the keypad of your phone to lock automatically after a preset time delay when the phone is in the standby mode and no function of the phone has been used *Security keyguard*—Enter the security code, and select *On* to set the phone to ask for the security code when you unlock the keyguard.

When the keyguard is on, calls still may be possible to the official emergency number. See "Keypad lock (keyguard)," p. 13.

Cell info display > On—to receive information from the network depending on the network cell used (network service)

*Welcome note*—Enter the note that you would like to be shown briefly when the phone is switched on. To save the note, select **Options** >*Save*.

*Operator selection* > *Automatic*—The phone automatically selects one of the cellular networks available in your area. With *Manual*, you can select a network that has a roaming agreement with your home network operator.

Confirm SIM actions-See "SIM services," p. 52.

*Help text activation*—to set the phone to show or not to show the help texts *Start-up tone*—to set the phone to play or not to play a start-up tone when it is switched on

## **Enhancements**

The enhancement settings menu is shown only if the phone has been connected to a compatible mobile enhancement, such as headphones.

Select Menu > Settings > Enhancement settings. You can select an enhancement menu if the corresponding enhancement is or has been connected to the phone. Depending on the enhancement, you may be able to select some of the following options: Default profile or Automatic answer.

# **Configuration**

Some of the network services require correct configuration settings on your phone. Get the settings from a service provider as a configuration message, or enter your personal settings manually. Configuration settings from up to 10 different service providers can be stored in the phone and can be managed within this menu.

To save the configuration settings received by a configuration message sent by a service provider, see "Configuration settings service," p. 8.

The settings can be viewed and partly edited also in the different applications. Select Menu > Settings > Configuration settings and from the following options:

*Default config.*—to view the list of service providers stored on the phone (the default service provider is highlighted) and to select another service provider as default. Scroll to a provider, and select **Details** to view the list with supported applications. To delete a service provider from the list, select **Options** > *Delete*.

Menu functions

Activate default in all applications—to set the applications to use the settings from the default service provider

*Preferred access point*—to select another access point. Normally use the access point from your preferred network operator.

#### Enter the settings manually

To enter, view, and edit the settings manually, select Menu > Settings > Configuration settings > Personal config. settings.

To add a new configuration, select **Add new**, or select **Options** > *Add new*. Select one of the application types from the list, and enter all the necessary settings. To activate the settings, select **Back** > **Options** > *Activate*.

To view or to edit the user-defined settings, select the application that you want to view, and select the setting to edit.

# **Security**

When security features that restrict calls are in use (such as call restriction, closed user group, and fixed dialing) calls may still be possible to the official emergency number programmed into your device.

Select Menu > Settings > Security settings, and from the following options:

*PIN code request*—to set the phone to request your PIN code every time the phone is switched on. Some SIM cards do not allow the PIN code request to be turned off.

*Call restrictions* (network service) to restrict incoming calls and outgoing calls (network service). A restriction password is required.

*Fixed dialing* to restrict your outgoing calls to selected phone numbers if this function is supported by your SIM card.

*Closed user group* to specify a group of people whom you can call and who can call you (network service).

Security level—If you select *Phone*, the phone requests the security code when a new SIM card is inserted into the phone.

If you select *Memory*, the phone requests the security code when the SIM card memory is selected and you want to change the memory in use.

Access codes—to change the security code, PIN code, PIN2 code, or restriction password.

## Restore factory settings

To reset some of the menu settings to their original values, select **Menu** > *Settings* > *Restore factory settings*.

# Gallery

In this menu, you can manage graphics, images, video clips, recordings, and tones. These files are arranged in folders.

Your phone supports a digital rights management (DRM) system to protect acquired content. Always check the delivery terms of any content and activation key before acquiring them, as they may be subject to a fee.

Copyright protections may prevent some images, music (including ringing tones), and other content from being copied, modified, transferred, or forwarded.

- 1. Select Menu > Gallery. A list of folders is shown.
- 2. Scroll to the desired folder, and select **Open** to view a list of files in the folder, or select **Options** to access available options.
- 3. If you have opened a folder, select the file that you want to view, and select **Open**; or select **Options** to use one of the available functions.

# Media

Copyright protections may prevent some images, music (including ringing tones), and other content from being copied, modified, transferred or forwarded.

# <u>Camera</u>

You can take photos or record video clips with the built-in 2-megapixel camera. The camera lens and the camera flash are on the back of the phone, and the display of the phone works as a viewfinder. The camera produces pictures in JPEG format and video clips in 3GP format.

The Nokia 7380 device supports an image capture resolution of 640x480 pixels. The image resolution in these materials may appear different.

When taking and using images or video clips, obey all laws and respect local customs as well as privacy and legitimate rights of others.

# Take a photo

Keep a safe distance when using the flash. Do not use the flash on people or animals at close range. Do not cover the flash while taking a picture.

Select Menu > Media > Camera > Capture. The phone saves the photo in Gallery Images. To take another photo, select Back; to send the photo as a multimedia message, select Send. To view the options, select Options.

If the lighting is dim, or to use the camera flash, select **Options** > *Night mode on* or *Flash on*.

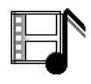

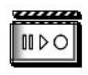

### Record a video clip

Select Menu > Media > Camera. To select the video mode, scroll left or right, or select Options > Video, and select Record. To pause the recording, select Pause; to resume the recording, select Continue. To stop the recording, select Stop. The phone saves the recording in Gallery > Video clips. To view the options, select Options.

# Media player

With the media player you can view, play, and download files, such as images, audio, video, and animated images. You can also view compatible streaming videos from a network server (network service).

Select Menu > Media > Media player > Open gallery, Bookmarks, Go to address, or Media downloads.

### Set up the phone for a streaming service

You may receive the streaming settings as a configuration message from the service provider that offers the service that you want to use. To receive the service settings as a configuration message, see "Configuration settings service," p. 8. See also "Configuration," p. 37. You can also edit the settings with PC Suite.

Select **Menu** > *Media* > *Media player* > *Streaming settings* and from the following options:

Active conn. settings–Scroll to the connection set that you want to activate, and select Activate.

*Edit active connection settings*—Select each of the settings one by one, and enter all the required settings according to the information that you have received from your service provider.

# Music player

Your phone includes a music player for listening to music tracks, recordings, or other MP3 or AAC sound files that you have transferred to the phone with the Nokia Audio Manager application. Music files are automatically detected and added to the default track list.

### Play music tracks

1. Select Menu > Media > Music player. The details of the first track on the default track list are shown.

To use the graphical keys,  $\gg$ ,  $\bowtie$ ,  $r \approx 0$ , r = 0, on the display, scroll left or right to the desired key, and select it.

2. To play a track, scroll to the track that you want, and select 🕨 .

To skip to the beginning of the next track, select 🚧 . To skip to the beginning of the previous track, select ฬ twice.

To rewind the current track, select and hold **i** To fast forward the current track, select and hold **i** . Release the key at the position you want.

3. To stop the playing, select 🔳 .

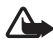

Warning: Listen to music at a moderate level. Continuous exposure to high volume may damage your hearing. Do not hold the device near your ear when the loudspeaker is in use, because the volume may be extremely loud.

### Music player settings

In the Music player menu, the following options may be available:

Volume-to change the volume level, scroll the spinner left or right.

*Play via bluetooth*—to make a connection to an audio enhancement using a Bluetooth connection.

*Track list*—to view all the tracks available on the track list. To play a track, scroll to the desired track, and select *Play*. Select *Options* > *Refresh all tracks* or *Change track list* to refresh the track list (for example, after adding new tracks to the list) or change the track list that is shown when you open the **Music player** menu, if several track lists are available in the phone.

Play options > Random > On-to play the tracks in the track list in random order. Select*Repeat > Current track*or*All tracks*to play the current track or the entire track list repeatedly.

*Loudspeaker* or *Headset*—to listen to the music player through the loudspeaker or a compatible headset connected to the phone.

Tip: When using a headset, to skip to the next track, press the headset key.

Send-to send the selected file using MMS or a Bluetooth connection.

*Music downloads*—to connect to a browser service related to the current track. This function is only available when the address of the service is included in the track.

*Memory status*—to view the free and used memory capacity.

# <u>Radio</u>

To listen to the radio on your phone, connect the compatible headset to the headset connector on the bottom of the phone. The lead of the headset functions as the radio antenna, so let it hang freely. The quality of the radio broadcast depends on the radio station coverage in that particular area. To turn on the radio, select **Menu** > *Media* > *Radio*. The channel location number, the name of the radio channel (if you have saved the channel), and the frequency of the radio channel are displayed. If you have already saved radio channels, scroll and select a radio channel location 1 to 20.

#### Tune and save radio channels

When the radio is on, select **4** or **b** and press **Select** to change the radio frequency in 0.05 MHz steps, or press and hold **Select** to start the channel search. Searching stops when a channel is found. To save a channel, select **Options** > *Save channel*. Enter the name of the channel, and select **Options** > *Accept*.

### Use the radio

When the radio is on, select  $\blacktriangle$  or  $\triangledown$  to scroll to the previous or next saved channel or select **Options**, and from the following options:

Turn off-to turn off the radio

Volume-to set the volume of the radio

*Channels*—to view the channel list. Select **Options** to rename or to delete the channel.

*Loudspeaker* (or *Headset*)—to listen to the radio using the loudspeaker (or headset). Keep the headset connected to the phone. The lead of the headset functions as the radio antenna.

Set frequency—Enter the frequency of the radio channel that you want to listen to. You can enter a frequency between 87.5 MHz and 108.0 MHz. To set the frequency, select **Options** > Accept.

# Voice recorder

You can record pieces of speech, sound, or an active call for up to 3 minutes. This is useful when you want to record a name and phone number to write down later. The recorder cannot be used when a data call or GPRS connection is active.

## Recording

- 1. Select Menu > Media > Voice recorder.
- To start the recording, select *Record*. To start the recording during a call, select **Options** > *Record*. While recording a call, all parties to the call hear a faint beeping sound about every 5 seconds.

- 3. To end the recording, select **Stop**. The recording is saved in the *Recordings* folder of the *Gallery* menu.
- 4. To listen to the latest recording, select Play last recorded.
- 5. To send the latest recording, select Send last recorded.

#### List of recordings

Select **Menu** > *Media* > *Voice recorder* > *Recordings list*. The list of folders in the *Gallery* is shown. Open *Recordings* to see the list with recordings. Select **Options** to select some of the options for files in the *Gallery*. See "Gallery," p. 39.

# Organizer

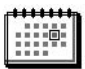

## Alarm clock

You can set the phone to sound an alarm at a desired time. Select Menu > Organizer > Alarm clock.

To set the alarm, select *Alarm time*, and enter the alarm time. To change the alarm time when the alarm time is set, select *On*. Select *Repeat alarm* to set the phone to alert you on selected days of the week.

Select *Alarm tone* and the default alarm tone. To personalize the alarm tone, select one from the ringing tone list or from Gallery.

### Stop the alarm

The phone sounds an alert tone and flashes *Alarm*! and the current time on the display. Select **Stop** to stop the alarm. If you let the phone continue to sound the alarm for a minute or select **Snooze**, the alarm stops for about 10 minutes, then resumes.

If the alarm time is reached while the device is switched off, the device switches itself on and starts sounding the alarm tone. If you select **Stop**, the device asks whether you want to activate the device for calls. Select **No** to switch off the device or **Yes** to make and receive calls. Do not select **Yes** when wireless phone use may cause interference or danger.

# <u>Calendar</u>

The calendar uses shared memory. See "Shared memory," p. 7.

Select Menu > Organizer > Calendar.

The current day is indicated by a frame. If there are any notes set for the day, the day is shown in bold type. To view the day notes, select **View**. To view a week, select **Options** > *Week view*. To view a single note, select **View**.

Other options for the calendar view may be to create, delete, edit, move and repeat a note; copy a note to another day; or send a note to another compatible phone calendar as a note, text message, or multimedia message. In *Settings* you can set the date, time, time zone, date or time format, or the first day of the week. In the *Auto-delete notes* option you can set the phone to delete old notes automatically after a specified time.

To delete all notes in the calendar, select the month or week view and **Options** > *Delete all notes*.

#### Make a calendar note

Select Menu > Organizer > Calendar. Scroll to the date that you want, and select Options > Make a note. Select one of the following note types: 
Meeting, Call, 
Birthday, 
Memo, or 
Reminder.

#### Note alarm

The phone beeps and displays the note. With a call note **T** on the display, to call the displayed number, press the call key. To stop the alarm and view the note, select **View**. If you select **Snooze**, the phone sounds an alarm again after 10 minutes. To stop the alarm without viewing the note, select **Exit**.

## <u>To-do list</u>

You can save a note for a task that you must do, select a priority level for the note, and mark it as done when you complete it. You can sort the notes by priority or by date. The to-do list uses shared memory. See "Shared memory," p. 7.

Select Menu > Organizer > To-do list.

To make a note, select **Add note** or select **Options** > *Add*. Enter the note, and select **Options** > *Save*. Select the priority for the note. The phone automatically sets the deadline without an alarm for the note. To change the deadline, view the note, and select the deadline option.

Scroll to a note, and select View or select Options to see the available options.

## <u>Notes</u>

You can use this application for writing and sending notes to compatible devices using Bluetooth wireless technology, SMS, or MMS. The notes application uses shared memory. See "Shared memory," p. 7.

Select Menu > Organizer > Notes.

To add a note, select Add note or select Options > Make a note. Enter the note, and select Options > Save.

Scroll to a note, and select View or select Options to see the available options for notes.

### **Synchronization**

Synchronization allows you to save your calendar and contacts data on a remote Internet server (network service) or on a compatible PC. If you have saved data on the remote Internet server, you can synchronize your phone by starting the synchronization from your phone. You can also synchronize the data in your phone contacts, calendar, and notes to correspond to the data of your compatible PC by starting the synchronization from your PC. The contact data in your SIM card is not synchronized.

### Synchronize from your phone

Before synchronizing from your phone, you must subscribe to a synchronization service and get the configuration settings from your provider. For more information on availability and the synchronization service settings, contact your service provider.

To start the synchronization from your phone:

- 1. Activate the connection settings you need for the synchronization. See "Settings for synchronization from your phone," p. 45.
- Select Menu > Settings > Connectivity > Data transfer > Server sync > Data to be synchron. Mark the data to be synchronized and select Done.
- Select Menu > Settings > Connectivity > Data transfer > Server sync > Synchronize. The marked data of the active set is synchronized after confirmation.

#### Settings for synchronization from your phone

You may receive the synchronization settings as a configuration message. For more information on availability and the synchronization service settings, contact your service provider. For receiving the settings as a configuration message, see "Configuration settings service," p. 8. To enter the settings manually, see "Configuration," p. 37.

Select Menu > Settings > Connectivity > Data transfer > Server sync > Sync settings. Select Configuration, scroll to the service provider whose settings you want to activate and select it. Select Account to see the accounts provided by the service provider. If more than one account is displayed, select the one that you want to use.

#### Synchronize from your compatible PC

To synchronize contacts, the calendar, and the notes from your compatible PC, use a Bluetooth connection. You also need the PC Suite software of your phone installed on the PC. Start the synchronization from the PC using PC Suite. Ensure that the phone is in the standby mode and that the time and date are set.

# 🛛 Web

You can access various mobile Internet services with your phone browser.

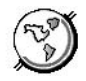

Check the availability of these services, pricing, and tariffs with the service provider whose service you want to use.

With your phone browser you can view the services that use wireless mark-up language (WML) or extensible hypertext mark-up language (xHTML) on their pages. Appearance may vary due to screen size. You may not be able to view all the details of the Internet pages.

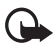

**Important:** Use only services that you trust and that offer adequate security and protection against harmful software.

# Set up the phone for a service

Your phone may have stored some service settings. You may receive additional settings as a configuration message from the network operator or service provider that offers the service that you want to use.

To receive the service settings as a configuration message, see "Configuration settings service," p. 8 and "Configuration," p. 37.

For more information and for the appropriate settings, contact the service provider that offers the service that you want to use.

## Connect to a service

Ensure that the Web settings of the service that you want to use are activated. To activate the settings, select **Menu** > *Web* > *Settings* > *Configuration settings* > *Configuration* and the configuration set you want to activate.

To make a connection to the Web, use one of the following methods:

- Open the start page (for example, the homepage of the service provider): Select Menu, and select Web and Home.
- Select a bookmark of the service: Press Menu > Web > Bookmarks and a bookmark. If the bookmark does not work with the current active service settings, activate another set of service settings and try again.
- Select the last URL: Select Menu > Web > Last web address.
- Enter the address of the service:

Select **Menu** > *Web* > *Go to address*. Enter the address of the service, and select **Options** > *Accept*.

### Browse pages

After you make a connection to the service, you can start browsing its pages. The function of the phone keys may vary in different services. Follow the text guides on the phone display. For more information, contact your service provider.

If GPRS is selected as the data bearer,  $\square$  is shown on the top left of the display during browsing. If you receive a call or a text message, or make a call during an (E)GPRS connection,  $\square$  is shown on the top left of the display to indicate that the (E)GPRS connection is suspended (on hold). After a call, for example, the phone tries to reconnect the (E)GPRS connection.

### Use the phone keys while browsing

- Use the spinner to browse through the page.
- To select a highlighted item, press the call key, or select **Options** to select the option for opening the link.
- To enter letters, numbers, or special characters, press the middle selection key, and select the characters one by one from the bar.

### Options while browsing

Select **Options**, and the following options may be available: *Shortcuts*, *Home*, *Add bookmark*, *Bookmarks*, *Page options*, *History*, *Downloads*, *Save to folder*, *Other options*, *Reload*, and *Quit*. The service provider may also offer other options. Select *Scroll right-left* or *Scroll up-down*, to browse the content of the page.

### **Direct calling**

The browser supports functions that you can access while browsing. You can make a voice call, send touch tones while a voice call is in progress, and save a name and a phone number from a page.

# Cache memory

To empty the cache, do one of the following:

- While browsing, select **Options** > Other options > Clear the cache
- In the standby mode, select Menu > Web > Clear the cache.

A cache is a memory location that is used to store data temporarily. If you have tried to access or have accessed confidential information requiring passwords, empty the cache after each use. The information or services you have accessed is stored in the cache.

## Disconnect from a service

To quit browsing and to end the connection, select **Options** > *Quit*. When *Quit browsing*? is shown, select **Yes**. Alternatively, press the end key twice, or press and hold the end key.

## Appearance settings

While browsing, select **Options** > *Other options* > *Appearance settings*, or in the standby mode, select **Menu** >*Web* >*Settings* > *Appearance settings*. Select from the following options:

*Text wrapping*—If you select *On*, the text continues on the next line. If you select *Off*, the text is abbreviated.

Font size-Select a size.

Show images-If you select No, pictures appearing on the page are not shown.

*Alerts*—Select *Alert for unsec. conn.* > Yes to set the phone to alert when a secure connection changes to an insecure one during browsing. Select *Alert for unsec. items* > Yes to set the phone to alert when a secure page contains a nonsecure item. These alerts do not guarantee a secure connection. For more information, see "Browser security," p. 50.

*Character encoding*—to select the character set that the phone uses for showing browser pages that do not include that information or to select whether to always use UTF-8 encoding when sending a Web address to a compatible phone.

# Cookies

A cookie is data that a site saves in the cache memory of your phone browser. The data can be your user information or your browsing preferences. Cookies are saved until you clear the cache memory. See "Cache memory," p. 47.

While browsing, select **Options** > Other options > Security > Cookie settings, or in the standby mode, select **Menu** > Web > Settings > Security settings > Cookies, Allow, or Reject.

# Bookmarks

While browsing select **Options** > *Bookmarks*, or in the standby mode, select **Menu** > *Web* > *Bookmarks*. Scroll to the bookmark that you want to use, and select it to make a connection to the page associated with the bookmark. Or, select **Options** to view the title and the address of the selected bookmark; edit or delete the selected bookmark; send it directly to another phone as a bookmark or text message; or create a new bookmark. Your device may have some bookmarks loaded for sites not affiliated to Nokia. Nokia does not warrant or endorse these sites. If you choose to access them, you should take the same precautions, for security or content, as you would with any Internet site.

#### Receive a bookmark

When you receive a bookmark (sent as a bookmark) 1 bookmark received is displayed. Select **Show** to view the bookmark. To save the bookmark, select **Save**. To see details, select **Options** > View. To discard the bookmark, select Delete.

## Download files

To download more tones, graphics, videos, or themes to your phone (network service), select **Menu** > *Web* > *Downloads*.

Select Tone downloads, Graphic downloads, Video downloads or Theme downloads.

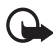

**Important:** Only install and use applications and other software from sources that offer adequate security and protection against harmful software.

For the availability of different services, pricing, and tariffs, contact your service provider.

# Service inbox

The phone is able to receive service messages (push messages) sent by your service provider (network service). Service messages are notifications of, for example, news headlines, and they may contain a text message or an address of a service.

To access the *Service inbox*, when you have received a service message, select **Show**. If you select **Exit**, the message is moved to the *Service inbox*. To access the *Service inbox* later, select **Menu** > *Web* > *Service inbox*.

To access the Service inbox while browsing, select **Options** > Other options > Service inbox. Scroll to the message that you want, select **Retrieve** to activate the browser and download the marked content, select **Options** > Details to display detailed information on the service notification, or select Delete to delete it.

#### Service inbox settings

Select **Menu** > *Web* > *Settings* > *Service inbox settings* and from the following options:

Service messages > On (or Off)—to set the phone to receive (or not to receive) service messages.

Menu functions

Message filter > On—to set the phone to receive service messages only from content authors approved by the service provider. To view the list of the approved content authors, select *Trusted channels*.

Automatic conn.—If you set the phone to receive service messages and select *On*, the phone automatically activates the browser from the standby mode when the phone has received a service message.

### Browser security

Security features may be required for some services, such as banking services or online shopping. For such connections you need security certificates and possibly a security module which may be available on your SIM card. For more information, contact your service provider.

#### Security module

The security module can contain certificates as well as private and public keys. The purpose of the security module is to improve security services for applications requiring browser connection, and it allows you to use a digital signature. The certificates are saved in the security module by the service provider.

Select Menu > Web > Settings > Security settings > Security module settings and from the following options:

Security module details—to show the security module title, its status, manufacturer, and serial number

*Module PIN request*—to set the phone to request the module PIN when using services provided by the security module

Change module PIN-to change the module PIN, if allowed by the security module

Change signing PIN-to change the signing PIN

See also "Access codes," p. 7.

#### Certificates

There are three kinds of certificates: server certificates, authority certificates, and user certificates.

The phone uses a server certificate to create a connection with improved security
to the content server. The phone receives the server certificate from the service
provider before the connection is established and its validity is checked using
the authority certificates saved in the phone. Server certificates are not saved.

The security indicator **(21)** is displayed during a connection if the data transmission between the phone and the content server is encrypted.

The security icon does not indicate that the data transmission between the gateway and the content server (or place where the requested resource is stored) is secure. The service provider secures the data transmission between the gateway and the content server.

- Authority certificates are used by some services, such as banking services, for checking the validity of other certificates. Authority certificates can either be saved in the security module by the service provider, or they can be downloaded from the network, if the service supports the use of authority certificates.
- User certificates are issued to users by a certifying authority. User certificates are required to create a digital signature, and they associate the user with a specific private key in a security module.

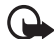

Important: Even if the use of certificates makes the risks involved in remote connections and software installation considerably smaller, they must be used correctly in order to benefit from increased security. The existence of a certificate does not offer any protection by itself; the certificate manager must contain correct, authentic, or trusted certificates for increased security to be available.

Certificates have a restricted lifetime. If Expired certificate or Certificate not valid yet is shown even if the certificate should be valid, check that the current date and time in your device are correct.

Before changing any certificate settings, you must make sure that you really trust the owner of the certificate and that the certificate really belongs to the listed owner.

#### **Digital signature**

You can make digital signatures with your phone if your SIM card has a security module. The signature can be traced back to you using the private key on the security module and the user certificate that was used to perform the signature. Using the digital signature can be the same as signing your name to a paper bill, contract, or other document.

To make a digital signature, select a link on a page; for example, the title of the book that you want to buy and its price. The text to sign (for example, amount and date) is shown.

Check that the header text is *Read* and that the digital signature icon **b** is shown.

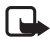

Note: If the digital signature icon does not appear, there is a security breach, and you should not enter any personal data such as your signing PIN.

To sign the text, read all of the text first, then select Sign.

52

Menu functions

The text may not fit within a single screen. Therefore, make sure to scroll through and read all of the text before signing.

Select the user certificate that you want to use. Enter the signing PIN (see "Access codes," p. 7).

# SIM services

In addition to the functions available on the phone, your SIM card may provide additional services that you can access in

this menu, which is shown only if it is supported by your SIM card. The name and contents of the menu depend on the SIM card.

For availability, rates, and information on using SIM services, contact your SIM card vendor. This may be the network operator, service provider, or other vendor.

Depending on the operator. To set the phone to show you the confirmation messages sent between your phone and the network when you are using the SIM services, select Menu > Settings > Phone settings > Confirm SIM actions > Yes.

Accessing these services may involve sending messages or making a phone call for which you may be charged.

# Number entry

This function allows you to access the number entry state, in which you can make a call or perform other tasks to the phone number you have entered.

Select **Menu** > *Number entry*, and enter the number you want. Select **Options** and from the following options:

Save-to add the number to your contacts

Move cursor-to change to cursor mode

Add to contact—to add the number to a contact, that is already stored in your contact list

Send message-to create a message and send it to this number

Call-to make a call to this number

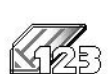

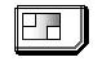

# 6. PC Connectivity

You can send and receive e-mails and access the Internet when your phone is connected to a compatible PC using a Bluetooth wireless connection. You can use your phone with a variety of PC connectivity and data communications applications. With Nokia PC Suite you can synchronize contacts, calendar, and notes between your phone and the compatible PC or a remote Internet server (network service).

You may find more information and downloadable files in the support area on the Nokia Web site, <u>www.nokia.ca</u>.

# Nokia PC Suite

Nokia PC Suite contains the following applications (in alphabetical order):

- HTML Help to support the application usage.
- Nokia Connection Manager to select the connection type between the PC and the phone.
- Nokia Contacts Editor to edit contacts in your phone.
- Nokia Content Copier to backup and restore personal data between your phone and a compatible PC. This application also supports content transfer to another compatible Nokia phone.
- Nokia Image Converter to make images in supported formats usable for multimedia messages or wallpaper and to transfer them to your phone.
- Nokia Modem Options contains settings for HSCSD and GPRS connections.
- Nokia Multimedia Player to play sounds, images, videos, and multimedia messages on the PC. Multimedia Player allows you to view multimedia content received on your phone or through e-mail.
- Nokia PC Sync to synchronize contacts, calendar, and to-do notes between your phone and a compatible PC.
- Nokia Phone Browser to view the contents of the Gallery folder of your phone on a compatible PC. You can browse picture and audio files and also modify files in the phone memory and transfer files between your phone and the PC.
- Nokia Sound Converter to optimize polyphonic ringing tones in supported formats to be compatible with your phone and to transfer them to your phone.
- Nokia Text Editor to send text messages.

Copyright protections may prevent some images, ringing tones, and other content from being copied, modified, transferred or forwarded.

# (E)GPRS, HSCSD, and CSD

With your phone you can use the (E)GPRS (enhanced GPRS), GPRS (general packet radio service), HSCSD (high-speed, circuit-switched data) and CSD (circuit-switched data. GSM data) data services.

For availability and subscription to data services, contact your network operator or service provider.

The use of HSCSD services consumes the phone battery faster than normal voice or data calls. You may need to connect the phone to a charger for the duration of the data transfer.

See "Packet data modem settings," p. 36.

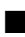

# Data communication applications

For information on using a data communication application, refer to the documentation provided with it.

Making or answering phone calls during a computer connection is not recommended as it might disrupt the operation.

For better performance during data calls, place the phone on a stationary surface with the keypad facing downward. Do not move the phone by holding it in your hand during a data call.

# 7. Battery information

# Charging and discharging

This device has an internal, nonremovable, rechargeable battery. Do not attempt to remove the battery from the device as you may damage the device. Take it to the nearest authorized service facility for replacement of the battery.

If a replacement battery is being used for the first time or if the battery has not been used for a prolonged period, it may be necessary to connect the charger then disconnect and reconnect it to begin charging the battery.

Unplug the charger from the electrical plug and the device when not in use. Do not leave fully charged battery connected to a charger, since overcharging may shorten its lifetime. If left unused, a fully charged battery will lose its charge over time.

If the battery is completely discharged, it may take a few minutes before the charging indicator appears on the display or before any calls can be made.

Use the battery only for its intended purpose. Never use any charger or battery that is damaged.

Do not short-circuit the battery. Accidental short-circuiting can occur when a metallic object such as a coin, clip, or pen causes direct connection of the positive (+) and negative (-) terminals of the battery. (These look like metal strips on the battery.) This might happen, for example, when you carry a spare battery in your pocket or purse. Short-circuiting the terminals may damage the battery or the connecting object.

Leaving the battery in hot or cold places, such as in a closed car in summer or winter conditions, will reduce the capacity and lifetime of the battery. Always try to keep the battery between 15°C and 25°C (59°F and 77°F). A device with a hot or cold battery may not work temporarily, even when the battery is fully charged. Battery performance is particularly limited in temperatures well below freezing.

Do not dispose of batteries in a fire as they may explode. Batteries may also explode if damaged. Dispose of batteries according to local regulations. Please recycle when possible. Do not dispose as household waste.

# Nokia battery authentication guidelines

Always use original Nokia batteries for your safety. To check that you are getting an original Nokia battery, purchase it from an authorized Nokia dealer, look for the Nokia Original Enhancements logo on the packaging and inspect the hologram label using the following steps:

Successful completion of the four steps is not a total assurance of the authenticity of the battery. If you have any reason to believe that your battery is not an authentic original Nokia battery, you should refrain from using it and take it to the nearest authorized Nokia service point or dealer for assistance. Your authorized Nokia service point or dealer will inspect the battery for authenticity. If authenticity cannot be verified, return the battery to the place of purchase.

#### Authenticate hologram

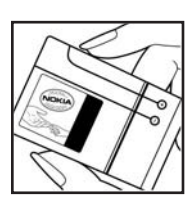

 When looking at the hologram on the label, you should see the Nokia connecting hands symbol from one angle and the Nokia Original Enhancements logo when looking from another angle.

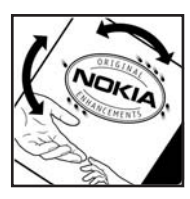

2. When you angle the hologram left, right, down, and up, you should see 1, 2, 3, and 4 dots on each side respectively.

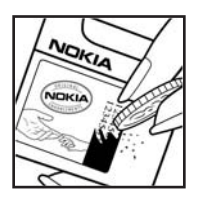

- Scratch the side of the label to reveal a 20-digit code, for example 12345678919876543210. Turn the battery so that the numbers are facing upwards. The 20-digit code reads starting from the number at the top row followed by the bottom row.
- 4. Confirm that the 20-digit code is valid by following the instructions at <u>www.nokia.com/batterycheck</u>.

#### What if your battery is not authentic?

If you cannot confirm that your Nokia battery with the hologram on the label is an authentic Nokia battery, please do not use the battery. Take it to the nearest authorized Nokia service point or dealer for assistance. The use of a battery that is not approved by the manufacturer may be dangerous and may result in poor performance and damage to your device and its enhancements. It may also invalidate any approval or warranty applying to the device.

To find out more about original Nokia batteries, visit www.nokia.com/battery.

# Care and maintenance

Your device is a product of superior design and craftsmanship and should be treated with care. The suggestions below will help you protect your warranty coverage.

- Keep the device dry. Precipitation, humidity and all types of liquids or moisture can contain minerals that will corrode electronic circuits. If your device does get wet, remove the battery and allow the device to dry completely before replacing it.
- Do not attempt to remove the battery from the device. Nokia recommends to take it to the nearest authorized service facility for replacement of the battery.
- Do not use or store the device in dusty, dirty areas. Its moving parts and electronic components can be damaged.
- Do not store the device in hot areas. High temperatures can shorten the life of electronic devices, damage batteries, and warp or melt certain plastics.
- Do not store the device in cold areas. When the device returns to its normal temperature, moisture can form inside the device and damage electronic circuit boards.
- Do not attempt to open the device other than as instructed in this guide.
- Do not drop, knock, or shake the device. Rough handling can break internal circuit boards and fine mechanics.
- Do not use harsh chemicals, cleaning solvents, or strong detergents to clean the device.
- Do not paint the device. Paint can clog the moving parts and prevent proper operation.
- Use chargers indoors.
- Use a soft, clean, dry cloth to clean any lenses (such as camera, proximity sensor, and light sensor lenses).
- Use only the supplied or an approved replacement antenna. Unauthorized antennas, modifications, or attachments could damage the device and may violate regulations governing radio devices.
- Always create a backup of data you want to keep (such as contacts and calendar notes) before sending your device to a service facility.

All of the above suggestions apply equally to your device, battery, charger, or any enhancement. If any device is not working properly, take it to the nearest authorized service facility for service.

# Additional safety information

Your device and its enhancements may contain small parts. Keep them out of the reach of small children.

### Operating environment

Remember to follow any special regulations in force in any area and always switch off your device when its use is prohibited or when it may cause interference or danger. Use the device only in its normal operating positions. This device meets RF exposure guidelines when used either in the normal use position against the ear or when positioned at least 1.5 centimeters (5/8 inches) from the body. When a carry case, belt clip, or holder is used for body-worn operation, it should not contain metal and should position the device the above-stated distance from your body.

To transmit data files or messages, this device requires a good quality connection to the network. In some cases, transmission of data files or messages may be delayed until such a connection is available. Ensure that the above separation distance instructions are followed until the transmission is completed.

Parts of the device are magnetic. Metallic materials may be attracted to the device. Do not place credit cards or other magnetic storage media near the device, because information stored on them may be erased.

### Medical devices

Operation of any radio transmitting equipment, including wireless phones, may interfere with the functionality of inadequately protected medical devices. Consult a physician or the manufacturer of the medical device to determine if they are adequately shielded from external RF energy or if you have any questions. Switch off your device in health care facilities when any regulations posted in these areas instruct you to do so. Hospitals or health care facilities may be using equipment that could be sensitive to external RF energy.

#### Pacemakers

Pacemaker manufacturers recommend that a minimum separation of 15.3 cm (6 in.) be maintained between a wireless phone and a pacemaker to avoid potential interference with the pacemaker. These recommendations are consistent with the independent research by and recommendations of Wireless Technology Research. Persons with pacemakers should:

- always keep the device more than 15.3 cm (6 in.) from the pacemaker;
- not carry the device in a breast pocket; and

#### Additional safety information

 hold the device to the ear opposite the pacemaker to minimize the potential for interference.

If you suspect interference, switch off your device and move the device away.

#### Hearing aids

Some digital wireless devices may interfere with some hearing aids. If interference occurs, consult your service provider.

### Vehicles

RF signals may affect improperly installed or inadequately shielded electronic systems in motor vehicles such as electronic fuel injection systems, electronic antiskid (antilock) braking systems, electronic speed control systems, air bag systems. For more information, check with the manufacturer or its representative of your vehicle or any equipment that has been added.

Only qualified personnel should service the device, or install the device in a vehicle. Faulty installation or service may be dangerous and may invalidate any warranty that may apply to the device. Check regularly that all wireless device equipment in your vehicle is mounted and operating properly. Do not store or carry flammable liquids, gases, or explosive materials in the same compartment as the device, its parts, or enhancements. For vehicles equipped with an air bag, remember that air bags inflate with great force. Do not place objects, including installed or portable wireless equipment in the area over the air bag or in the air bag deployment area. If in-vehicle wireless equipment is improperly installed and the air bag inflates, serious injury could result.

Using your device while flying in aircraft is prohibited. Switch off your device before boarding an aircraft. The use of wireless teledevices in an aircraft may be dangerous to the operation of the aircraft, disrupt the wireless telephone network, and may be illegal.

### Potentially explosive environments

Switch off your device when in any area with a potentially explosive atmosphere, and obey all signs and instructions. Potentially explosive atmospheres include areas where you would normally be advised to turn off your vehicle engine. Sparks in such areas could cause an explosion or fire resulting in bodily injury or even death. Switch off the device at refueling points such as near gas pumps at service stations. Observe restrictions on the use of radio equipment in fuel depots, storage, and distribution areas, chemical plants or where blasting operations are in progress. Areas with a potentially explosive atmosphere are often but not always clearly marked. They include below deck on boats, chemical transfer or storage facilities, vehicles using liquefied petroleum gas (such as propane or butane), and areas where the air contains chemicals or particles such as grain, dust or metal powders.

#### Emergency calls

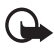

**Important:** Wireless phones, including this device, operate using radio signals, wireless networks, landline networks, and user-programmed functions. Because of this, connections in all conditions cannot be guaranteed. You should never rely solely on any wireless device for essential communications like medical emergencies.

#### To make an emergency call:

1. If the phone is not on, switch it on. Check for adequate signal strength.

Some networks may require that a valid SIM card is properly inserted in the device.

- 2. Press the end key as many times as needed to clear the display and ready the phone for calls.
- Press and hold the middle selection key, and select the digits of the emergency number for your present location (112, 911, or other official emergency number) one by one from the character bar. Emergency numbers vary by location.
- 4. Press the call key.

If certain features are in use, you may first need to turn those features off before you can make an emergency call. If the device is in offline or flight mode you must change the profile to activate the phone function before you can make an emergency call. Consult this guide or your service provider for more information.

#### To make an emergency call with no SIM card inserted:

To make an emergency call with no SIM card inserted in the phone, press and hold the call key for 1.5 seconds. You are asked if you want to make an emergency call.

When making an emergency call, give all the necessary information as accurately as possible. Your wireless device may be the only means of communication at the scene of an accident. Do not end the call until given permission to do so.

### Certification information (SAR)

This mobile device meets guidelines for exposure to radio waves.

Your mobile device is a radio transmitter and receiver. It is designed not to exceed the limits for exposure to radio waves recommended by international guidelines. These guidelines were developed by the independent scientific organization ICNIRP and include safety margins designed to assure the protection of all persons, regardless of age and health.

The exposure guidelines for mobile devices employ a unit of measurement known as the Specific Absorption Rate, or SAR. The SAR limit stated in the ICNIRP guidelines is 2.0 watts/kilogram (W/kg) averaged over 10 grams of tissue. Tests for SAR are conducted using standard operating positions with the device transmitting at its highest certified power level in all tested frequency bands. The actual SAR level of an operating device can be below the maximum value because the device is designed to use only the power required to reach the network. That amount changes depending of a number of factors such as how close you are to the network base station. The highest SAR value under the ICNIRP guidelines for use of the device at the ear is 0.65 W/kg.

Use of device accessories and enhancements may result in different SAR values. SAR values may vary depending on national reporting and testing requirements and the network band. Additional SAR information may be provided under product information at <u>www.nokia.com</u>.

Your mobile device is also designed to meet the requirements for exposure to radio waves established by the Federal Communications Commission (USA) and Industry Canada. These requirements set a SAR limit of 1.6 W/kg averaged over 1 gram of tissue. The highest SAR value reported under this standard during product certification for use at the ear is 0.44 W/kg and when properly worn on the body is 0.62 W/kg. Information about this device model can be found at <u>http://www.fcc.gov/oet/fccid</u> by searching the equipment authorization system using FCC ID: QTKRM-111.

### Technical information

| Feature                  | Specification                                                                                                    |
|--------------------------|----------------------------------------------------------------------------------------------------|
| Weight                   | 80 g (2.8 oz) with BL-8N internal<br>fixed battery                                                                                                    |
| Size                     | Volume: 63 cm <sup>3</sup> (3.8 in <sup>3</sup> )<br>Length: 114 mm (4.5 in)<br>Width: 30 mm (1.2 in)<br>Thickness: 20 mm (0.8 in)                              |
| Frequency range          | GSM 900<br>880–915 MHz (TX)<br>925–960 MHz (RX)<br>GSM 1800<br>1710–1785 MHz (TX)<br>1805–1865 MHz (RX)<br>GSM 1900<br>1850–1910 MHz (TX)<br>1930–1990 MHz (RX) |
| Transmitter output power | Up to 2 W                                                                                                    |
| Battery voltage          | 3.7 V dc                                                                                                    |
| Number of channels       | 299                                                                                                    |
| Memory size              | Up to 4 MB flash memory<br>Up to 4.6 MB shared memory                                                                                                    |
| Operating temperature    | 59°F to + 77°F<br>(15°C to + 25°C)                                                                                                    |

# Index

# A

access codes 7 alarm clock 43 applications, download 9 audio messaging 27

# В

battery authentication 56 charge 15 charging and discharging 55 Bluetooth wireless technology 34–35 bookmarks 48 browser security 50 business card 31

# С

cache memory 47 calendar 43 call 17 answer 18 decline 18 loa 31 options 19 recently dialed number 17 voice mailbox 17 call waiting 18 camera 39 configuration settings 8 contact Nokia 9 contacts 29-31 content. download 9 cookies 48

### D

date 32

dial 17 recently dialed number 17 voice 18 voice mailbox 17 digital signature 51 display settings 32 download applications 9 content 9

### E

e-mail 28 enhancements 37

### F

files, download from Web 49 folder add or delete 24 delete messages 28 inbox 24, 26 outbox 26 saved items 24, 26 sent items 24, 26 font size settings 29

## I

indicators 12 Internet browsing 46–52 bookmarks 48 certificates 50 cookies 48 disconnect 48 download files 49 security 50 settings 48

# Κ

keypad lock or unlock 13

# Μ

media 39 media player 40 memory cache 47 shared 7 message counter 29 e-mail 28 folders 24 multimedia 24 send 23 settings 28 SMS 23 templates 24 text 22 write 23 multimedia message memory 26 read 26 reply 26 send 25 settings 28 write 25 music player 40

# Ν

network services 8 Nokia PC Suite 53 Nokia support 9 Nokia Xpress audio messaging 27 notes 44

## Ρ

PC Suite 53 phone settings 36 photos 39 profiles 31

# R

radio 42

# S

settinas browser 48 call 36 configuration 37 connectivity 34 contacts 29 display 32 enhancements 37 font size 29 multimedia message 28 phone 36 profiles 31 restore default 38 security 38 themes 32 time and date 32 tones 32 shared memory 7 shortcuts 33 SIM card 14 services 52 spinner 11 standby mode 11 synchronization 45

# T

templates 24 themes 32 time 32 to-do list 44 tones 32 Index

# ۷

video clip 40 voice commands 33 voice dial 18 voice recorder 42

# W

WAP services 50 signing documents 51 Web browsing 46–52 bookmarks 48 certificates 50 cookies 48 disconnect 48 download files 49 security 50 settings 48 write text 20 Writing language 36

9244910

Version n° 1

#### DÉCLARATION DE CONFORMITÉ

NOKIA CORPORATION déclare, en vertu de sa seule autorité, que le produit RH-64 est conforme aux dispositions suivantes de la Directive du Conseil : 1999/5/EC.

Vous pouvez obtenir une déclaration de conformité à l'adresse http://www.nokia.com/phones/declaration of conformity.

# **C€**168

#### RENSEIGNEMENTS JURIDIQUES

Copyright © 2005 Nokia. Tous droits réservés.

La reproduction, le transfert, la distribution ou le stockage d'une partie ou de la totalité du contenu du présent document, sous quelque forme que ce soit, sans l'autorisation écrite préalable de Nokia, sont interdits.

Nokia, Nokia Connecting People, Navi et Nokia 7380 sont des marques de commerce ou des marques déposées de Nokia Corporation. Les autres noms de produits et de sociétés mentionnés dans le présent document sont des marques de commerce ou des marques déposées de leurs propriétaires respectifs.

Mélodie Nokia est une marque sonore de Nokia Corporation.

Brevet n° 5818437 aux États-Unis; autres brevets en instance. Logiciel de saisie de texte T9 ©1997-2005. Tegic Communications, Inc. Tous droits réservés.

Bluetooth est une marque déposée de Bluetooth SIG, Inc.

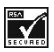

Inclut le logiciel du protocole de chiffrement ou de sécurité RSA BSAFE de RSA Security.

Les renseignements contenus dans le présent guide d'utilisation portent sur le téléphone 7380 de Nokia. Nokia applique une politique de développement continu. Nokia se réserve le droit de modifier tout produit décrit dans le présent document sans préavis.

NOKIA NE PEUT EN AUCUN CAS ÊTRE TENUE RESPONSABLE DE TOUTE PERTE DE DONNÉES OU DE REVENUS AINSI QUE DE TOUT DOMMAGE PARTICULIER, ACCESSOIRE OU INDIRECT, QUELLE QU'EN SOIT LA CAUSE.

LE CONTENU DU PRÉSENT DOCUMENT EST FOURNI «TEL QUEL». SOUS RÉSERVE DES LOIS APPLICABLES, AUCUNE GARANTIE SOUS QUELQUE FORME QUE CE SOIT, EXPLICITE OU IMPLICITE, Y COMPRIS, MAIS SANS S'Y LIMITER, LES GARANTIES IMPLICITES DE QUALITÉ MARCHANDE ET D'ADEQUATION À UN USAGE PARTICULIER, N'EST ACCORDÉE QUANT À L'EXACTITUDE, À LA FIABILITÉ OU AU CONTENU DU PRÉSENT DOCUMENT. NOKIA SE RÉSERVE LE DROIT DE MODIFIER LE PRÉSENT DOCUMENT OU DE LE RETIRER SANS AVIS PRÉALABLE.

#### Contrôle des Exportations

Cet appareil peut contenir des marchandises, des technologies ou des logiciels assujettis aux lois et règlements sur l'exportation en vigueur aux États-Unis et dans d'autres pays. Il est interdit d'exporter ce produit en contravention de la loi.

#### Avis de la FCC/Industrie Canada

Votre appareil peut nuire à la réception des téléviseurs et des radios (s'il est utilisé à proximité des récepteurs par exemple). La FCC et Industrie Canada peuvent exiger que vous cessiez d'utiliser votre téléphone si vous ne pouvez pas éliminer l'interférence. Si vous avez besoin d'assistance, consultez le détaillant le plus proche. Cet appareil est conforme aux dispositions de la partie 15 du règlement de la FCC. L'utilisation de l'appareil est autorisée à condition qu'elle ne provoque aucune interférence nuisible. Toute modification non autorisée par Nokia pourrait résulter en la révocation des droits de l'utilisateur à se servir de son appareil. 9244910/Version 1

# Table des matières

| Pour votre sécurité                             |      |
|-------------------------------------------------|------|
| Renseignements généraux                         | 73   |
| À propos de votre appareil                      | . 73 |
| Codes d'accès                                   | . 73 |
| Services réseau                                 | . 74 |
| Les services et les paramètres de configuration | . 74 |
| Télécharger des fichiers et des applications    | . 75 |
| Assistance technique et coordonnées de Nokia    | . 75 |
| 1. Votre téléphone                              | 76   |
| Touches et connecteurs                          | . 76 |
| La touche de navigation                         | . 77 |
| Écran de démarrage                              | . 78 |
| Verrouillage clavier                            | . 80 |
| 2. Avant de commencer                           | 81   |
| Installer la carte SIM                          | . 81 |
| Chargez la pile                                 | . 82 |
| Allumer et éteindre le téléphone                | . 83 |
| Position normale de fonctionnement              | . 83 |
| Dragonne                                        | . 83 |
| 3. Fonctions d'appel                            | 84   |
| Faire un appel                                  | . 84 |
| Composition vocale                              | . 85 |
| Répondre à un appel entrant ou le refuser       | . 85 |
| Options en cours d'appel                        | . 86 |
| 4. Écrire du texte                              | 87   |
| Conseils pour la rédaction                      | . 88 |
| 5. Fonctions des menus                          | 89   |
| Accéder à une fonction de menu                  | . 89 |
| Messages                                        | . 89 |
| Contacts                                        | . 98 |
| Journal                                         | 100  |
| Paramètres                                      | 101  |
| Bibliothèque                                    | 110  |
| Multimédia                                      | 110  |

#### Table des matières

| Organiseur<br>Web<br>Services SIM                              | 115<br>118<br>126    |
|----------------------------------------------------------------|----------------------|
| Saisie de chiffres                                             | 126                  |
| 6. Connectivité avec un ordinateur<br>PC Suite                 | <b>127</b><br>127    |
| Applications de communication de données                       | 128                  |
| 7. Renseignements sur la pile<br>Charge et décharge de la pile | . <b> 129</b><br>129 |
| Entretien et réparation                                        | 132                  |
| Renseignements supplémentaires sur la sécurité                 | 134                  |
| Index                                                          | 140                  |

# Pour votre sécurité

Veuillez lire ces consignes de sécurité. Il peut s'avérer dangereux, voire illégal, de ne pas s'y conformer. Pour de l'information plus détaillée, lisez le guide d'utilisation au complet.

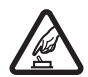

#### ALLUMEZ VOTRE TÉLÉPHONE AVEC DISCERNEMENT

N'allumez pas votre téléphone lorsque l'utilisation des téléphones sans fil est interdite ou risque de provoquer des interférences ou de présenter un danger.

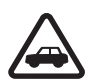

#### LA SÉCURITÉ ROUTIÈRE AVANT TOUT

Respectez toutes les lois locales en vigueur. Gardez toujours les mains libres pour conduire votre véhicule. La sécurité routière est la première responsabilité du conducteur.

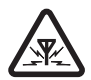

#### INTERFÉRENCES

Tous les téléphones sans fil peuvent recevoir des interférences qui risquent de perturber leur fonctionnement.

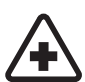

ÉTEIGNEZ VOTRE APPAREIL DANS LES HÔPITAUX Conformez-vous à toutes les restrictions en vigueur. Éteignez votre téléphone à proximité des équipements médicaux.

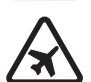

ÉTEIGNEZ VOTRE APPAREIL À BORD DES AVIONS Conformez-vous à toutes les restrictions en vigueur. Les appareils sans fil peuvent provoquer des interférences dans les avions.

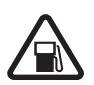

ÉTEIGNEZ VOTRE APPAREIL DANS LES STATIONS-SERVICE N'utilisez pas votre appareil dans une station-service. N'utilisez pas votre appareil à proximité de réservoirs de carburant ou de produits chimiques.

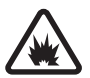

ÉTEIGNEZ VOTRE APPAREIL PRÈS D'UN SITE DE DYNAMITAGE Conformez-vous à toutes les restrictions en vigueur. N'utilisez pas votre téléphone dans un endroit où l'on fait usage d'explosifs.

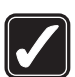

#### UTILISEZ VOTRE TÉLÉPHONE CORRECTEMENT N'utilisez le téléphone que dans la position normale décrite dans la documentation qui l'accompagne. Ne touchez pas inutilement l'antenne.

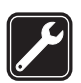

#### TECHNICIENS QUALIFIÉS

Ne confiez l'installation ou la réparation de ce produit qu'à des techniciens qualifiés.
#### Pour votre sécurité

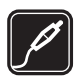

ACCESSOIRES ET PILES Utilisez uniquement des accessoires et des piles approuvés. Ne connectez jamais d'appareils incompatibles à votre téléphone.

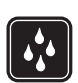

RÉSISTANCE À L'EAU Votre téléphone n'est pas imperméable. Gardez-le au sec.

| J |
|---|

#### COPIES DE SAUVEGARDE

N'oubliez pas de faire des copies de sauvegarde ou de tenir un dossier écrit de toutes les données importantes stockées dans votre téléphone.

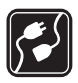

#### CONNEXION À D'AUTRES APPAREILS

Lorsque vous connectez votre téléphone à un autre appareil, lisez les consignes de sécurité détaillées qui accompagnent ce dernier. Ne connectez jamais d'appareils incompatibles à votre téléphone.

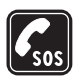

#### APPELS D'URGENCE

Pour effectuer un appel d'urgence, votre téléphone doit être allumé et connecté à un réseau. Appuyez sur la touche de fin autant de fois que nécessaire pour vider l'écran et revenir à l'écran de démarrage. Maintenez enfoncée la touche de sélection centrale, entrez le numéro d'urgence, puis appuyez sur la touche de conversation. Indiquez où vous vous trouvez. Ne mettez jamais fin à la communication avant qu'on ne vous dise de le faire.

## Renseignements généraux

## ■ À propos de votre appareil

L'appareil sans fil décrit dans le présent guide est approuvé pour utilisation sur les réseaux EGSM 900 et GSM 1800/1900. Pour plus d'information sur les réseaux, communiquez avec votre fournisseur de services.

Lorsque vous utilisez les fonctions de votre téléphone, veillez à respecter toutes les lois en vigueur ainsi que la vie privée et les droits des autres personnes.

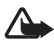

Avertissement : Toutes les fonctions, sauf le réveil, exigent que l'appareil soit allumé. N'allumez jamais l'appareil lorsque l'utilisation d'appareils sans fil risque de provoquer des interférences ou de présenter un danger.

## Mémoire partagée

Les fonctions suivantes de l'appareil peuvent partager la mémoire du téléphone : les contacts, les messages, les commandes vocales, les listes de distribution de messages texte, l'agenda et les notes. L'utilisation d'une ou de plusieurs de ces fonctions peut réduire la mémoire disponible pour les autres fonctions qui partagent la mémoire. Par exemple, l'enregistrement de nombreux messages multimédias peut accaparer toute la mémoire disponible. Il se peut, lorsque vous essayez d'utiliser une fonction à mémoire partagée, que votre téléphone affiche un message indiquant que la mémoire est pleine. Si cela se produit, supprimez certaines des données ou des entrées stockées dans les fonctions à mémoire partagée avant de poursuivre. En plus de la mémoire partagée avec d'autres fonctions, certaines fonctions, comme les images, les sonneries de la bibliothèque et les messages texte, peuvent disposer d'une certaine quantité de mémoire qui leur est spécialement attribuée.

Les fichiers de la bibliothèque partagent une mémoire distincte de la mémoire principale du téléphone. Pour de plus amples renseignements à ce sujet, reportez-vous à la rubrique « Bibliothèque », à la page 110.

## Codes d'accès

 Code de sécurité (5 à 10 chiffres) : Le code de sécurité sert à protéger votre téléphone contre toute utilisation non autorisée. Il est fourni avec votre téléphone. Le code prédéfini est 12345. Pour le changer et programmer le téléphone de sorte qu'il le demande lors de l'accès aux fonctions de sécurité, reportez-vous à la rubrique « Sécurité », à la page 109. Renseignements généraux

- NIP (4 à 8 chiffres) : Le NIP (numéro d'identification personnel) sert à protéger la carte SIM contre toute utilisation non autorisée. Il se peut qu'il vous soit fourni avec votre carte SIM. Si vous activez la fonction Demande du NIP du menu Options de sécurité, le NIP vous sera demandé chaque fois que vous allumerez le téléphone.
- NIP2 (4 à 8 chiffres) : Le NIP2, parfois fourni avec la carte SIM, est nécessaire pour accéder à certaines fonctions, comme les compteurs d'appels.
- Codes PUK et PUK2 (8 chiffres) : Le code de déverrouillage personnel (PUK [Personal Unblocking Key]) est nécessaire pour changer un code NIP verrouillé. Le code PUK2 permet de changer un NIP2 bloqué.
- Mot de passe de restriction d'appel (4 chiffres) : Ce code est nécessaire lorsque vous utilisez la fonction de Restriction d'appel du menu Options de sécurité.
- NIP module et NIP signature : Le NIP de module est nécessaire pour accéder aux données du module de sécurité. Pour plus d'information à ce sujet, reportez-vous à la rubrique « Module de sécurité », à la page 124.

Le NIP signature est nécessaire lorsque vous traitez avec les signatures numériques. Pour plus d'information à ce sujet, reportez-vous à la rubrique « Module de sécurité », à la page 124.

## Services réseau

Pour pouvoir utiliser ce téléphone, vous devez détenir un compte auprès d'un fournisseur de services sans fil. Plusieurs fonctions de cet appareil dépendent des services offerts sur le réseau sans fil. Il se peut que ces services ne soient pas disponibles sur tous les réseaux ou qu'ils nécessitent des modifications à votre compte existant. Il se peut également que votre fournisseur de services doive vous donner des renseignements supplémentaires sur les modalités d'utilisation et de facturation de ces services. Certaines restrictions peuvent limiter votre utilisation des services réseau. Par exemple, certains réseaux ne prennent pas en charge tous les jeux de caractères et les services propres à certaines langues.

## Les services et les paramètres de configuration

Pour utiliser certains services du réseau, tels que Internet mobile, la messagerie multimédia (MMS) et la synchronisation de données, votre appareil doit être configuré correctement. Il se peut que vous receviez les paramètres directement sous forme de message de configuration; vous n'avez alors qu'à les enregistrer sur votre téléphone. Il se peut que votre fournisseur de services doive vous fournir un NIP permettant d'enregistrer les paramètres. Pour plus d'information sur la

disponibilité des paramètres, communiquez avec votre fournisseur de services, l'opérateur réseau ou le distributeur Nokia autorisé le plus près de chez vous, ou visitez la section d'assistance technique sur le site de Nokia, à l'adresse www.nokia.ca/french/support/.

Lorsque vous recevez un message de configuration, le message *Param. configuration reçus* s'affiche à l'écran. Pour afficher le message, sélectionnez **Afficher**.

Pour enregistrer les paramètres reçus, sélectionnez Enreg. Si le téléphone affiche *Entrer NIP param.:*, entrez le NIP permettant d'accéder aux paramètres, puis sélectionnez **OK**. Indiquez si vous désirez utiliser ces paramètres par défaut. Pour obtenir ce NIP, communiquez avec le fournisseur de services qui vous a transmis les paramètres.

Pour supprimer les paramètres reçus, sélectionnez Jeter.

Pour afficher et éditer les paramètres, reportez-vous à la rubrique « Configuration », à la page 108.

## Télécharger des fichiers et des applications

Votre téléphone vous permet de télécharger du contenu multimédia tel que des thèmes, des sonneries et des clips vidéo (service réseau). Les fonctions correspondantes de l'appareil vous en donneront la possibilité (par exemple, dans le menu *Bibliothèque*). Pour accéder à la fonction de téléchargement, reportez-vous aux descriptions des menus respectifs. Pour connaître les différents services offerts ainsi que les prix et les tarifs, communiquez avec votre fournisseur de services.

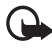

**Important :** N'installez et n'utilisez que des applications et des logiciels provenant de sources qui offrent une sécurité et une protection adéquates contre les logiciels nuisibles.

## Assistance technique et coordonnées de Nokia

Pour la dernière version du présent guide, des renseignements additionnels, des téléchargements et des services concernant votre produit, visitez le site **www.nokia.ca** ou le site Web local de Nokia.

Sur le site Web, vous trouverez de l'information sur les services et les produits de Nokia. Si vous devez communiquer avec le service d'assistance à la clientèle, vous trouvez les coordonnées sur le site <u>www.nokia.ca</u>.

Si vous devez faire réparer votre appareil, vous trouverez la liste des centres de services les plus près de chez vous à l'adresse suivante : <u>www.nokia.ca</u>.

Votre téléphone

## 1. Votre téléphone

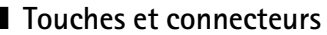

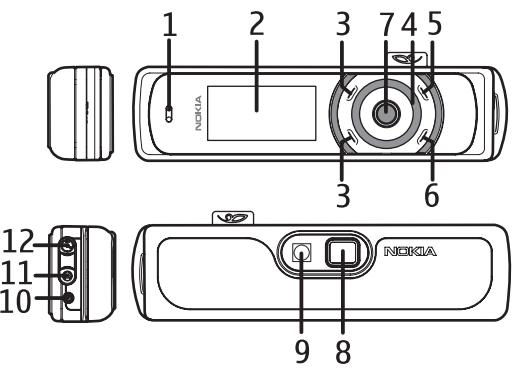

- Écouteur (1)
- Écran/miroir (2)
- Touche de sélection du haut, touche de sélection du bas, touche de sélection centrale (3) – La fonction associée à ces touches dépend du texte affiché à l'écran. Pour plus d'information à ce sujet, reportez-vous à la rubrique « Écran de démarrage », à la page 78.
- Touche de navigation Navi<sup>MC</sup> (4) La touche de navigation vous permet de vous déplacer dans la barre des caractères lorsque vous entrez du texte ou composez un numéro ainsi que de faire défiler les menus et les messages. Pour plus d'information à ce sujet, reportez-vous à la rubrique « La touche de navigation », à la page 77.
- Touche de fin (5) Sert à mettre fin à un appel en cours ou à quitter une fonction. Pour allumer et éteindre votre appareil, maintenez la touche de fin enfoncée.
- Touche de conversation (6) Sert à composer les numéros de téléphone et à répondre aux appels entrants. En mode veille, elle permet d'afficher la liste des derniers numéros composés.
- Voyant lumineux (7)
- Lentille de l'appareil photo (8)
- Flash de l'appareil photo (9)

- Microphone (10)
- Prise pour accessoire (11) – Permet de connecter un écouteur ou un autre accessoire à votre téléphone.

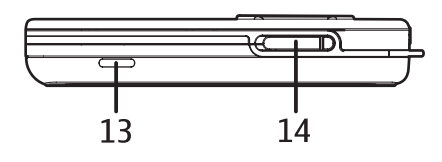

- Prise du chargeur (12)
- Haut-parleur (13)
- Logement de la carte SIM (14)

## La touche de navigation

La touche de navigation vous permet de faire défiler des caractères et des chiffres et de naviguer dans les messages.

Faites-la tourner vers la gauche ou vers la droite pour naviguer dans les menus.

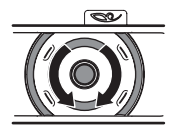

La touche de sélection centrale se trouve au centre de la touche de navigation.

À l'écran de démarrage, la touche de navigation vous permet d'effectuer les fonctions suivantes :

Maintenez la touche de sélection centrale enfoncée pour entrer un numéro de téléphone.

Servez-vous de la touche de navigation pour mettre en surbrillance un numéro de la barre des caractères, puis appuyez sur Sélect. Répétez cette étape pour chaque chiffre du numéro de téléphone.

Pour composer le numéro, appuyez sur la touche de conversation ou bien sélectionnez **Options** > *Appeler*.

Pour enregistrer le numéro de téléphone sous un nom, sélectionnez **Options** > *Enregistrer*, entrez les lettres du nom à l'aide de la barre des caractères, puis sélectionnez **Options** > *Accepter*.

## Écran de démarrage

On dit que le téléphone est à l'écran de démarrage lorsqu'il est prêt à l'emploi, aucun caractère n'ayant encore été entré à l'écran.

- Puissance de la connexion au réseau cellulaire (1)
- Nom du réseau ou logo du fournisseur de services (2)
- Niveau de charge de la pile (3)

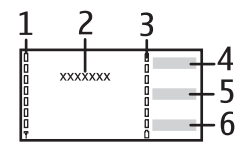

- La touche de sélection du haut (4) vous donne accès au menu Aller à
- La touche de sélection centrale (5) vous donne accès au menu principal du téléphone
- La touche de sélection du bas (6) vous donne habituellement accès au menu Noms

Pour plus d'information à ce sujet, reportez-vous à la rubrique « lcônes de l'écran de démarrage », à la page 79.

## Fond d'écran et écran de veille

Vous pouvez régler votre téléphone de sorte qu'il affiche un fond d'écran et un écran de veille lorsqu'il est en mode veille. Pour plus d'information à ce sujet, reportez-vous à la rubrique « Paramètres d'affichage », à la page 102.

## Économie d'énergie

Afin d'économiser l'énergie de la pile, le rétroéclairage de l'écran et des touches est désactivé lorsque vous n'utilisez pas le téléphone pendant un certain temps. Le voyant lumineux sous le téléphone indique qu'il est allumé. Le rétroéclairage se réactive dès que vous appuyez sur une touche.

Pour économiser davantage d'énergie, désactivez aussi le voyant du téléphone (paramètre *Effets de lumière*). Pour plus d'information à ce sujet, reportez-vous à la rubrique « Profils », à la page 101.

#### Icônes de l'écran de démarrage

- Vous avez reçu un ou plusieurs messages texte ou multimédias. Pour plus d'information à ce sujet, reportez-vous à la rubrique « Lire un message ou un courriel SMS et y répondre », à la page 91 ou « Lire un message multimédia et y répondre », à la page 94.
- Le clavier du téléphone est verrouillé. Pour plus d'information à ce sujet, reportez-vous à la rubrique « Verrouillage clavier », à la page 80.
- ×

G

Le téléphone ne sonne pas lors d'un appel ou d'un message texte entrant si le paramètre *Alerte appel entrant* est défini à *Non* et si *Alerte de message* est défini à *Non*. Pour plus d'information à ce sujet, reportez-vous à la rubrique « Sonneries », à la page 101.

Le réveil est activé. Pour plus d'information à ce sujet, reportez-vous à la rubrique « Réveil », à la page 115.

Lorsque le mode de connexion GPRS/EGPRS *Permanente* est sélectionné et que le service est disponible, cette icône s'affiche dans le coin supérieur gauche de l'écran. Pour plus d'information à ce sujet, reportez-vous à la rubrique « Connexion de données par paquets », à la page 106.

Lorsque la connexion GPRS/EGPRS est établie, cette icône est affichée dans le coin supérieur gauche de l'écran. Pour plus d'information à ce sujet, reportez-vous aux rubriques « Connexion de données par paquets », à la page 106 et « Parcourir les pages », à la page 120.

La connexion GPRS/EGPRS est suspendue (mise en attente), si vous recevez ou faites un appel alors que la connexion est active, par exemple.

Technologie sans fil Bluetooth. Pour plus d'information à ce sujet, reportez-vous à la rubrique « Technologie sans fil Bluetooth », à la page 104.

- Le haut-parleur est activé. Pour plus d'information à ce sujet, reportezvous à la rubrique « Options en cours d'appel », à la page 86.
- Seuls les appels destinés à des membres d'un groupe fermé d'utilisateurs sont autorisés. Pour plus d'information à ce sujet, reportez-vous à la rubrique « Sécurité », à la page 109.

#### 🗛, 🚓 ou 🕭

Un écouteur, un dispositif mains libres, une boucle inductive ou un accessoire similaire est connecté au téléphone.

## Verrouillage clavier

La fonction de verrouillage clavier vous permet de verrouiller le clavier afin d'empêcher que les touches ne soient accrochées accidentellement.

Pour verrouiller/déverrouiller le clavier, sélectionnez **Menu** ou **Déverr.**, puis appuyez sur la touche de conversation en moins de 1,5 seconde. Si le verrouillage clavier est activé, sélectionnez **Déverr.**, puis entrez le code de sécurité.

Même si le clavier est verrouillé, vous pouvez recevoir des appels normalement. De plus, lorsque vous mettez fin à l'appel ou le refusez, le clavier se verrouille de nouveau automatiquement.

Pour plus d'information sur les fonctions Verrouillage automatique et Gardetouches, reportez-vous à la rubrique « Paramètres du téléphone », à la page 107.

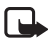

Remarque : Lorsque le verrouillage du clavier est activé, il se peut que vous puissiez quand même composer le numéro d'urgence officiel programmé dans votre téléphone. Pour plus d'information à ce sujet, reportez-vous à la rubrique « Appels d'urgence », à la page 136.

## 2. Avant de commencer

## Installer la carte SIM

Gardez toujours les cartes mémoire hors de la portée des jeunes enfants. Pour les renseignements sur la disponibilité et l'utilisation des services de la carte, communiquez avec le fournisseur de votre carte SIM. Il peut s'agir de votre fournisseur de services, de l'opérateur réseau ou d'un autre détaillant.

Pour ouvrir le logement de la carte SIM, faites glisser la porte vers la gauche (1), puis ouvrez-la (2).

Insérez la carte SIM, les contacts dorés vers le bas et le coin biseauté vers l'intérieur.

Refermez la porte du logement. Vous entendrez un clic.

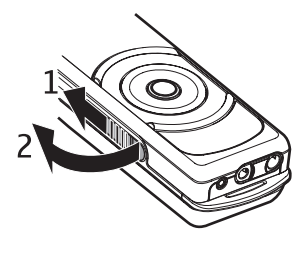

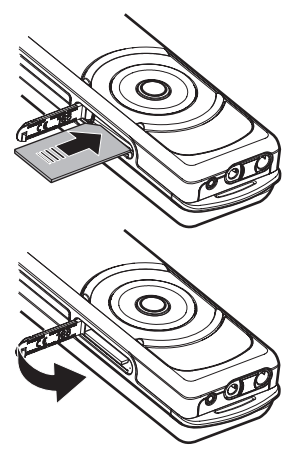

Pour la verrouiller, faites-la glisser vers la droite.

Par la suite, pour sortir la carte SIM, faites glisser la porte vers la gauche, ouvrez-la, puis appuyez sur la carte; cela la libérera de son logement.)

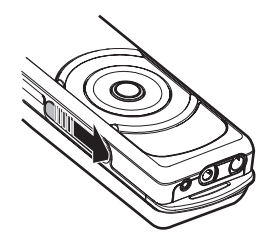

Chargez la pile Avertissement : N'utilisez que des piles, des chargeurs et des accessoires

approuvés par Nokia pour ce modèle particulier de téléphone. L'utilisation de tout autre accessoire peut annuler toute homologation ou garantie s'appliquant au téléphone et peut se révéler dangereuse.

Cet appareil comprend une pile rechargeable interne non amovible. Ne tentez pas de la retirer, car vous pourriez endommager l'appareil. Si vous devez la remplacer, Nokia vous recommande d'apporter le téléphone au centre de service autorisé le plus près de chez vous.

Vérifiez toujours le numéro de modèle d'un chargeur avant de l'utiliser avec votre téléphone. Votre téléphone a été conçu pour être utilisé avec les modèles de chargeurs suivants : AC-1, ACP-7, ACP-12 ou LCH-12.

- 1. Branchez le chargeur dans une prise murale.
- 2. Connectez la fiche du chargeur dans la prise au bas du téléphone.

Le texte En charge s'affiche brièvement si le téléphone est allumé. Si la pile est complètement déchargée, il se peut que vous deviez attendre quelques minutes avant que l'indicateur de charge n'apparaisse à l'écran et que vous puissiez faire des appels.

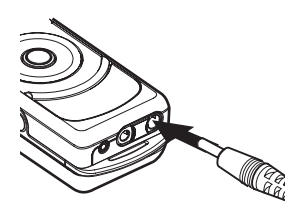

Le temps de charge dépend du chargeur utilisé. Avec le chargeur AC-1, cela peut prendre jusqu'à 1 heure et 30 minutes si aucune fonction de l'appareil n'est activée.

La pile BL-8N offre une durée d'autonomie allant jusqu'à 3 heures en mode conversation et jusqu'à 10 jours en mode veille. Les durées de fonctionnement sont approximatives et peuvent varier selon l'état du réseau, la charge de la pile et l'utilisation du téléphone.

## Allumer et éteindre le téléphone

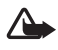

Avertissement : N'allumez pas votre téléphone lorsque l'utilisation des téléphones sans fil est interdite ou risque de provoquer des interférences ou de présenter un danger.

Pour allumer et éteindre votre appareil, maintenez la touche de fin enfoncée.

Si le téléphone vous demande le NIP ou le code de sécurité, mettez en surbrillance le premier chiffre dans la barre des caractères, puis sélectionnez-le. Répétez cette étape

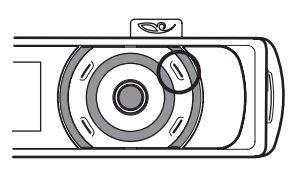

pour chaque chiffre du NIP ou du code. Si vous vous trompez, appuyez sur Effacer. Sélectionnez ensuite **Options** > Accepter.

Reportez-vous également à *Demande du NIP* dans les rubriques « Sécurité », à la page 109 et « Codes d'accès », à la page 73 pour en apprendre davantage sur cette caractéristique du téléphone.

## Position normale de fonctionnement

Votre téléphone est doté d'une antenne interne. Utilisez toujours le téléphone dans sa position de fonctionnement normale.

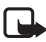

Remarque : Comme avec tout émetteur radio, évitez de toucher inutilement l'antenne lorsque l'appareil est allumé. Tout contact avec l'antenne altère la qualité de la communication et peut entraîner une consommation excessive d'énergie. Afin d'optimiser le rendement de l'antenne et la durée de la pile, évitez de toucher l'antenne lors de l'utilisation du téléphone.

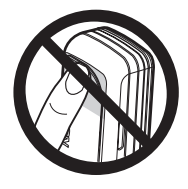

## I Dragonne

Insérez la sangle tel qu'illustré, puis serrez-la.

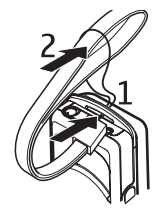

## 3. Fonctions d'appel

## Faire un appel

 Pour faire un appel en mode veille, maintenez enfoncée la touche de sélection centrale, puis entrez le numéro de téléphone, en commençant par l'indicatif régional. Pour entrer le numéro de téléphone, mettez en surbrillance le premier chiffre, puis sélectionnez-le. Répétez cette procédure pour chaque chiffre du numéro de téléphone. Si vous vous trompez, appuyez sur Effacer.

Pour les appels internationaux, entrez le caractère + comme code d'accès international, le code du pays, l'indicatif régional sans le 1, s'il y a lieu, puis le numéro de téléphone.

- 2. Appuyez sur la touche de conversation pour composer le numéro.
- 3. Appuyez sur la touche de fin pour mettre fin à l'appel ou pour annuler la tentative d'appel.

#### Appeler à partir du répertoire de contacts

Pour rechercher un nom ou un numéro de téléphone que vous avez enregistré dans le répertoire de contacts, reportez-vous à la rubrique « Rechercher un contact », à la page 98. Appuyez sur la touche de conversation pour composer le numéro.

#### Appeler un numéro récemment composé

À l'écran de démarrage, appuyez une fois sur la touche de conversation pour afficher la liste des 20 derniers numéros que vous avez appelés ou tenté d'appeler. Mettez en surbrillance le numéro ou le nom de votre choix, puis appuyez sur la touche de conversation.

#### Appeler votre boîte vocale

Pour accéder à votre boîte vocale en mode veille, à partir de l'écran de démarrage, maintenez enfoncée la touche de sélection centrale, sélectionnez 1, puis appuyez sur la touche de conversation. Reportez-vous également à la rubrique « Messagerie audio Xpress de Nokia », à la page 95. Si cette fonction est prise en charge par le réseau, une icône vous indiquera si vous avez de nouveaux messages vocaux. Pour appeler votre numéro de boîte vocale, sélectionnez Écouter.

#### Faire un appel alors qu'un appel est déjà en cours (service réseau)

Pendant un appel, sélectionnez **Options** > *Nouvel appel*. Entrez ensuite le numéro de téléphone ou bien sélectionnez **Options** > *Rechercher* pour utiliser un numéro se trouvant dans le répertoire de contacts. Finalement, sélectionnez

Appeler ou bien appuyez sur la touche de conversation. Le premier appel est mis en attente. Pour basculer d'un appel à l'autre, appuyez sur la touche de conversation.

## Composition vocale

Votre téléphone vous permet de composer un numéro simplement en prononçant une marque vocale, telle qu'elle a été enregistrée dans le répertoire de contacts. Une commande vocale est automatiquement ajoutée à toutes les entrées de votre répertoire.

## Faire un appel avec la fonction de composition vocale

Si une application transmet ou reçoit des données au moyen d'une connexion par paquets de données, quittez l'application avant d'utiliser la composition vocale.

Dans ce téléphone, les commandes vocales dépendent de la langue. Pour régler la langue des commandes vocales, reportez-vous à **Langue de lecture**, dans la rubrique « Paramètres du téléphone », à la page 107.

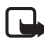

**Remarque :** L'utilisation des commandes vocales peut se révéler difficile dans un environnement bruyant ou dans une situation d'urgence; ne dépendez pas uniquement de la composition vocale dans ces circonstances.

 À partir de l'écran de démarrage, maintenez la touche de sélection droite enfoncée. Une brève tonalité retentit et le message Parlez maintenant s'affiche.

Si vous utilisez un écouteur qui permet d'employer la fonction de composition vocale, maintenez enfoncée la touche correspondante de l'écouteur, puis prononcez la marque.

2. Prononcez clairement le nom. Si la reconnaissance vocale est réussie, une liste d'entrées correspondantes s'affiche. Le téléphone présente le nom correspondant dans le haut de la liste. Après 1,5 seconde, le téléphone compose automatiquement le numéro en question. Si le contact n'est pas le bon, mettez le contact de votre choix en surbrillance, puis sélectionnez-le. Pour plus d'information à ce sujet, reportez-vous à la rubrique « Commandes vocales », à la page 103.

## Répondre à un appel entrant ou le refuser

Pour répondre à un appel entrant, appuyez sur la touche de conversation. Pour arrêter la sonnerie, sélectionnez **Silencieux**.

Pour refuser l'appel, appuyez sur la touche de fin. Si vous avez activé la fonction *Renvoi si occupé*, l'appel est transféré. Pour plus d'information à ce sujet, reportez-vous à la rubrique « Appel », à la page 107.

Fonctions d'appel

#### Appel en attente

Si vous avez activé la fonction *Appel en attente* du menu *Options d'appel* (service réseau), vous pourrez répondre à un appel entrant même si vous êtes déjà en ligne avec quelqu'un. Pour ce faire, sélectionnez **Répondre** ou appuyez sur la touche de conversation. Le premier appel est mis en attente.

## Options en cours d'appel

Bon nombre des options accessibles au cours d'un appel sont des services réseau. Pour toute question concernant la disponibilité de ces services, communiquez avec votre fournisseur de services.

Les options en cours d'appel sont : Volume, Sourdine ou Désactiver sourdine, Saisie de chiffres, Contacts, Menu, Enregistrer, Verrouiller le clavier et Hautparleur ou Combiné.

Les options de services réseau sont : *Répondre* et *Rejeter, Garde* ou *Reprendre, Nouvel appel, Conférence, Appel terminé, Terminer ts appels* ainsi que les options suivantes :

Envoyer tonalités – Pour envoyer des chaînes de tonalités.

*Permuter* – Pour alterner entre l'appel actif et l'appel en attente.

*Transférer* – Pour mettre en contact un appel en attente avec un appel actif et quitter la conversation.

Appel privé – Pour parler en privé avec l'un des participants d'une conférence.

Pour plus d'information à ce sujet, reportez-vous au guide d'utilisation, téléchargeable sur la page de votre appareil, sur <u>www.nokia.ca</u>.

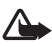

Avertissement : Ne tenez pas l'appareil près de votre oreille lorsque le haut-parleur est activé, car le volume peut être très élevé.

## 4. Écrire du texte

Lorsque vous rédigez un message, entrez des lettres, des chiffres et des caractères spéciaux en les sélectionnant dans la barre des caractères, dans le bas de l'écran. Pour insérer une lettre, un chiffre ou un caractère, mettez-le en surbrillance, puis sélectionnez-le à l'aide de la touche de sélection centrale.

Pour accélérer la rédaction, vous pouvez utiliser la fonction de prédiction de caractères du téléphone, qui place les caractères les plus souvent utilisés au début de la liste. Les caractères suggérés dépendent de ceux que vous avez utilisés auparavant. Si vous n'utilisez pas la fonction de prédiction, les caractères sont affichés en ordre alphabétique.

Les caractères disponibles dépendent de la langue sélectionnée dans le menu Langue du téléphone. Pour plus d'information à ce sujet, reportez-vous à la rubrique « Paramètres du téléphone », à la page 107.

En plus de vous permettre d'entrer des lettres et des chiffres, la barre des caractères vous offre les options suivantes :

Pour activer le mode de prédiction de caractères, sélectionnez .
 Pour désactiver le mode de prédiction, sélectionnez .

Lorsque la prédiction de caractères est active, l'icône \infty est affichée dans le haut de l'écran et les caractères prédits sont affichés en bleu.

- Pour déplacer le curseur dans le texte ou sur un numéro, sélectionnez 
  , puis faites tourner la touche de navigation. Pour continuer à écrire, sélectionnez Contin.
- Pour entrer une espace, sélectionnez l'espace dans la barre des caractères.
- Pour écrire en majuscules, sélectionnez and.
- Pour écrire en minuscules, sélectionnez abc.
- Pour entrer un caractère accentué, sélectionnez
- Pour entrer des chiffres, sélectionnez 123.
- Pour entrer des caractères spéciaux, sélectionnez <sup>211</sup>.

Pour certaines de ces options, vous pouvez également sélectionner **Options**, puis le mode d'entrée de texte de votre choix.

Si nécessaire, pour accepter du texte ou un numéro, sélectionnez **Options** > Accepter.

Écrire du texte

## Conseils pour la rédaction

Il se peut que les fonctions ci-dessous soient aussi disponibles pour la rédaction de texte :

Pour effacer un caractère à gauche du curseur, sélectionnez Effacer. Maintenez la touche Effacer enfoncée pour effacer les caractères plus rapidement.

Pour vider l'écran de rédaction, appuyez sur **Options** > *Effacer le texte*.

La fonction de « bouclage » de la barre des caractères accélère l'entrée de texte et de chiffres. Pour déplacer le curseur au début de la barre des caractères lorsque vous êtes à la fin de celle-ci, faites tourner la touche de navigation vers la droite. Pour aller à la fin de la barre de caractères lorsque vous êtes au début de celle-ci, faites tourner la touche de navigation vers la gauche. Pour activer cette fonction, sélectionnez **Options** > *Bouclage activé*.

Pour changer la langue d'entrée de texte, sélectionnez **Options** > *Langue d'écriture*, puis la langue de votre choix.

## 5. Fonctions des menus

Votre téléphone offre une vaste gamme de fonctions qui sont regroupées en menus.

La plupart de ces fonctions comprennent également un petit texte d'aide contextuelle. Pour afficher l'aide, mettez en surbrillance l'option de menu désirée et attendez une quinzaine de secondes.

Vous pouvez activer et désactiver l'aide contextuelle à l'aide de la fonction Activ. textes d'aide du menu Paramètres du téléphone. Pour plus d'information à ce sujet, reportez-vous à la rubrique « Paramètres du téléphone », à la page 107.

## Accéder à une fonction de menu

- 1. À partir de l'écran de démarrage, sélectionnez Menu.
- À l'aide de la touche de navigation, mettez en surbrillance la fonction de votre choix (par exemple, Paramètres), puis sélectionnez-la.

Si ce sous-menu contient d'autres sous-menus, (par exemple *Recomposition auto*), répétez cette étape.

4. Sélectionnez l'option ou le paramètre de votre choix.

Pour revenir au niveau de menu précédent, sélectionnez Précédent; pour quitter le menu principal, sélectionnez Quitter ou bien appuyez sur la touche de fin.

## Messages

Les services de messages ne peuvent être utilisés que s'ils sont pris en charge par le fournisseur de services ou le réseau.

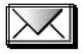

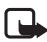

**Remarque :** Lorsque vous envoyez un message, il se peut que le téléphone affiche les mots *Message envoyé*. Cela vous indique que le téléphone a envoyé le message au numéro de centre des messages programmé dans votre appareil. Cependant, cela ne signifie pas que le message a été reçu par le destinataire. Pour de plus amples renseignements au sujet des services de messagerie, communiquez avec votre fournisseur de services.

Fonctions des menus

## Messages texte (SMS)

Votre téléphone peut envoyer des messages texte qui dépassent la limite normale de caractères par message. Les plus longs messages seront envoyés par série de deux messages ou plus. Il se peut que votre fournisseur de services vous facture en conséquence. Les caractères accentués ou d'autres symboles et les caractères d'autres langues tels que les lettres chinoises prennent plus d'espace, ce qui limite le nombre de caractères disponibles pour un message.

Dans le haut de l'écran, l'indicateur de longueur de message indique un compte à rebours à partir de 160. Par exemple, 10 (2) signifie que vous pouvez encore ajouter 10 caractères au texte, qui sera envoyé en deux messages. Les caractères spéciaux (Unicode) tels que ë, â, á et ì peuvent prendre plus de place.

Avant de pouvoir envoyer un message, vous devez enregistrer certains paramètres de messages. Pour plus d'information à ce sujet, reportez-vous à la rubrique « Paramètres des messages texte et des courriels SMS », à la page 96.

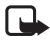

Remarque : La messagerie image est un service qui doit être pris en charge par votre fournisseur de services ou votre opérateur réseau. Seuls les téléphones compatibles offrant la fonction de messages image peuvent recevoir et afficher des messages image. L'apparence d'un message peut varier selon l'appareil qui le reçoit.

La fonction de messages texte utilise la mémoire partagée. Pour plus d'information à ce sujet, reportez-vous à la rubrique « Mémoire partagée », à la page 73.

### Rédiger et envoyer des messages

Pour rédiger un message, sélectionnez Menu > Messages > Créer un message > Message texte, Écrivez votre message. Pour envoyer le message, appuyez sur la touche de conversation ou sélectionnez Options > Envoyer. Entrez ensuite le numéro de téléphone du destinataire ou bien sélectionnez Options > Rechercher pour utiliser un numéro se trouvant dans le répertoire de contacts. Pour envoyer le message, sélectionnez Options > Accepter.

### Options d'envoi des messages

Pour accéder aux options d'envoi de messages, sélectionnez, après avoir rédigé un message, **Options** > *Envoyer*. L'option À *plusieurs* vous permet d'envoyer le message à plusieurs destinataires. Pour envoyer un message comme courriel SMS (service réseau), sélectionnez *Env. comme courriel*. Le menu *Profil d'envoi* vous permet d'utiliser différents profils de messagerie pour envoyer vos messages. Pour définir un profil de message, reportez-vous à la rubrique « Paramètres des messages texte et des courriels SMS », à la page 96.

#### Lire un message ou un courriel SMS et y répondre

Lorsque vous recevez un message texte ou un courriel SMS, le téléphone affiche l'icône 🖆 et le nombre de messages reçus, suivi de *N messages reçus*. L'icône clignotante 🔄 indique que la mémoire de la messagerie est pleine. Avant de pouvoir recevoir de nouveaux messages, vous devez effacer d'anciens messages.

- Appuyez sur Afficher pour lire le nouveau message, ou sélectionnez Quitter pour le lire ultérieurement. Si vous avez reçu plus d'un message, sélectionnez celui que vous voulez lire. Un message texte ou un courriel SMS non lu est indiqué par l'icône .
- 2. Pendant la lecture du message, vous pouvez sélectionner Options pour accéder au menu des options.
- Pour répondre à un message, sélectionnez Répond. et le type de message que vous désirez utiliser. Lorsque vous répondez à un courriel SMS, confirmez ou modifiez d'abord l'adresse et l'objet. Rédigez ensuite votre message de réponse.
- Pour envoyer le message, appuyez sur la touche de conversation ou sélectionnez Options > Envoyer. Pour envoyer le message au numéro affiché à l'écran, sélectionnez Options > Accepter.

#### Dossiers Boîte de réception et Éléments envoyés

Le téléphone enregistre les messages texte et les messages multimédias entrants dans le dossier *Boîte de réception*; les messages texte et multimédias envoyés sont pour leur part enregistrés dans le dossier *Éléments envoyés*. Les messages texte sont identifiés par l'icône **T**.

Vous pouvez enregistrer les messages texte que vous ne voulez envoyer que plus tard dans les dossiers *Mess. texte enreg., Mes dossiers* ou *Modèles.* 

#### Modèles

Votre téléphone comporte des modèles de textes, représentés par l'icône 🕮, et des modèles d'images, représentés par l'icône 🥅.

Pour accéder à la liste des modèles, sélectionnez Menu > Messages > Éléments enregistrés > Messages texte > Modèles.

#### Dossiers Éléments enregistrés et Mes dossiers

Pour organiser vos messages, vous pouvez transférer certains d'entre eux dans le dossier *Éléments enregistrés* ou ajouter de nouveaux dossiers dans lesquels les placer. Lorsque vous lisez un message, sélectionnez **Options** > *Déplacer le message*, puis sélectionnez le dossier vers lequel vous désirez déplacer le message.

Fonctions des menus

Pour ajouter ou supprimer un dossier, sélectionnez Menu > Messages > Éléments enregistrés > Messages texte > Mes dossiers. Pour ajouter un dossier, si vous n'en n'avez enregistré encore aucun, sélectionnez Ajouter. Sinon, sélectionnez Options > Ajouter dossier. Pour supprimer un dossier, mettez-le en surbrillance, puis sélectionnez Options > Supprimer dossier.

### Messages multimédias (MMS)

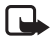

Remarque : Seuls les téléphones offrant des fonctions compatibles de messages multimédias peuvent recevoir et afficher des messages multimédias. L'apparence d'un message peut varier selon l'appareil qui le reçoit.

Un message multimédia peut contenir du texte, du son, une image ou un clip vidéo. Le téléphone peut prendre en charge des messages multimédias d'un maximum de 300 Ko. Si le message contient une image d'un format compatible, le téléphone en réduit la taille afin de pouvoir l'afficher. Prenez toutefois note que le réseau sans fil peut limiter la taille des messages multimédias transférés. Si l'image jointe au message dépasse la limite, il se peut que votre appareil diminue sa taille de sorte que le message puisse être envoyé par messagerie multimédia.

La fonction de messagerie multimédia utilise la mémoire partagée. Pour plus d'information à ce sujet, reportez-vous à la rubrique « Mémoire partagée », à la page 73.

Si le paramètre Autor. récep. multim. est défini à Oui ou Réseau origine, votre opérateur réseau ou votre fournisseur de services vous facturera probablement chaque message reçu. Le paramètre par défaut pour recevoir les messages multimédias est généralement activé. Pour plus d'information à ce sujet, reportez-vous à la rubrique « Paramètres des messages multimédias », à la page 96.

La messagerie multimédia prend en charge les formats suivants :

- Images : JPEG, GIF, WBMP, BMP et PNG.
- Sons : MIDI polyphoniques (SP-MIDI), AMR, sonneries monophoniques et sonneries ACC/MP3.
- Clips vidéo en format 3gp avec résolution SubQCIF et QCIF et audio en AMR.

Le téléphone ne prend pas nécessairement en charge toutes les variantes de ces formats de fichiers. Si un message reçu contient des éléments qui ne sont pas pris en charge par votre téléphone, il se peut qu'ils soient remplacés par le nom du fichier et le texte *Format objet pas compatible*. Vous ne pouvez pas recevoir de messages multimédias si un appel est en cours. Puisque le risque d'échec de livraison des messages multimédias est élevé pour plusieurs raisons, ne comptez pas seulement sur ceux-ci pour vos communications essentielles.

#### Écrire et envoyer un message multimédia

Pour régler les paramètres de messagerie multimédia, reportez-vous à la rubrique « Paramètres des messages multimédias », à la page 96. Pour vérifier la disponibilité du service de messagerie multimédia et pour vous y abonner, communiquez avec votre fournisseur de services ou votre opérateur réseau.

Prenez note que la protection des droits d'auteur peut empêcher la copie, la modification, le téléchargement ou le transfert d'images, de musique (y compris les sonneries) ou d'autres types de fichiers.

- Pour rédiger un message, sélectionnez Menu > Messages > Créer un message > Message multimédia.
- Écrivez votre message. Pour plus d'information à ce sujet, reportez-vous à la rubrique « Écrire du texte », à la page 87.

Pour insérer un fichier dans le message, sélectionnez **Options** > *Insérer*, puis sélectionnez l'option de votre choix dans la *Bibliothèque* ou sélectionnez *Note d'agenda* ou *Carte profess.* 

Pour déplacer le texte en haut ou en bas du message, sélectionnez **Options** > *Texte d'abord* ou *Texte en dernier*.

Votre téléphone permet d'envoyer et de recevoir des messages multimédias contenant plusieurs pages (diapositives). Pour insérer une diapositive dans un message, sélectionnez **Options** > *Insérer* > *Diapositive*. Chaque diapositive contient du texte, une image et un clip audio.

Si le message contient plusieurs diapositives, vous pouvez ouvrir la diapositive de votre choix en sélectionnant **Options** > *Diapo. précédente, Diapositive suivante* ou *Liste diapositives*. Pour définir l'intervalle entre les diapositives, sélectionnez Options > *Minutage des diapo.* 

Les options suivantes peuvent également être disponibles : *Supprimer* (pour supprimer une image, une diapositive ou un clip sonore du message), *Aperçu* ou *Enregistrer message*. Les options suivantes seront probablement accessibles sous *Autres options* : *Insérer un contact, Insérer n°, Détails message* et *Modifier l'objet*.

Fonctions des menus

- Pour envoyer le message, appuyez sur la touche de conversation ou bien sélectionnez Options > Envoyer à, puis l'une des options suivantes : Récemment utilisés, Au num. téléphone, À l'adresse courriel ou À plusieurs.
- 4. Entrez le numéro de téléphone ou l'adresse de courriel du destinataire, ou bien sélectionnez Options > Rechercher pour rechercher les coordonnées dans le répertoire de contacts. Sélectionnez ensuite Options > Accepter. Le message est déplacé dans la Corbeille de départ afin d'être envoyé. Pendant l'envoi du message multimédia, l'icône animée C s'affiche. Durant ce temps, vous pouvez utiliser les autres fonctions du téléphone. Si, pour une raison quelconque, l'envoi échoue, le message reste dans le dossier Corbeille de départ; vous pourrez essayer de le renvoyer plus tard.

#### Lire un message multimédia et y répondre

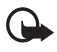

**Important :** Faites attention lorsque vous ouvrez les messages. Certains messages peuvent contenir des programmes destructeurs ou s'avérer nuisibles pour votre appareil ou votre ordinateur.

Lorsque votre téléphone reçoit un message multimédia, l'icône animée ( s'affiche à l'écran. Lorsque le message a été reçu, le téléphone affiche l'icône ( et le message *Message multimédia reçu*.

L'icône clignotante ( indique que la mémoire allouée aux messages multimédias est pleine. Pour plus d'information à ce sujet, reportez-vous à la rubrique « Mémoire des messages multimédias saturée », à la page 95.

L'apparence d'un message multimédia peut varier selon l'appareil qui le reçoit.

- Sélectionnez Afficher pour voir le nouveau message maintenant ou Quitter pour le voir plus tard.
- Pour lire un message plus tard, s
   électionnez Menu > Messages > Boîte de r
   r
   éception. Un message non lu est indiqu
   par l'icône 
   icône 
   icône 
   icône 
   icône 
   icône 
   icône 
   icône 
   icône 
   icône 
   icône 
   icône 
   icône 
   icône 
   icône 
   icône 
   icône 
   icône 
   icône 
   icône 
   icône 
   icône 
   icône 
   icône 
   icône 
   icône 
   icône 
   icône 
   icône 
   icône 
   icône 
   icône 
   icône 
   icône 
   icône 
   icône 
   icône 
   icône 
   icône 
   icône 
   icône 
   icône 
   icône 
   icône 
   icône 
   icône 
   icône 
   icône 
   icône 
   icône 
   icône 
   icône 
   icône 
   icône 
   icône 
   icône 
   icône 
   icône 
   icône 
   icône 
   icône 
   icône 
   icône 
   icône 
   icône 
   icône 
   icône 
   icône 
   icône 
   icône 
   icône 
   icône 
   icône 
   icône 
   icône 
   icône 
   icône 
   icône 
   icône 
   icône 
   icône 
   icône 
   icône 
   icône 
   icône 
   icône 
   icône 
   icône 
   icône 
   icône 
   icône 
   icône 
   icône 
   icône 
   icône 
   icône 
   icône 
   icône 
   icône 
   icône 
   icône 
   icône 
   icône 
   icône 
   icône 
   icône 
   icône 
   icône 
   icône 
   icône 
   icône 
   icône 
   icône 
   icône 
   icône 
   icône 
   icône 
   icône 
   icône 
   icône 
   icône 
   icône 
   icône 
   icône 
   icône 
   icôn
- 3. Utilisez la touche de défilement pour lire le message. Sélectionnez **Options** pour accéder aux options disponibles.

# Dossiers Boîte de réception, Corbeille de départ, Éléments enregistrés et Éléments envoyés

Le téléphone enregistre les messages multimédias reçus dans le dossier *Boîte de réception*. Les messages multimédias qui n'ont pas encore été envoyés sont déplacés dans le dossier *Corbeille de départ*. Vous pouvez enregistrer les messages multimédias que vous désirez envoyer plus tard dans le dossier *Éléments enregistrés*. Les messages multimédias envoyés sont enregistrés dans le dossier

Éléments envoyés du menu Messages multimédias si le paramètre Enreg. mess. env. est défini à Oui. Pour plus d'information à ce sujet, reportez-vous à la rubrique « Paramètres des messages multimédias », à la page 96. Les messages multimédias sont identifiés par l'icône **a**.

#### Mémoire des messages multimédias saturée

Lorsqu'un nouveau message multimédia est en attente et que la mémoire des messages est pleine, l'icône *C* clignote et le téléphone affiche le message *Mém. pleine, afficher mess. multim. en att*. Pour afficher le message en attente, sélectionnez **Afficher**. Pour enregistrer le message, appuyez sur **Options** > *Enregistrer message* et supprimez des anciens messages en sélectionnant d'abord le dossier, puis le message à supprimer. Pour faire disparaître le message en attente, sélectionnez **Quitter** > **Oui**. Si vous sélectionnez **Non**, vous pourrez afficher le message.

### Messagerie audio Xpress de Nokia

Ce menu vous permet d'utiliser le service de messagerie multimédia pour créer et envoyer un message vocal. La messagerie multimédia est un service qui doit être activé avant que vous ne puissiez l'utiliser.

#### Créer et envoyer un message audio

- Sélectionnez Menu > Message audio. L'enregistreur s'ouvre. Pour apprendre à utiliser l'enregistreur intégré, reportez-vous à la rubrique « Enregistreur », à la page 114.
- Lorsque vous avez fini d'enregistrer votre message, le téléphone affiche Message prêt à être utilisé. Appuyez sur la touche de sélection centrale, puis sélectionnez l'une des options suivantes :

Récemment utilisés – Pour envoyer le message à un numéro récemment utilisé.

*Au num. téléphone* – Pour entrer le numéro de téléphone à l'aide de la touche de navigation.

À l'adresse courriel – Pour entrer l'adresse de courriel du destinataire.

À plusieurs – Pour envoyer le message à plusieurs destinataires en même temps.

Ensuite, sélectionnez **Options** > *Accepter* pour envoyer le message.

#### Recevoir un message audio

Lorsque votre téléphone reçoit un message audio, il affiche *1 message audio reçu*. Sélectionnez Lire pour ouvrir le message, ou Afficher > Lire si vous avez reçu plus d'un message. Sélectionnez **Options** pour afficher la liste des options disponibles. Si vous préférez n'écouter le message que plus tard, sélectionnez **Quitter**. Fonctions des menus

Pour enregistrer le message, sélectionnez **Options** > **Enregistrer**, puis choisissez le dossier dans lequel vous voulez le placer.

Si cela est pris en charge par le réseau, l'icône **OD** vous indique que vous avez des messages. Pour appeler votre numéro de boîte vocale, sélectionnez Écouter.

### Messages d'info

Le service réseau de messages d'information vous permet de recevoir des messages sur différents sujets de la part de votre fournisseur de services. Les sujets de ces messages peuvent comprendre la météo ou la circulation. Pour connaître les rubriques disponibles et leurs numéros, communiquez avec votre fournisseur de services.

### Commande de services

Pour accéder au menu des commandes de services, sélectionnez Menu > Messages > Commandes services. Entrez et envoyez les demandes de services (aussi appelées commandes USSD), par exemple, les commandes d'activation de services réseau à votre fournisseur de services.

### Supprimer tous les messages d'un dossier

Pour supprimer tous les messages d'un dossier, sélectionnez **Menu** > *Messages* > *Supprimer messages*. Sélectionnez le dossier dans lequel vous désirez supprimer les messages, puis sélectionnez **Oui** pour confirmer. Si le dossier contient des messages non lus, le téléphone vous demandera si vous désirez aussi les supprimer.

### Paramètres de messagerie

Les options de messagerie visent l'envoi, la réception et l'affichage des messages.

#### Paramètres des messages texte et des courriels SMS

Sélectionnez Menu > Messages > Options message > Messages texte.

*Profil d'envoi* – Si votre carte SIM vous permet d'utiliser plus d'un profil de messages, sélectionnez celui que vous désirez modifier.

*Enreg. mess. envoyés > Oui –* Pour programmer le téléphone de sorte qu'il enregistre les messages texte envoyés dans le dossier *Éléments envoyés.* 

#### Paramètres des messages multimédias

Si le paramètre Autor. récep. multim. est défini à Oui ou Réseau origine, votre opérateur réseau ou votre fournisseur de services vous facturera probablement chaque message reçu. Le paramètre par défaut pour recevoir les messages multimédias est généralement activé.

Pour accéder aux options de messagerie multimédia, sélectionnez Menu > Messages > Options message > Messages multim., puis l'une des options suivantes :

*Enreg. mess. env. > Oui –* Pour que le téléphone enregistre les messages multimédias envoyés dans le dossier *Éléments envoyés*.

*Rapports de livraison* — Pour demander au réseau d'envoyer des rapports de livraison de vos messages (service réseau).

*Réduire image* – Pour définir la taille des images lorsque vous les insérez dans un message multimédia.

*Minut. diapo. par déf.* – Pour définir l'intervalle par défaut des diapositives dans un message multimédia.

Autor. récep. multim. – Pour définir votre utilisation du service de messagerie multimédia : Choisissez Non, Oui ou Réseau origine. Si le paramètre Autor. récep. multim. est défini à Oui ou Réseau origine, votre opérateur réseau ou votre fournisseur de services vous facturera probablement chaque message reçu. Le paramètre par défaut pour recevoir les messages multimédias est généralement activé.

Mess. multi. entrants – Pour que le téléphone récupère automatiquement les nouveaux messages multimédias reçus, sélectionnez *Récupérer*; sélectionnez *Refuser* si vous ne voulez pas recevoir de messages multimédias. Cette option n'est pas affichée si *Autor. récep. multim.* est réglé à *Non*.

Paramètres de configuration – Pour choisir le fournisseur de services par défaut pour la récupération des messages multimédias, sélectionnez *Configuration*. Sélectionnez *Compte* pour voir les comptes enregistrés auprès de votre fournisseur de services. Si plus d'un compte est affiché, choisissez celui que vous désirez utiliser. Il vous est possible de recevoir les paramètres sous forme de message de configuration de la part de votre fournisseur de services. Pour recevoir les paramètres sous forme de message de configuration, reportez-vous à la rubrique « Les services et les paramètres de configuration », à la page 74. Pour entrer les paramètres manuellement, reportez-vous à la rubrique « Configuration », à la page 108.

Accepter publicités – Pour autoriser la réception des messages indiqués comme étant des publicités. Cette option n'est pas affichée si Autor. récep. multim. est réglé à Non.

#### Taille de la police

Pour sélectionner la taille de la police pour la lecture et la rédaction des messages, sélectionnez **Menu** > *Messages* > *Options message* > *Autres options* > *Taille de la police*.

Pour afficher le nombre de messages que vous avez envoyés et reçus, sélectionnez **Menu** > Messages > Compteur messages. Sélectionnez Messages envoyés ou Messages reçus. Pour réinitialiser les compteurs, sélectionnez Remettre les compteurs à zéro.

#### Contacts

Fonctions des menus

Vous pouvez stocker des noms et des numéros de téléphone (contacts) dans la mémoire du téléphone et dans celle de la carte

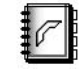

SIM. La mémoire du téléphone peut contenir des noms, des numéros de téléphone, divers détails (notes), ainsi qu'une image (pour un nombre limité de fiches). Le répertoire de contacts utilise la mémoire partagée. Pour plus d'information à ce sujet, reportez-vous à la rubrique « Mémoire partagée », à la page 73.

Les noms et les numéros stockés dans la mémoire de la carte SIM sont indiqués par l'icône (1).

#### Paramètres du répertoire de contacts

Pour accéder aux paramètres du répertoire de contacts, sélectionnez Menu > Contacts > Paramètres > Mémoire utilisée, Affichage de contacts ou État de la mémoire.

#### Rechercher un contact

Pour rechercher un contact dans le répertoire, sélectionnez Menu > Contacts > Noms.

## Enregistrer un nom et un numéro de téléphone (ajouter un contact)

Pour ajouter un contact au répertoire, sélectionnez Menu > Contacts > Noms > Options > Ajouter un contact. Entrez le nom et le numéro de téléphone, puis sélectionnez Terminé.

## Enregistrer des numéros, du texte ou une image pour un contact

Vous pouvez associer différents types de numéros de téléphone et de courts éléments de texte à un nom dans la mémoire du téléphone.

Le premier numéro que vous enregistrez est automatiquement défini comme numéro par défaut; un cadre apparaît autour du type de numéro (par exemple (). Lorsque, pour faire un appel, vous sélectionnez un nom dans le répertoire de contacts, le numéro par défaut est utilisé à moins que vous ne sélectionniez un autre numéro.

- 1. Assurez-vous que la mémoire utilisée est celle du téléphone (*Téléphone*) ou celle du téléphone et de la carte SIM (*Téléphone et SIM*).
- 2. Mettez en surbrillance le nom de la mémoire du téléphone auquel vous désirez ajouter un détail, puis sélectionnez *Détails*.
- Sélectionnez Options > Ajouter des détails, puis l'une des options suivantes : Numéro, Courriel, Adresse Web, Adresse, Note ou Image.
- Pour ajouter un numéro ou un détail, sélectionnez le type de détail correspondant ou bien choisissez une image de la Bibliothèque.

Pour modifier le numéro ou le type de texte, sélectionnez **Options** > *Changer le type*.

Pour définir le numéro en surbrillance comme numéro par défaut, sélectionnez N° principal.

 Entrez le numéro ou le texte, puis sélectionnez Options > Accepter pour l'enregistrer.

### Modifier ou supprimer des détails

Recherchez le contact que vous désirez modifier ou supprimer, puis sélectionnez Détails. Mettez en surbrillance le nom, le numéro, l'élément de texte ou l'image en question, puis sélectionnez **Options**.

Pour modifier un nom, un numéro ou un élément de texte, ou pour changer une image, sélectionnez *Modifier le nom, Modifier le numéro, Modifier les détails* ou *Changer l'image.* 

Pour supprimer un numéro, un élément de texte ou une image, sélectionnez Supprimer.

### Copier un contact

Vous pouvez copier des noms et des numéros de téléphone de la mémoire du téléphone à celle de la carte SIM, et vice versa. Les éléments de texte stockés dans la mémoire du téléphone, par exemple les adresses de courrier électronique, ne peuvent pas être copiés sur la carte SIM.

1. Sélectionnez Menu > Contacts > Noms > Options > Copier.

- 2. Sélectionnez le sens de la copie : *Du téléphone à la carte SIM* ou *De la carte SIM au téléphone.*
- Sélectionnez Un à la fois, Tous ou N° principaux. Si vous sélectionnez Un à la fois, mettez en surbrillance le nom que vous désirez copier, puis appuyez sur Copier. N° principaux est affiché si vous faites une copie du téléphone vers la carte SIM. Seuls les numéros principaux sont copiés.
- 4. Pour garder ou supprimer les noms et les numéros initiaux, sélectionnez Conserver l'original ou Déplacer l'original. Si vous sélectionnez Tous ou N° principaux, sélectionnez Oui lorsque le téléphone affiche Copier les contacts? ou Déplacer les contacts?

# Envoyer et recevoir des cartes professionnelles (fiches de contact)

Lorsque vous recevez une carte professionnelle, sélectionnez Afficher > Enregistrer pour l'enregistrer dans la mémoire du téléphone. Pour la rejeter, sélectionnez Quitter > Oui.

Pour envoyer une carte, mettez en surbrillance le nom et le numéro de téléphone que vous désirez envoyer (dans le menu *Contacts*), puis sélectionnez **Détails** > **Options** > *Envoyer carte prof.* > *Par message texte* (service réseau), *Par Bluetooth* ou *Par multimédia* (service réseau) > *N° principal* ou *Tous les détails*.

## Journal

Le téléphone tient un registre des numéros de téléphone des appels en absence (appels manqués), des appels reçus et des

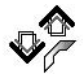

appels effectués. Il enregistre aussi la durée approximative de vos appels. Toutefois, il ne le fait que si le réseau prend ces fonctions en charge et si le téléphone est allumé dans la zone de couverture.

Lorsque vous sélectionnez **Options** dans les menus *Appels en absence, Appels reçus* et *Numéros composés*, vous pouvez voir la date et l'heure de l'appel, modifier ou supprimer le numéro de téléphone de la liste, enregistrer le numéro dans le répertoire de contacts ou envoyer un message à ce numéro.

## Nombre et durée des appels

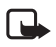

**Remarque :** Le temps exact facturé par votre fournisseur de services peut varier en fonction des caractéristiques du réseau, des règles d'arrondissement du temps appliquées pour la facturation, des taxes, etc.

Pour les données approximatives sur vos communications récentes, sélectionnez **Menu** > Journal > Durée des appels, Compteur de données par paquets ou Minuteur connexion données par paquets.

## Paramètres

### **Profils**

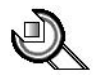

Les profils vous permettent de régler et de personnaliser les sonneries et les tonalités de votre téléphone en fonction du moment et du lieu où vous vous trouvez.

Pour activer un profil, sélectionnez **Menu** > *Paramètres* > *Profils*, puis mettez en surbrillance le profil de votre choix.

Pour l'activer, sélectionnez Choisir.

Pour personnaliser le profil, sélectionnez *Personnaliser*, puis sélectionnez les paramètres que vous souhaitez modifier. Pour les paramètres des tonalités, reportez-vous à la rubrique « Sonneries », à la page 101. Pour activer le voyant lumineux sous le téléphone, si le téléphone est allumé et le rétroéclairage de l'écran, éteint, sélectionnez *Effets de lumière*. Pour renommer un profil, sélectionnez *Nom du profil.* Le profil *Normal* ne peut être renommé.

Pour programmer le profil afin qu'il soit actif pendant un certain temps (allant jusqu'à 24 heures), sélectionnez *Temporaire*, puis indiquez l'heure à laquelle le profil programmé doit prendre fin.

## <u>Thèmes</u>

Un thème est un ensemble pouvant inclure un écran de veille, une image de fond d'écran, une sonnerie et une combinaison de couleurs vous permettant de personnaliser votre téléphone en fonction de différents événements et environnements.

Pour accéder aux thèmes de votre téléphone, sélectionnez **Menu** > *Paramètres* > *Thèmes*. Pour activer un thème, vous pouvez également ouvrir le menu *Thèmes* de la *Bibliothèque*, puis sélectionner *Sélectionner thème*. Ouvrez le dossier, puis mettez en surbrillance le thème de votre choix. Sélectionnez **Options** > *Appliquer le thème*. Pour télécharger de nouveaux thèmes, sélectionnez *Téléchargements*.

## **Sonneries**

Vous pouvez modifier les paramètres du profil actif sélectionné.

Fonctions des menus

Pour ce faire, sélectionnez **Menu** > *Paramètres* > *Bips et sonnerie*, puis modifiez les options suivantes à votre guise : *Alerte appel entrant, Sonnerie, Volume sonnerie, Alerte vibreur, Alerte de message, Bips touches* et *Bips avertissement*. Vous trouverez les mêmes paramètres dans le menu *Profils*. Pour plus d'information à ce sujet, reportez-vous à la rubrique « Profils », à la page 101. Afin que le téléphone sonne uniquement pour les appels entrants en provenance de numéros de téléphone appartenant à un groupe d'appel défini, sélectionnez *Alerte pour*. Ensuite, mettez en surbrillance le groupe d'appel de votre choix ou bien sélectionnez *Tous* > *Marquer*.

### Paramètres d'affichage

Pour accéder aux paramètres d'affichage du téléphone, sélectionnez Menu > Paramètres > Paramètres d'affichage.

Papier peint - Pour choisir l'image de fond d'écran du téléphone.

Jeux de couleurs - Pour changer la couleur de certains éléments de l'interface.

*Logo d'opérateur* – Pour activer ou désactiver l'affichage du logo de votre fournisseur de services.

Écran de veille – Pour choisir une animation ou une image du menu Graphismes comme écran de veille. Sélectionnez Délai d'attente, puis choisissez la durée d'inactivité au terme de laquelle vous désirez que le téléphone active l'écran de veille. Sélectionnez Activer pour activer l'écran de veille.

## Réglage de l'heure et de la date

Pour régler l'heure et la date du téléphone, sélectionnez **Menu** > *Paramètres* > *Réglages d'heure et de date.* 

Horloge – Pour programmer le téléphone de sorte qu'il affiche l'horloge à l'écran de démarrage, régler l'heure de l'horloge, spécifier le fuseau horaire et choisir le format d'affichage de l'heure.

Date – Pour programmer le téléphone de sorte qu'il affiche la date à l'écran de démarrage, régler la date, sélectionner le format de date et choisir le séparateur de date.

*M. à jour auto heure* — Pour régler le téléphone de sorte qu'il mette automatiquement à jour la date et l'heure en fonction du fuseau horaire dans lequel vous vous trouvez (service réseau).

#### Raccourcis personnels

Les raccourcis personnels vous permettent d'accéder rapidement aux fonctions que vous utilisez le plus souvent.

#### Touche de sélection du bas

Pour attribuer une fonction à la touche de sélection du bas à partir d'une liste prédéfinie, sélectionnez **Menu** > *Paramètres* > *Raccourcis personnels* > *Tche sélection inf.* Pour plus d'information à ce sujet, reportez-vous à la rubrique « Écran de démarrage », à la page 78. Certains fournisseurs de services n'offrent pas cette option.

#### **Commandes vocales**

Votre téléphone vous permet d'activer certaines de ses fonctions à l'aide de commandes vocales.

Pour assigner une commande vocale à une fonction, sélectionnez Menu > Paramètres > Raccourcis personnels > Commandes vocales. Sélectionnez un dossier d'applications, mettez en surbrillance la fonction à laquelle vous désirez ajouter une marque vocale, puis sélectionnez Ajouter. L'icône D indique les fonctions auxquelles sont assignées une commande vocale. Pour plus d'information à ce sujet, reportez-vous à la rubrique « Enregistreur », à la page 114.

Pour utiliser les commandes vocales, reportez-vous à la rubrique « Composition vocale », à la page 85.

#### Commandes vocales

Votre téléphone comprend une fonction de reconnaissance vocale qui vous permet d'activer certaines fonctions et de composer certains numéros de téléphone.

Dans ce téléphone, les commandes vocales dépendent de la langue. Pour régler la langue des commandes vocales, reportez-vous à Langue de lecture, dans la rubrique « Paramètres du téléphone », à la page 107.

Pour choisir les fonctions qui pourront être activées à l'aide d'une commande vocale, sélectionnez Menu > Paramètres > Raccourcis personnels > Commandes vocales. Mettez la fonction de votre choix en surbrillance, puis sélectionnez Ajouter. L'icône 🕤 indique qu'une commande vocale est activée. Pour entendre la commande vocale, sélectionnez Lecture. Pour plus d'information au sujet de l'utilisation des commandes vocales, reportez-vous à la rubrique « Faire un appel avec la fonction de composition vocale », à la page 85.

Pour gérer les commandes vocales, mettez-la fonction de votre choix en surbrillance, sélectionnez **Options**, puis choisissez parmi les options suivantes : **Modifier** – Pour modifier la commande vocale existante.

Supprimer – Pour désactiver la commande vocale de la fonction sélectionnée. Tout ajouter – Pour activer les commandes vocales de toutes les fonctions figurant dans la liste des commandes vocales. Cette option n'est pas disponible si toutes les commandes vocales sont déjà activées.

Supprimer tout – Pour désactiver toutes les commandes figurant dans la liste des commandes vocales. Cette option n'est pas disponible si toutes les commandes vocales sont déjà désactivées.

## **Connectivité**

Vous pouvez connecter votre téléphone à un appareil compatible par l'intermédiaire d'une connexion Bluetooth. Au besoin, vous pouvez aussi définir les paramètres des connexions commutées par paquets de données.

#### Technologie sans fil Bluetooth

Cet appareil est conforme aux spécifications Bluetooth 1.1 et prend en charge les profils suivants : profil écouteur (Headset Profile), profil mains libres (Handsfree Profile), profil de poussée d'objet (Object Push Profile), profil de transfert de fichiers (File Transfer Profile) et profil de connexion réseau à distance (Dial Up Networking Profile). Pour assurer l'interopérabilité avec d'autres appareils compatibles avec la technologie Bluetooth, n'utilisez que des accessoires approuvés par Nokia pour ce téléphone.

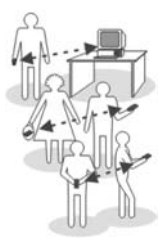

Pour déterminer la compatibilité avec votre téléphone, consultez les fabricants des autres appareils.

L'utilisation de la technologie Bluetooth peut faire l'objet de restrictions dans certaines régions. Renseignez-vous auprès des autorités locales ou de votre fournisseur de services.

Les fonctions qui utilisent la connexion Bluetooth, ou leur exécution en arrièreplan, augmentent la charge imposée à la pile et en diminuent la durée.

La technologie sans fil Bluetooth permet d'établir des connexions sans fil entre des appareils électroniques dans un rayon de 10 mètres. Vous pouvez utiliser une connexion Bluetooth pour envoyer des images, des textes, des cartes professionnelles, des notes d'agenda ou pour établir une connexion sans fil entre votre téléphone et des appareils qui utilisent la technologie Bluetooth, tels que des ordinateurs. Tous les appareils utilisant la technologie Bluetooth ne sont pas nécessairement compatibles.

#### Configurer une connexion Bluetooth

- 1. Sélectionnez Menu > Paramètres > Connectivité > Bluetooth.
- 2. Pour activer la connectivité Bluetooth, sélectionnez Bluetooth > Activer.
- 3. Sélectionnez Recherche d'accessoires audio pour rechercher des appareils audio compatibles ou un appareil que vous tentez d'associer avec votre téléphone; sélectionnez Appareils jumelés pour rechercher des appareils Bluetooth à portée de connexion. Si la liste est vide, sélectionnez Nouveau pour afficher la liste des appareils Bluetooth se trouvant à portée de votre téléphone. Mettez l'appareil de votre choix en surbrillance, puis sélectionnez Jumeler.
- 4. Entrez le code d'authentification Bluetooth de l'appareil que vous voulez associer à votre téléphone, puis établissez la liaison. Votre appareil est maintenant prêt à être utilisé. (Vous ne devez entrer ce code d'authentification qu'au moment de la première connexion à l'appareil.)

#### **Connexion Bluetooth**

Sélectionnez **Menu** > *Paramètres* > *Connectivité* > *Bluetooth*, puis l'une des options suivantes :

Appareils actifs – Pour vérifier les connexions Bluetooth actives. Pour fermer la connexion avec un appareil, mettez-le en surbrillance, puis sélectionnez Déconn.

Appareils jumelés – Pour afficher la liste des appareils Bluetooth actuellement associés avec le téléphone. Si vous désirez supprimer l'association avec l'un des appareils de la liste, mettez-le en surbrillance, puis sélectionnez **Supprimer**.

Sélectionnez **Connect.** pour connecter l'appareil, ou **Options** pour accéder à certaines des fonctions suivantes, en fonction du statut de l'appareil et de la connexion Bluetooth. Sélectionnez *Attribuer nom court* pour assigner un nom (visible uniquement par vous) à l'appareil. Sélectionnez *Conn. auto, pas conf.* > *Oui* si vous voulez que le téléphone se connecte automatiquement à l'appareil sélectionné; sélectionnez *Non* si vous voulez que le téléphone demande d'abord la permission. Une connexion Bluetooth activée est indiquée par l'icône 🚯 dans le haut de l'écran.

#### Paramètres Bluetooth

Pour définir les paramètres de visibilité de votre téléphone, sélectionnez **Menu** > *Paramètres* > *Connectivité* > *Bluetooth* > *Paramètres Bluetooth*. Sélectionnez *Visibilité téléphone* et *Visible à tous* pour que votre téléphone soit visible pour tous les autres appareils Bluetooth, ou *Caché* pour qu'il ne soit visible qu'aux appareils auxquels il est associé. Il est recommandé d'utiliser le mode caché. Sélectionnez *Nom mon téléphone* pour changer le nom Bluetooth de votre appareil.

#### Données par paquets

Le GPRS (General Packet Radio Service [service général de radiocommunication par paquets]) est un service réseau qui permet aux téléphones cellulaires d'envoyer et de recevoir des données sur les réseaux IP. Le EGPRS (pour Enhanced GPRS [GPRS amélioré]) est une technologie similaire au GPRS mais permet de plus hautes vitesses de transfert. Pour de plus amples renseignements sur la disponibilité de GPRS/EGPRS, les débits de transmission de données, les tarifs et l'abonnement au service, communiquez avec votre fournisseur de services. Vous devrez enregistrer les paramètres GPRS/EGPRS de chaque application qui utilisera ce service.

#### Connexion de données par paquets

Pour accéder aux options de connexion de données par paquets, sélectionnez **Menu** > *Paramètres* > *Connectivité* > *Données paquets* > *Données paquets*, puis l'une des options suivantes :

*Permanente* — Pour que le téléphone se connecte automatiquement à un réseau de données par paquets lorsque vous l'allumez.

Les réseaux GPRS et EGPRS ne sont pas indiqués distinctement, les icônes pour les deux services étant les mêmes.

Au besoin – Pour que le téléphone n'établisse une connexion GPRS/EGPRS que lorsqu'une application le requiert. Si vous choisissez cette option, le téléphone fermera automatiquement la connexion lorsqu'il n'en n'aura plus besoin.

## Paramètres pour utiliser le téléphone comme modem pour une connexion de données par paquets

Votre téléphone peut vous servir de modem pour votre ordinateur. Pour ce faire, il utilisera la connexion infrarouge pour se connecter à l'ordinateur, et la connexion de données par paquets pour la transmission de données.

Pour définir les paramètres de la connexion avec l'ordinateur, sélectionnez **Menu** > *Paramètres* > *Connectivité* > *Données paquets* > *Paramètres données par paquets*, puis définissez les options suivantes :

Point d'accès actif – Pour activer le point d'accès que vous désirez utiliser.

Modifier le point d'accès actif - Pour modifier les paramètres du point d'accès.

Vous pouvez également régler les paramètres du service de données par paquets (nom du point d'accès) à partir de votre ordinateur au moyen du logiciel Nokia Modem Options. Pour plus d'information à ce sujet, reportez-vous à la rubrique « PC Suite », à la page 127. Si vous avez programmé les paramètres sur votre ordinateur et sur votre téléphone, ceux de l'ordinateur seront utilisés.

## <u>Appel</u>

Pour modifier les paramètres d'appel de votre téléphone, sélectionnez Menu > Paramètres > Options d'appel, puis l'une des options suivantes :

*Renvoi d'appel* (service réseau) – Pour les détails sur les fonctions de renvoi d'appel, communiquez avec votre fournisseur de services.

Recomposition auto > Activer – Pour que le téléphone effectue jusqu'à 10 tentatives d'appel si la première échoue.

Appel en attente > Activer — Pour que le réseau vous avise si vous recevez un appel lorsque vous êtes déjà en ligne avec quelqu'un (service réseau). Pour plus d'information à ce sujet, reportez-vous à la rubrique « Appel en attente », à la page 86.

*Résumé après l'appel* > *Activer* — Pour que le téléphone affiche brièvement la durée et le coût approximatifs de chaque appel que vous effectuez (service réseau).

*Envoyer mon identité* (service réseau) — Pour définir si vous voulez que votre téléphone envoie votre identité lors des appels. Choisissez *Oui* ou *Implicite*.

## Paramètres du téléphone

Pour modifier les paramètres de votre téléphone, sélectionnez **Menu** > Paramètres > Paramètres du téléphone, puis l'une des options suivantes :

*Paramètres de langue > Langue du téléphone —* Pour choisir la langue d'affichage du téléphone.

*Paramètres de langue > Langue d'écriture —* Pour choisir la langue d'édition de texte du téléphone.

*Paramètres de langue > Langue de lecture —* Pour choisir la langue qui sera utilisée pour la lecture des marques vocales.

État de la mémoire – Pour connaître la quantité de mémoire disponible, la quantité de mémoire utilisée ainsi que la quantité qu'utilise chaque fonction de la liste.

*Verrouillage auto* – Pour activer le verrouillage automatique du clavier lorsque, après un certain délai, aucune fonction du téléphone n'a été utilisée.

Garde-touches – Pour que le téléphone vous demande le code de sécurité lorsque vous déverrouillez le clavier, sélectionnez Activer.

Lorsque le clavier est verrouillé, il se peut que vous puissiez quand même composer le numéro d'urgence officiel. Pour plus d'information à ce sujet, reportez-vous à la rubrique « Verrouillage clavier », à la page 80.

Affich. infos cellule > Activer – Pour recevoir des données du réseau en fonction de la cellule réseau utilisée (service réseau).
Fonctions des menus

*Texte d'accueil* – Entrez le texte que vous aimeriez voir affiché lorsque vous allumez le téléphone. Pour enregistrer le texte, sélectionnez **Options** > *Enregistrer*.

Sélection opérateur > Automatique – Pour que le téléphone choisisse automatiquement l'un des réseaux cellulaires accessibles dans la zone où vous vous trouvez. L'option *Manuelle* vous permet de sélectionner manuellement un réseau avec lequel votre fournisseur de services a établi une entente d'itinérance.

Confir. actions SIM - Reportez-vous à la rubrique « Services SIM », à la page 126.

Activ. textes d'aide - Pour activer ou désactiver l'aide contextuelle.

*Tonalité démarrage* — Pour activer ou désactiver la tonalité au démarrage du téléphone.

## Accessoires

Le menu des paramètres des accessoires est affiché uniquement si l'appareil est ou a été connecté à un accessoire compatible, comme un écouteur.

Pour y accéder, sélectionnez **Menu** > *Paramètres* > *Paramètres* des accessoires. Vous pouvez sélectionner le menu pour un accessoire si celui-ci est ou a été connecté au téléphone. Selon l'accessoire, il se peut que vous puissiez choisir parmi les options suivantes : *Profil par défaut* ou *Réponse auto*.

# **Configuration**

Certains services réseau requièrent que vous définissiez des paramètres de configuration avant que vous ne puissiez les utiliser. Obtenez les paramètres auprès d'un fournisseur de services sous la forme d'un message de configuration, ou entrez manuellement vos paramètres personnels. Le téléphone peut enregistrer les paramètres de configuration de plus de dix fournisseurs de services distincts, et ces paramètres peuvent être gérés dans ce menu.

Pour enregistrer des paramètres de configuration reçus dans un message de configuration en provenance d'un fournisseur de services, reportez-vous à la rubrique « Les services et les paramètres de configuration », à la page 74.

Vous pourrez également voir ces paramètres et en éditer quelques-uns à partir de diverses applications du téléphone.

Pour modifier les paramètres de configuration de votre téléphone, sélectionnez Menu > Paramètres > Paramètres de configuration, puis l'une des options suivantes :

*Config. par défaut* – Pour afficher la liste des fournisseurs de services enregistrés dans le téléphone (le fournisseur par défaut est en surbrillance) ou pour changer le fournisseur de services par défaut. Pour afficher la liste des applications prises

en charge par chacun d'eux, mettez un fournisseur en surbrillance, puis sélectionnez **Détails**. Pour supprimer un fournisseur de services de la liste, sélectionnez **Options** > *Supprimer*.

Activer param. par déf. dans ttes applic. – Pour que les applications fonctionnent à partir des paramètres du fournisseur de services par défaut.

Point d'accès préféré – Pour changer de point d'accès. Il est habituellement recommandé d'utiliser le point d'accès de votre fournisseur de services par défaut.

#### Entrer les paramètres manuellement

Pour entrer, afficher ou modifier les paramètres manuellement, sélectionnez Menu > Paramètres > Paramètres de configuration > Paramètres de config. personnels.

Pour ajouter une nouvelle configuration, sélectionnez Ajouter ou Options > Ajouter nouveau. Choisissez l'un des types d'application dans la liste, puis entrez tous les paramètres nécessaires. Pour activer les paramètres, sélectionnez Précédent > Options > Activer.

Pour afficher ou modifier les paramètres définis par l'utilisateur, sélectionnez l'application que vous désirez afficher, puis sélectionnez le paramètre à modifier.

## <u>Sécurité</u>

Certains réseaux permettent la composition du numéro d'urgence officiel programmé dans votre téléphone même lorsque des fonctions de sécurité qui restreignent les appels sont utilisées (par exemple, la restriction d'appel, les groupes fermés d'utilisateurs et la composition fixe).

Pour modifier les paramètres de sécurité de votre téléphone, sélectionnez Menu > Paramètres > Paramètres de sécurité, puis l'une des options suivantes :

*Demande du NIP* – Pour que le téléphone vous demande votre NIP chaque fois que vous l'allumez. Certaines cartes SIM ne permettent pas de désactiver cette option.

Restriction d'appel (service réseau) — Pour restreindre les appels entrants et sortants à une liste de numéros définis. Pour activer cette option, un mot de passe de restriction est exigé.

*Composition fixe* — Pour restreindre les appels sortants à une liste de numéros de téléphone définis (pour être utilisée, cette fonction doit être prise en charge par votre carte SIM).

*Groupe fermé d'utilisateurs* (service réseau) – Pour définir un groupe de personnes que vous pouvez appeler et qui peuvent vous joindre.

Fonctions des menus

*Niveau de sécurité* — Si vous sélectionnez *Téléphone*, l'appareil vous demandera le code de sécurité lorsque vous insérerez une nouvelle carte SIM.

Sélectionnez *Mémoire* pour que le téléphone demande le code de sécurité lorsque la mémoire de la carte SIM est sélectionnée mais que l'utilisateur veut employer une autre mémoire.

*Codes d'accès* – Pour changer le code de sécurité, le NIP, le NIP2 ou le mot de passe de restriction d'appels.

# Rétablir la configuration initiale du téléphone

Pour rétablir les paramètres de menu à leurs valeurs initiales, sélectionnez Menu > Paramètres > Rétablir configuration d'origine.

# Bibliothèque

Dans ce menu, vous pouvez gérer les graphiques, les images, les clips vidéo, les enregistrements vocaux et les sonneries de votre téléphone. Ces fichiers sont classés par dossiers.

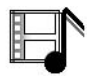

Votre téléphone utilise un système de gestion des droits numériques (ou DRM, Digital Rights Management) pour protéger le contenu acquis. Vérifiez toujours les modalités de livraison des fichiers ainsi que leur clé d'activation avant de les acquérir, car certains peuvent vous être facturés.

Prenez note que la protection des droits d'auteur peut empêcher la copie, la modification, le téléchargement ou le transfert d'images, de musique (y compris les sonneries) ou d'autres types de fichiers.

- 1. Sélectionnez Menu > *Bibliothèque*. La liste des dossiers de la Bibliothèque s'affiche.
- Pour afficher le contenu d'un dossier, mettez-le en surbrillance, puis sélectionnez Ouvrir. Vous pouvez également accéder à une liste d'options pour ce dossier en sélectionnant Options.
- Pour afficher ou écouter un fichier dans un dossier que vous avez ouvert, mettez-le en surbrillance, puis sélectionnez Ouvrir. Vous pouvez également sélectionner Options pour accéder aux différentes options offertes pour ce type de fichier.

# Multimédia

Prenez note que la protection des droits d'auteur peut empêcher la copie, la modification, le téléchargement ou le transfert d'images, de musique (y compris les sonneries) ou d'autres types de fichiers.

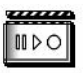

#### Photo-Vidéo

L'appareil photo intégré de votre téléphone vous permet de prendre des photos et d'enregistrer des clips vidéo. La lentille et le flash se trouvent à l'arrière du téléphone; l'écran sert de viseur. L'appareil photo produit des photos en format JPEG et des clips vidéo en format 3GP.

Le 7380 de Nokia offre une résolution de 640 x 480 pixels. La résolution de l'image sur ce type de matériel peut sembler différente.

Lorsque vous prenez des photos ou filmez des clips vidéo, respectez toutes les lois en vigueur ainsi que la vie privée et les droits des autres.

#### Prendre une photo

Maintenez une distance sécuritaire lorsque vous utilisez le flash. N'utilisez pas le flash pour photographier des personnes ou des animaux qui se trouvent près de vous. Ne couvrez pas le flash lorsque vous prenez une photo.

Pour prendre une photo, sélectionnez **Menu** > *Médias* > *Appareil photo* > *Prendre*. Le téléphone enregistre la photo dans le menu **Bibliothèque** > **Images**. Pour prendre une autre photo, sélectionnez **Précédent**; pour envoyer la photo comme message multimédia, sélectionnez **Envoyer**. Pour afficher les options, sélectionnez **Options**.

Si les conditions d'éclairage sont mauvaises ou si vous désirez utiliser le flash, sélectionnez **Options** > *Activer mode nuit* ou *Activer flash*.

#### Enregistrer un clip vidéo

Pour enregistrer un clip vidéo, sélectionnez Menu > Médias > Appareil photo. Pour sélectionner le mode vidéo, faites tourner la touche de navigation vers la gauche ou vers la droite, ou sélectionnez **Options** > Vidéo, puis sélectionnez *Enreg.* Pour suspendre momentanément l'enregistrement, sélectionnez *Pause*; pour reprendre l'enregistrement, sélectionnez *Contin.* Pour arrêter l'enregistrement, sélectionnez *Arrêter.* Le téléphone enregistre le clip dans le menu **Bibliothèque** > *Clips vidéo.* Pour afficher les options, sélectionnez **Options**.

### Lecteur multimédia

Le lecteur multimédia vous permet d'afficher, de lire et de télécharger des fichiers tels que des images, des clips audio, des clips vidéo et des images animées. Vous pouvez également lire certaines vidéos en continu depuis un serveur réseau (service réseau).

Pour ce faire, sélectionnez **Menu** > Médias > Lecteur multim. > Ouvrir la Bibliothèque, Signets, Aller à l'adresse ou Télécharg. médias.

# Configurer votre téléphone pour un service de transmission en continu

Vous pouvez commander les paramètres de transmission en continu sous forme de message de configuration auprès du fournisseur qui offre le service que vous voulez utiliser. Pour recevoir les paramètres de service sous forme de message de configuration, reportez-vous à la rubrique « Les services et les paramètres de configuration », à la page 74. Reportez-vous également à la rubrique

« Configuration », à la page 108. Vous pouvez également modifier ces paramètres à l'aide du logiciel PC Suite de Nokia.

Sélectionnez Menu > Médias > Lecteur multim. > Param. trans. continu, puis l'une des options suivantes :

Param. connex. actifs – Mettez en surbrillance la connexion que vous désirez activer, puis sélectionnez Activer.

*Modifier paramètres de connexion actifs* – Sélectionnez les paramètres un à un, puis entrez l'information transmise par votre fournisseur de services.

## Lecteur de musique

Votre téléphone est équipé d'un lecteur audio vous permettant d'écouter des pistes musicales, des enregistrements ou d'autres fichiers MP3 ou AAC que vous avez transférés dans votre téléphone au moyen de l'application Nokia Audio Manager. Les fichiers musicaux transférés sont automatiquement détectés et ajoutés à la liste des pistes par défaut.

## Écouter des chansons

1. Sélectionnez Menu > Médias > Lecteur musique. Le téléphone affiche les détails de la première piste de la liste de lecture par défaut.

Pour vous déplacer entre les touches de fonction ), K, K, Pour ou sur l'écran, servez-vous de la touche de navigation.

 Pour lire une chanson en particulier, mettez-la en surbrillance à l'aide de la touche de navigation, puis sélectionnez

Pour passer à la piste suivante, sélectionnez 🚧 . Pour revenir à la piste précédente, sélectionnez 🙀.

Pour faire reculer la piste en cours, maintenez la touche K enfoncée. Pour faire avancer rapidement la piste en cours, maintenez la touche infoncée. Relâchez la touche à l'endroit voulu.

3. Pour mettre fin à la lecture, sélectionnez 🔳.

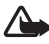

Avertissement : Écoutez de la musique à un volume modéré. L'exposition continue à un volume élevé peut entraîner des troubles de l'ouïe. Ne tenez pas l'appareil près de votre oreille lorsque le haut-parleur est activé, car le volume peut être très élevé.

#### Paramètres du lecteur de musique

Dans le menu Lecteur musique, les options suivantes pourraient être disponibles :

*Volume* – Pour modifier le volume, faites défiler la touche de navigation vers la droite ou vers la gauche.

*Lire par Bluetooth* – Pour établir une connexion avec un accessoire audio au moyen d'une connexion Bluetooth.

Liste de pistes — Pour afficher toutes les chansons figurant dans la liste de lecture. Pour lire une piste, mettez-la en surbrillance, puis sélectionnez *Lire*. Sélectionnez *Options > Rafraîchir pistes* ou *Changer liste pistes* — Pour actualiser la liste des chansons (après en avoir ajouté de nouvelles à la liste, par exemple) ou pour changer la liste qui s'affiche lorsque vous accédez au menu **Lecteur musique**, si plusieurs listes sont enregistrées dans le téléphone.

*Options lecture > Aléatoire > Activer —* Pour lire les pistes de la liste en séquence aléatoire. Sélectionnez *Répéter > Piste en cours* ou *Toutes les pistes* pour faire rejouer la piste en cours ou toutes les pistes.

Haut-parleur ou Écouteur – Pour écouter la musique au moyen du haut-parleur intégré ou d'écouteurs compatibles connectés au téléphone.

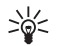

**Conseil :** Certains écouteurs sont dotés d'une touche vous permettant de passer à la piste suivante.

Envoyer - Pour envoyer le fichier sélectionné par MMS ou par Bluetooth.

*Télécharg. musique* – Pour vous connecter à un service en ligne associé à la piste en cours. Cette fonction n'est disponible que lorsque l'adresse du service est comprise dans la piste.

État de la mémoire – Pour afficher l'espace mémoire libre et l'espace utilisé.

## <u>Radio</u>

Pour écouter la radio à partir de votre téléphone, commencer par y connecter la fiche de l'écouteur dans la prise qui se trouve à la base de l'appareil. Les fils servent d'antenne; laissez-les pendre librement. La qualité de la réception dépend de la qualité de couverture dans la zone où vous vous trouvez. Pour allumer la radio, sélectionnez Menu > Médias > Radio. Le numéro d'emplacement de station, le nom de la station (si vous l'avez enregistré) ainsi que la fréquence de la station

Fonctions des menus

s'affichent à l'écran. Si vous n'avez pas encore enregistré de stations de radio, mettez en surbrillance et sélectionnez l'un des emplacements de 1 à 20 de la mémoire.

#### Syntoniser et enregistrer des stations de radio

Lorsque la radio est allumée, sélectionnez ou be et appuyez sur Sélect. pour changer la fréquence d'écoute de 0,05 MHz à la fois, ou maintenez Sélect. enfoncé pour lancer la recherche de stations. La recherche prend fin lorsqu'une station est trouvée. Pour enregistrer la station, sélectionnez Options > Enregistrer la station. Entrez le nom de la station, puis sélectionnez Options > Accepter.

#### Utiliser la radio

Lorsque la radio est allumée, sélectionnez **a** ou **v** pour passer d'une station à l'autre. Pour accéder aux autres options, sélectionnez **Options**, puis choisissez parmi les options suivantes :

Éteindre – Pour éteindre la radio.

Volume - Pour régler le volume de la radio.

*Stations* – Pour consulter la liste des stations enregistrées. Le menu **Options** vous permettra de renommer ou de supprimer une station.

Haut-parleur ou Écouteur – Pour écouter la radio en utilisant le haut-parleur ou un écouteur. Laissez l'écouteur branché au téléphone. Le fil de l'écouteur sert également d'antenne pour la radio.

*Régler fréquence* — Pour entrer la fréquence de la station que vous désirez écouter. Vous pouvez entrer un chiffre entre 87,5 MHz et 108,0 MHz. Pour accepter la fréquence entrée, sélectionnez **Options** > *Accepter*.

# **Enregistreur**

L'enregistreur intégré du téléphone vous permet d'enregistrer la voix, des sons ou un appel en cours pendant une durée allant jusqu'à trois minutes. Cette fonction peut s'avérer utile, par exemple, lorsque vous voulez noter un nom et un numéro de téléphone et les enregistrer dans votre répertoire plus tard.

L'enregistreur ne peut pas être utilisé durant un appel de données ou lorsqu'une connexion GPRS est active.

#### Enregistrement

- 1. Sélectionnez Menu > Médias > Enregistreur voix.
- Pour commencer l'enregistrement, sélectionnez Sélect. Pour commencer l'enregistrement durant un appel, sélectionnez Options > Enregistrer. Tous les interlocuteurs de l'appel enregistré entendront de faibles bips toutes les cinq secondes environ.

- Pour arrêter l'enregistrement, sélectionnez Quitter. L'enregistrement sera automatiquement stocké dans le dossier Enregistrem. de la Bibliothèque.
- 4. Pour lire le dernier enregistrement, sélectionnez Lire dernier enreg.
- 5. Pour envoyer le dernier enregistrement, sélectionnez Env. dernier enreg.

#### Liste des enregistrements

Pour accéder à la liste des enregistrements, sélectionnez Menu > Médias > Enregistreur voix > Options > Liste des enregis. Le téléphone affichera la liste des dossiers de la Bibliothèque. Ouvrez le dossier Enregistrem. pour consulter la liste des enregistrements. Le menu Options vous donne accès aux différentes options pour les fichiers de la Bibliothèque. Pour plus d'information à ce sujet, reportezvous à la rubrique « Bibliothèque », à la page 110.

# Organiseur

## <u>Réveil</u>

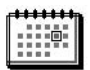

Vous pouvez régler le téléphone pour qu'il émette une alerte à un moment de votre choix. Pour accéder au réveil, sélectionnez **Menu** > Organiseur > Alarme.

Pour programmer une alerte, sélectionnez *Heure de l'alarme*, puis entrez l'heure. Pour changer l'heure de l'alerte une fois qu'elle est programmée, sélectionnez *Activer*. Pour que le téléphone émette l'alerte certains jours de la semaine, sélectionnez *Répéter l'alarme*.

Sélectionnez ensuite Sonnerie d'alarme, puis la sonnerie par défaut. Pour modifier la sonnerie utilisée, sélectionnez-en une à partir de la Bibliothèque.

#### Arrêter l'alarme

À l'heure programmée, le téléphone fait entendre une sonnerie, le message Alarme! clignote et l'heure s'affiche à l'écran. Pour arrêter l'alerte, sélectionnez Arrêter. Si vous laissez le téléphone continuer de sonner pendant une minute ou sélectionnez Répéter, l'alerte s'arrête pendant environ 10 minutes, puis recommence.

Si le téléphone est éteint à l'heure de réveil programmée, il s'allume automatiquement et sonne. Si vous sélectionnez **Arrêter**, un message vous demande si vous voulez activer le téléphone pour faire des appels. Sélectionnez **Non** pour éteindre le téléphone ou **Oui** si vous désirez l'utiliser. Ne sélectionnez pas **Oui** lorsque l'utilisation des téléphones sans fil peut provoquer de l'interférence ou présenter un danger.

# <u>Agenda</u>

L'agenda utilise la mémoire partagée. Pour plus d'information à ce sujet, reportez-vous à la rubrique « Mémoire partagée », à la page 73.

#### Sélectionnez Menu > Organiseur > Agenda.

La date courante est encadrée. Si vous avez enregistré des notes pour la journée, la date est affichée en caractères gras. Pour afficher les notes de la journée, sélectionnez Afficher. Pour afficher une semaine à la fois, sélectionnez Options > Affichage semaine. Pour afficher une seule note, sélectionnez Afficher.

Les autres options d'agenda probablement offertes sur le téléphone permettent de créer une note; de supprimer, modifier, déplacer et répéter une note; de copier une note à une autre journée ou d'envoyer une note directement à l'agenda d'un autre téléphone compatible sous forme de note, de message texte ou de message multimédia. Dans le menu *Paramètres*, vous pouvez régler la date, l'heure, le fuseau horaire, le format date et heure ainsi que le premier jour de la semaine. Lorsque l'option *Suppr. auto notes* est activée, le téléphone efface automatiquement les notes périmées après un certain temps.

Pour supprimer toutes les notes dans l'agenda, sélectionnez l'affichage mensuel ou hebdomadaire, puis sélectionnez **Options** > *Sup. toutes notes.* 

#### Créer une note d'agenda

#### Alarme de la note

Lorsque vous programmez une alerte pour une note d'agenda, le téléphone émet un bip et la note s'affiche à l'heure programmée. Lorsqu'une note d'appel **a** apparaît, appuyez simplement sur la touche de conversation pour appeler le numéro affiché. Pour arrêter l'alerte et afficher la note, sélectionnez **Afficher**. Si vous sélectionnez **Répéter**, le téléphone répétera l'alarme après 10 minutes. Pour arrêter l'alerte sans afficher la note, sélectionnez **Quitter**.

# Liste de tâches

Votre téléphone vous permet d'enregistrer une note pour une tâche, de lui attribuer un niveau de priorité et d'y ajouter une marque pour indiquer que vous l'avez accomplie. Vous pouvez également faire un tri des notes par ordre de priorité et par date. Remarque : La liste de tâches utilise la mémoire partagée. Pour plus d'information à ce sujet, reportez-vous à la rubrique « Mémoire partagée », à la page 73.

Pour accéder à cette application, sélectionnez Menu > Organiseur > Liste des tâches. Pour créer une note, sélectionnez Aj. note ou Options > Ajouter. Rédigez votre note, puis sélectionnez Options > Enregistrer. Sélectionnez le niveau de priorité de la note. Le téléphone établit automatiquement l'échéance (heure limite) sans programmer d'alerte pour la note. Pour modifier l'échéance, affichez la note, puis sélectionnez l'option Heure limite.

Pour voir une note, mettez-la en surbrillance, puis sélectionnez Afficher; pour voir les options disponibles, sélectionnez Options.

## <u>Notes</u>

L'application de notes vous permet d'écrire et d'envoyer des notes à des appareils compatibles par Bluetooth, par messagerie texte ou par messagerie multimédia. Les notes utilisent la mémoire partagée. Pour plus d'information à ce sujet, reportez-vous à la rubrique « Mémoire partagée », à la page 73.

Pour accéder à l'application de notes, sélectionnez **Menu** > *Organiseur* > *Notes*. Pour ajouter une note, sélectionnez **Aj. note** ou **Options** > *Créer note*. Rédigez votre note, puis sélectionnez **Options** > *Enregistrer*.

Pour voir une note, mettez-la en surbrillance, puis sélectionnez Afficher; pour voir les options disponibles, sélectionnez Options.

# **Synchronisation**

La fonction de synchronisation vous permet d'enregistrer vos données d'agenda et de contact sur un serveur Internet distant (service réseau) ou sur un ordinateur compatible. Si vous avez enregistré des données sur le serveur Internet distant, vous pouvez synchroniser votre téléphone en lançant la synchronisation à partir de votre téléphone. Vous pouvez également synchroniser le répertoire de contacts, l'agenda et les notes de votre téléphone avec les mêmes données de votre ordinateur à partir de ce dernier. Les données des contacts stockées sur votre carte SIM ne seront pas synchronisées.

#### Synchroniser à partir du téléphone

Avant de pouvoir synchroniser à partir de votre téléphone, vous devez vous abonner à un service de synchronisation et obtenir les paramètres de configuration auprès de votre fournisseur de services. Pour de plus amples renseignements sur la disponibilité et les paramètres du service de synchronisation, communiquez avec votre fournisseur de services.

#### Fonctions des menus

Pour démarrer la synchronisation à partir de votre téléphone :

- Activez les paramètres de connexion requis pour la synchronisation. Pour plus d'information à ce sujet, reportez-vous à la rubrique « Paramètres pour la synchronisation à partir du téléphone », à la page 118.
- Sélectionnez Menu > Paramètres > Connectivité > Transfert de données > Sync. par serveur > Base donn. à sync. Marquez les données à synchroniser, puis sélectionnez OK.
- Sélectionnez Menu > Paramètres > Connectivité > Transfert de données > Sync. par serveur > Synchroniser. Les données marquées sont synchronisées après confirmation.

#### Paramètres pour la synchronisation à partir du téléphone

Il est possible que vous receviez les paramètres de synchronisation sous forme de message de configuration. Pour de plus amples renseignements sur la disponibilité et les paramètres du service de synchronisation, communiquez avec votre fournisseur de services. Pour recevoir les paramètres sous forme de message de configuration, reportez-vous à la rubrique « Les services et les paramètres de configuration », à la page 74. Pour entrer les paramètres manuellement, reportez-vous à la rubrique « Configuration », à la page 108.

Sélectionnez Menu > Paramètres > Connectivité > Transfert de données > Sync. par serveur > Param. synchro. Sélectionnez Configuration, mettez en surbrillance le fournisseur de services dont vous désirez activer les paramètres, puis sélectionnez-le. Sélectionnez Compte pour voir les comptes enregistrés auprès de votre fournisseur de services. Si plus d'un compte est affiché, choisissez celui que vous désirez utiliser.

#### Synchroniser à partir d'un ordinateur compatible

Pour synchroniser votre répertoire de contacts, votre agenda et vos notes à partir de votre ordinateur, faites-le par l'intermédiaire de la connexion Bluetooth. Vous devez également avoir installé la version du logiciel PC Suite pour votre téléphone sur l'ordinateur. Démarrez la synchronisation à partir de l'ordinateur à l'aide de PC Suite. Assurez-vous qu'aucune application n'est ouverte sur le téléphone et que l'heure et la date sont réglées.

# Web

Le navigateur de votre téléphone vous permet d'accéder à différents services Internet mobiles.

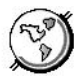

Renseignez-vous sur la disponibilité de ces services et leur tarification auprès de votre fournisseur de services.

Le navigateur de votre téléphone vous permet d'afficher les pages WML (Wireless Markup Language) et XHTML (eXtensible Hypertext Markup Language). La présentation des pages peut varier selon la taille de l'écran. Il se peut que vous ne puissiez pas voir tous les détails de certaines pages.

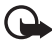

**Important :** N'utilisez que des services sécuritaires qui offrent une protection contre les logiciels dangereux.

#### Configurer votre téléphone pour un service Web

Il est possible que certains paramètres de service soient déjà enregistrés dans votre téléphone. Vous pouvez recevoir des paramètres additionnels sous forme de message de configuration de la part de l'opérateur réseau ou du fournisseur de services qui offre le service que vous voulez utiliser.

Pour recevoir les paramètres de service sous forme de message de configuration, reportez-vous aux rubriques « Les services et les paramètres de configuration », à la page 74, et « Configuration », à la page 108.

Pour obtenir de plus amples renseignements et les paramètres du service qui vous intéresse, communiquez avec le fournisseur de services.

# Se connecter à un service

Assurez-vous que les paramètres Web du service que vous voulez utiliser ont été activés. Pour activer les paramètres, sélectionnez **Menu** > Web > Paramètres > Paramètres de configuration > Configuration, puis sélectionnez le jeu de paramètres que vous désirez activer.

Pour vous connecter à Internet, choisissez l'une des méthodes suivantes :

- Ouvrez la page d'accueil (par exemple, celle du fournisseur de services) : sélectionnez Menu, puis Web et Accueil.
- Sélectionnez un signet du service : sélectionnez Menu > Web > Signets, puis le signet de votre choix. Si le signet ne fonctionne pas avec les paramètres de service actuels, activez un autre jeu de paramètres de service et réessayez.
- Sélectionnez la dernière adresse URL visitée : sélectionnez Menu > Web > Dern. adr. Web.
- Taper l'adresse du service :

Sélectionnez **Menu** > *Web* > *Aller à l'adresse*. Entrez l'adresse du service, puis sélectionnez **Options** > *Accepter*.

## Parcourir les pages

Une fois que vous vous êtes connecté à un service, vous pouvez commencer à naviguer sur ses pages. La fonction des touches du téléphone peut varier selon les services. Suivez les indications affichées à l'écran. Pour obtenir de plus amples renseignements sur le service et ses paramètres, communiquez avec votre fournisseur de services.

Si GPRS est sélectionné comme service de transfert de données, l'icône 🖪 est affichée dans le coin supérieur gauche de l'écran pendant la navigation. Si vous recevez un appel ou un message texte, ou faites un appel alors qu'une connexion GPRS/EGPRS est en cours, le téléphone affiche 📱 dans le coin supérieur gauche de l'écran pour indiquer que la connexion est suspendue (mise en attente). Après un appel, par exemple, le téléphone essayera de rétablir la connexion de données.

#### Utilisation des touches du téléphone pendant la navigation

- Servez-vous de la touche de navigation pour faire défiler les pages.
- Pour sélectionner une option mise en surbrillance, appuyez sur la touche de conversation ou sélectionnez Options pour choisir l'option permettant d'ouvrir le lien.
- Pour entrer des lettres, des chiffres ou des caractères spéciaux, appuyez sur la touche de sélection centrale, puis sélectionnez les caractères un à la fois dans la barre des caractères.

#### Options disponibles durant la navigation

Il est aussi possible que les options suivantes soient offertes sous **Options** : *Raccourcis, Accueil, Ajouter un signet, Signets, Options de la page, Historique, Téléchargements, Enreg. dans dossier, Autres options, Recharger et Quitter.* Le fournisseur de services peut également en offrir d'autres. Pour naviguer dans la page, vous pouvez également sélectionner Défil. gauche-droite ou Défilement haut-bas.

#### Appels directs

Le navigateur permet d'exécuter certaines fonctions pendant que vous naviguez. Vous pouvez effectuer un appel, envoyer des tonalités et enregistrer un nom et un numéro de téléphone figurant sur une page.

## Mémoire cache

Pour vider la mémoire cache du navigateur, utilisez l'une des méthodes suivantes :

 Pendant une séance de navigation – Sélectionnez Options > Autres options > Vider le cache. • À partir de l'écran de démarrage – Sélectionnez Menu > Web > Vider le cache.

La mémoire cache est une partie de la mémoire du téléphone où sont stockées temporairement des données. Si vous avez tenté d'accéder ou avez accédé à des renseignements confidentiels au moyen de mots de passe, videz la mémoire cache après chaque utilisation. Certains renseignements ou services auxquels vous avez accédé sont stockés dans la mémoire cache.

### Se déconnecter d'un service

Pour mettre fin à la session de navigation et à la connexion, sélectionnez **Options** > *Quitter*. Lorsque l'appareil vous demande *Quitter navigateur?*, sélectionnez **Ou**i. Vous pouvez également appuyer deux fois sur la touche de fin ou la maintenir enfoncée.

#### Paramètres d'apparence du navigateur

Pendant la navigation, sélectionnez **Options** > *Autres options* > *Paramètres d'apparence* ou, à partir de l'écran de démarrage, **Menu** > *Web* > *Paramètres* > *Paramètres d'apparence*, puis l'une des options suivantes :

*Renvoi à la ligne* — Pour que le navigateur renvoie à la ligne suivante le texte qui dépasse la largeur de la fenêtre. Si vous sélectionnez *Désactiver*, le texte sera abrégé.

*Taille de la police* – Pour sélectionner la taille de la police.

Afficher les images – Pour déterminer si vous voulez que le navigateur affiche ou non les images de la page.

Alertes — Sélectionnez Alerte conn. non séc. > Oui pour que le téléphone vous avertisse lorsqu'une connexion protégée devient non protégée durant la navigation. Sélectionnez Alerte élém. non séc. > Oui pour que le téléphone vous avertisse lorsqu'une page sécurisée contient des éléments non sécurisés. Ces alertes ne garantissent toutefois pas une connexion protégée. Pour plus d'information à ce sujet, reportez-vous à la rubrique « Sécurité de navigation », à la page 123.

*Codage de caractères* — Pour choisir le jeu de caractères que le téléphone utilisera pour afficher les pages qui n'incluent pas déjà cette information, ou bien pour choisir de toujours utiliser le codage UTF-8 lorsque vous envoyez une adresse Web à un téléphone compatible.

## Cookies (fichiers témoins)

Un témoin est un élément d'information qu'un site enregistre dans la mémoire cache de votre navigateur. Il peut contenir des données concernant votre identité ou vos préférences de navigation. Les cookies sont conservés dans la mémoire cache jusqu'à ce que vous la vidiez. Pour plus d'information à ce sujet, reportez-vous à la rubrique « Mémoire cache », à la page 120.

Fonctions des menus

Pendant la navigation, sélectionnez **Options** > Autres options > Sécurité > Paramètres cookie ou, en mode hors connexion à partir de l'écran de démarrage, **Menu** > Web > Paramètres > Paramètres de sécurité > Cookies > Autoriser ou Refuser.

# Signets

Pour accéder aux signets pendant la navigation, sélectionnez **Options** > *Signets* ou, en mode hors connexion à partir de l'écran de démarrage, **Menu** > *Web* > *Signets*. Mettez en surbrillance le signet de votre choix, puis sélectionnez-le pour établir une connexion à la page correspondante. Le menu **Options** vous permet d'afficher le titre et l'adresse du signet sélectionné, de le modifier ou de le supprimer, de l'envoyer directement à un autre téléphone sous forme de signet ou de message texte, ou de créer un nouveau signet.

Des signets pointant vers des sites non affiliés à Nokia ont peut-être été préenregistrés dans votre téléphone. Nokia décline toute responsabilité concernant ces sites. Si vous décidez d'y accéder, prenez les précautions en matière de sécurité et de contenu que vous prendriez normalement pour tout autre site.

#### Recevoir un signet

Lorsque vous recevez un signet (envoyé comme signet), le message 1 signet reçu s'affiche à l'écran. Sélectionnez **Afficher** pour afficher le signet. Pour l'enregistrer, sélectionnez **Enreg.** Pour en voir les détails, sélectionnez **Options** > *Afficher*. Pour le supprimer, sélectionnez *Supprimer*.

## Télécharger des fichiers

Pour télécharger des sonneries, des images, des vidéos ou des thèmes pour votre téléphone (service réseau), sélectionnez **Menu** > *Web* > *Téléchargements*.

Choisissez entre Téléch. sonneries, Téléch. graphismes, Télécharg. vidéos ou Télécharg. thèmes.

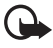

**Important :** N'installez et n'utilisez que des applications et des logiciels provenant de sources qui offrent une sécurité et une protection adéquates contre les logiciels nuisibles.

Pour connaître les différents services offerts ainsi que les prix et les tarifs, communiquez avec votre fournisseur de services.

## Boîte réception service

Votre téléphone peut recevoir des messages de service envoyés par votre fournisseur de services (service réseau). Ces messages peuvent porter, par exemple, sur les grands titres de l'actualité. Ils peuvent aussi contenir du texte ou l'adresse d'un service.

Pour accéder à la *Boîte service* lorsque vous avez reçu un message de service, sélectionnez **Afficher**. Si vous sélectionnez **Quitter**, le message sera transféré dans la *Boîte service*. Pour n'ouvrir la *Boîte service* que plus tard, sélectionnez **Menu** > *Web* > *Boîte service*.

Pour accéder à la *Boîte de service* pendant la navigation, sélectionnez **Options** > *Autres options* > *Boîte de service*. Mettez le message de votre choix en surbrillance, puis sélectionnez **Récupérer**, pour activer le navigateur et télécharger le contenu marqué; **Options** > *Détails*, pour afficher les détails de l'avis de service; ou *Supprimer*, pour le supprimer.

#### Paramètres de la boîte de réception service

Sélectionnez **Menu** > Web > Paramètres > Paramètres boîte réception service, puis l'une des options suivantes :

*Messages de service > Activer* ou *Désactiver* – Pour activer ou désactiver la réception des messages de service.

*Filtre des messages > Activer* – Pour n'autoriser que la réception des messages de service provenant des auteurs de contenus approuvés par le fournisseur de services. Pour afficher la liste des auteurs approuvés, sélectionnez *Chaînes de confiance.* 

Connexion auto — Si vous avez programmé le téléphone pour qu'il reçoive les messages de service et si vous sélectionnez Activer, le téléphone activera automatiquement le navigateur depuis l'écran de démarrage dès qu'il reçoit un message de service.

# Sécurité de navigation

Des fonctions de sécurité peuvent être requises pour certains services comme les services bancaires et le magasinage en ligne. Pour ce type de connexion, il vous faut des certificats de sécurité et, probablement, un module de sécurité, éléments qui se trouvent peut-être déjà sur votre carte SIM. Pour obtenir de plus amples renseignements sur le service et ses paramètres, communiquez avec votre fournisseur de services.

Fonctions des menus

#### Module de sécurité

Il est possible que le module de sécurité contienne des certificats ainsi que des clés privées et publiques. Le module de sécurité a pour but d'améliorer les services de sécurité pour les applications nécessitant une connexion au navigateur; il vous permet aussi d'utiliser une signature numérique. Les certificats sont enregistrés dans le module de sécurité par le fournisseur de services.

Sélectionnez **Menu** > Web > Paramètres > Paramètres de sécurité > Paramètres module sécurité et l'une des options suivantes :

*Détails sur module sécurité* — Pour afficher le titre, l'état, le fabricant et le numéro de série du module de sécurité.

Demande du NIP du module – Pour programmer le téléphone de sorte qu'il demande le NIP du module lorsqu'il utilisera ses fonctionnalités.

*Changer le NIP du module* – Pour changer le NIP du module, si le module de sécurité le permet.

Changer le NIP de signature - Pour changer le NIP de signature.

Reportez-vous également à la rubrique « Codes d'accès », à la page 73.

#### Certificats

Il existe trois types de certificats : les certificats serveur, les certificats d'autorité et les certificats utilisateur.

 Le téléphone utilise un certificat de serveur pour créer une connexion de sécurité améliorée entre le téléphone et le serveur. Le téléphone reçoit le certificat de serveur du fournisseur de services avant l'établissement de la connexion; la validité du certificat est vérifiée à l'aide des certificats d'autorité enregistrés dans le téléphone. Les certificats de serveur ne sont pas enregistrés.

L'icône de sécurité **4** est affichée pendant la connexion si la transmission des données entre le téléphone et le serveur est cryptée.

L'icône de sécurité n'indique pas que la transmission de données entre la passerelle et le serveur (emplacement de stockage de la ressource demandée) est sécuritaire. Le fournisseur de services sécurise la transmission de données entre la passerelle et le serveur.

 Les certificats d'autorité sont utilisés par certains services, des services bancaires par exemple, pour vérifier la validité des autres certificats. Les certificats d'autorité peuvent être enregistrés dans le module de sécurité par le fournisseur de services ou ils peuvent être téléchargés à partir du réseau si le service prend en charge l'utilisation de certificats d'autorité.  Les certificats utilisateur sont délivrés aux utilisateurs par une autorité de certification. Les certificats utilisateur associent l'utilisateur à une clé privée dans le module de sécurité et sont requis, par exemple, pour créer une signature numérique.

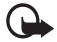

Important : Bien que l'utilisation des certificats réduise considérablement les risques associés aux connexions distantes et à l'installation de logiciels, il importe de les utiliser correctement pour obtenir un niveau de sécurité supérieur. L'existence d'un certificat n'offre aucune protection en soi; le gestionnaire de certificats doit contenir des certificats adéquats, authentiques ou sécurisés pour assurer une sécurité optimale.

Les certificats ont une durée de validité limitée. Si *Certificat expiré* ou *Certificat pas encore valide* est affiché alors que le certificat devrait être valide, vérifiez si la date et l'heure de votre téléphone sont exactes.

Avant de modifier les paramètres d'un certificat, assurez-vous que le propriétaire du certificat est digne de confiance et que le certificat appartient bien au propriétaire indiqué.

#### Signature numérique

Si la carte SIM comporte un module de sécurité, vous pouvez créer des signatures numériques avec votre téléphone. La signature permet de remonter jusqu'à vous par le biais de la clé privée du module de sécurité et du certificat d'utilisateur employé pour entrer la signature. La signature numérique peut être équivalente à l'apposition de votre signature sur une facture de papier, un contrat ou un autre document.

Pour créer une signature numérique, sélectionnez un lien sur une page, par exemple, le titre du livre que vous voulez acheter et son prix. Le texte à signer (par exemple, le montant et la date) est affiché.

Vérifiez que le texte de l'en-tête affiche *Lisez* et que l'icône de signature numérique **d** set présente.

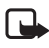

**Remarque :** L'absence de l'icône de signature numérique indique la présence d'une brèche de sécurité. Dans ce cas, il est déconseillé d'entrer toute donnée personnelle, telle que votre NIP de signature.

Pour signer le texte, lisez d'abord tout le texte, puis sélectionnez Signer.

Il se peut que le texte ne tienne pas dans un seul écran. Dans ce cas, faites-le défiler et lisez-le entièrement avant de signer.

Sélectionnez le certificat utilisateur que vous voulez utiliser. Entrez votre NIP de signature (pour plus d'information à ce sujet, reportez-vous à la rubrique « Codes d'accès », à la page 73).

# Services SIM

En plus des fonctions de votre téléphone, votre carte SIM peut offrir des services auxquels vous pouvez accéder par cet

élément de menu, lequel ne s'affiche que s'il est pris en charge par votre carte SIM. Le nom et le contenu du menu varient en fonction de la carte SIM.

Pour vous renseigner sur la disponibilité, la tarification et l'utilisation des services SIM, communiquez avec le fournisseur de votre carte SIM. Il peut s'agir de votre fournisseur de services, de l'opérateur réseau ou d'un autre détaillant,

Selon votre plan de services. Pour que le téléphone affiche les messages de confirmation envoyés entre votre téléphone et le réseau lorsque vous utilisez les services SIM, sélectionnez Menu > Paramètres > Paramètres du téléphone > Confir. actions SIM > Oui.

Notez que pour accéder à ces services, vous devrez peut-être envoyer des messages ou effectuer des appels téléphoniques qui vous seront facturés.

# ■ Saisie de chiffres

Cette fonction vous permet d'accéder au mode d'entrée de chiffres afin de composer un numéro ou d'effectuer d'autres tâches.

Pour accéder au mode d'entrée de chiffres, sélectionnez **Menu** > *Saisie de chiffres*, puis entrez le numéro. Sélectionnez **Options** et l'une des options suivantes :

Enregistrer – Pour enregistrer le numéro dans votre répertoire de contacts.

Déplacer curseur – Pour changer le mode du curseur.

Ajouter au contact - Pour ajouter le numéro à un contact existant.

Envoyer message – Pour créer un message et l'envoyer à ce numéro.

Composer – Pour appeler ce numéro.

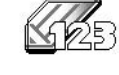

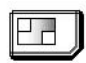

# 6. Connectivité avec un ordinateur

Lorsque votre téléphone est connecté à un ordinateur compatible par l'intermédiaire de la connexion Bluetooth, il vous permet d'accéder à Internet et de recevoir et envoyer des courriels. Votre téléphone est compatible avec de nombreuses applications de connectivité et de communication de données. Par exemple, le logiciel PC Suite de Nokia vous permet de synchroniser les contacts, l'agenda et les notes entre votre téléphone avec ceux d'un ordinateur compatible ou d'un serveur Internet distant (service réseau).

Vous trouverez plus d'information sur PC Suite dans la section Support du site **www.nokia.ca**.

# PC Suite

Le logiciel PC Suite de Nokia contient les applications suivantes (en ordre alphabétique) :

- Aide en ligne, pour vous renseigner sur les différentes fonctions du logiciel.
- Connection Manager, pour choisir le type de connexion entre l'ordinateur et votre téléphone.
- Contacts Editor, pour éditer les fiches de votre répertoire de contacts.
- Content Copier, pour sauvegarder et restaurer des données personnelles entre votre téléphone et un ordinateur compatible. Cette application permet également de transférer des fichiers vers un autre téléphone Nokia compatible.
- Image Converter, pour donner à vos images un format qui vous permettra de les utiliser dans les messages multimédias, d'en faire des fonds d'écran et de les transférer sur votre téléphone.
- Modem Options, pour configurer les paramètres des connexions HSCSD et GPRS.
- Multimedia Player, pour lire les sons, les images, les vidéos et les messages multimédias de votre téléphone sur votre ordinateur. Le lecteur multimédia permet d'afficher le contenu multimédia reçu sur votre téléphone ou par courriel.
- PC Sync, pour synchroniser les contacts, l'agenda et les notes de votre téléphone avec ceux d'un ordinateur compatible.
- Phone Browser, pour afficher le contenu de la bibliothèque du téléphone sur un ordinateur compatible. Il vous permet de voir les images et d'écouter les

fichiers audio contenus dans le téléphone, de modifier les fichiers contenus dans sa mémoire et de transférer des fichiers entre les deux appareils.

- Sound Converter, pour convertir les sonneries polyphoniques en un format qui soit compatible avec votre téléphone et les transférer vers ce dernier.
- Text Editor, pour créer et envoyer des messages texte.

La protection du droit d'auteur peut empêcher la copie, la modification, le téléchargement ou le transfert d'images, de sonneries ou d'autres types de fichiers.

# GPRS, EGPRS, HSCSD et CSD

Votre téléphone est compatible avec les services de transfert de données suivants : GPRS (General Packet Radio Service [services généraux de radiocommunication par paquets]), EGPRS (Enhanced GPRS [GPRS amélioré]), HSCSD (High-Speed, Circuit-Switched Data [données à haut débit sur circuits commutés]) et CSD (Circuit-Switched Data [service de données à commutation de circuits] [données GSM]).

Pour connaître la disponibilité des services de données et les modalités d'abonnement, communiquez avec votre opérateur réseau ou votre fournisseur de services.

L'utilisation des services HSCSD consomme l'énergie de la pile plus rapidement que les appels vocaux ou les appels de données standard. Il peut être nécessaire de connecter le téléphone à un chargeur pendant la transmission de données.

Pour plus d'information à ce sujet, reportez-vous à la rubrique « Paramètres pour utiliser le téléphone comme modem pour une connexion de données par paquets », à la page 106.

# Applications de communication de données

Pour vous renseigner sur une application de communication de données, reportez-vous à la documentation qui l'accompagne.

Il est recommandé de ne pas faire d'appels ou de répondre à des appels entrants lorsqu'une connexion avec un ordinateur est active, étant donné que cela risque de nuire à celle-ci.

Pour une meilleure performance durant les appels de données, placez le téléphone sur une surface stable, le clavier vers le bas. Ne déplacez pas le téléphone et ne le tenez pas dans la main durant un appel de données.

# 7. Renseignements sur la pile

# Charge et décharge de la pile

Cet appareil comprend une pile rechargeable interne non amovible. Ne tentez pas de la retirer, car vous pourriez endommager l'appareil. Si vous devez la remplacer, apportez le téléphone au centre de service autorisé le plus près de chez vous.

Si une nouvelle pile est utilisée pour la première fois ou si elle n'a pas été utilisée depuis un certain temps, il se peut que vous deviez connecter le chargeur, puis le déconnecter et le reconnecter pour que la pile commence à se charger.

Débranchez le chargeur de la prise de courant et de l'appareil lorsqu'il n'est pas utilisé. Ne laissez pas un appareil complètement chargé connecté à un chargeur : la surcharge risque d'abréger la durée de vie de la pile. Si elle n'est pas utilisée, une pile complètement chargée perdra sa charge avec le temps.

Si la pile est complètement déchargée, il se peut que vous deviez attendre quelques minutes avant que l'indicateur de charge n'apparaisse à l'écran et que vous puissiez faire des appels.

N'utilisez la pile qu'aux fins auxquelles elle est destinée. N'utilisez jamais de chargeur ou de pile endommagée.

Protégez la pile contre les courts-circuits. Un court-circuit accidentel peut se produire si un objet métallique (tel qu'une pièce de monnaie, un trombone ou un stylo) vient relier les bornes positive (+) et négative (-) de la pile. (Celles-ci ressemblent à des bandes métalliques sur la pile). Cela peut survenir, par exemple, si vous transportez une pile de rechange dans votre poche ou votre porte-monnaie. Un court-circuit risque d'endommager la pile ou l'élément qui a provoqué la connexion.

L'exposition de la pile à des températures élevées ou basses, comme dans une automobile fermée en été ou en hiver, réduit la capacité et la durée de la pile. Essayez de toujours conserver la pile à une température entre 15 et 25 °C (59 et 77 °F). Il se peut qu'un appareil ne fonctionne pas temporairement si la pile est trop chaude ou trop froide, même si elle est complètement chargée. Le rendement de la pile est réduit considérablement lorsque la température est bien inférieure au point de congélation.

Ne jetez jamais une pile au feu car elle pourrait exploser. Les piles peuvent aussi exploser si elles sont endommagées. Débarrassez-vous-en conformément à la réglementation locale. Recyclez-la quand c'est possible. Ne la jetez pas avec les ordures ménagères.

# Identification des piles d'origine de Nokia

Pour assurer votre sécurité, n'utilisez que des piles d'origine de Nokia. Afin de vous assurer que vous n'obtenez que des piles d'origine de Nokia, achetez-les d'un détaillant Nokia autorisé, vérifiez que le logo Original Enhancements de Nokia se trouve bien sur la boîte et inspectez l'étiquette hologramme tel que décrit ci-après :

Les étapes suivantes n'assurent pas infailliblement l'authenticité de la pile. Si vous avez des raisons de croire que votre pile est contrefaite, ne l'utilisez pas et apportez-la au détaillant ou au centre de service autorisé de Nokia le plus proche. Ce dernier pourra inspecter et confirmer l'authenticité de la pile en question. Si l'authenticité ne peut pas être déterminée, rapportez-la au commerçant qui vous l'a vendue.

#### Hologramme d'authentification

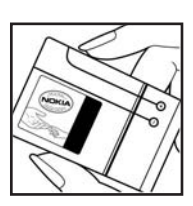

 Lorsque vous regardez l'hologramme de l'étiquette, vous y verrez, selon l'angle, le symbole des mains se rejoignant et le logo Accessoire d'origine de Nokia.

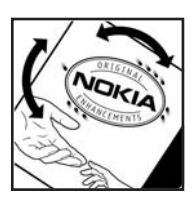

 Si vous penchez l'hologramme vers la gauche, la droite, le bas et le haut, vous devriez voir un, deux, trois et quatre points de chaque côté, respectivement.

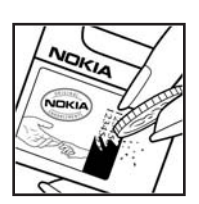

- Si vous grattez le côté de l'étiquette, vous verrez un code de 20 chiffres, tel que 12345678919876543210. Tournez la pile de sorte que le code soit face vers le haut. Le code se lit du premier chiffre de la rangée du haut au dernier chiffre de la deuxième rangée.
- 4. Vérifiez l'authenticité du code de 20 chiffres sur le site **www.nokia.com/batterycheck** (en anglais).

#### Que faire si le code n'est pas authentique?

Si le numéro indiqué sur la pile n'est pas confirmé comme étant authentique, ne l'utilisez pas. Rapportez-la au détaillant ou au centre de service Nokia le plus proche. L'utilisation d'une pile qui n'a pas été approuvée par le fabricant risque d'être dangereuse, de diminuer la performance de l'appareil auquel elle est connectée, voire même de l'endommager. Cela pourrait aussi invalider toute homologation ou garantie qui s'applique à l'appareil.

Pour de plus amples renseignements concernant les piles d'origine de Nokia, visitez le site <u>www.nokia.com/battery</u> (en anglais).

# Entretien et réparation

Votre appareil est un produit de qualité supérieure, tant sur le plan de la conception que sur celui de la fabrication. Il doit donc être manipulé avec soin. Les suggestions ci-dessous vous aideront à remplir toutes les obligations de la garantie.

- Maintenez l'appareil au sec. La pluie, l'humidité et les liquides peuvent contenir des minéraux susceptibles d'endommager les circuits électroniques. Si votre appareil est exposé à l'eau, retirez la pile et laissez-le sécher complètement avant de remettre la pile en place.
- Ne tentez pas de retirer la pile du téléphone. Si vous devez la remplacer, Nokia vous recommande d'apporter le téléphone au centre de service autorisé le plus près de chez vous.
- N'utilisez pas et ne rangez pas l'appareil dans un endroit poussiéreux ou sale. Vous risqueriez d'endommager ses pièces mobiles et ses composants électroniques.
- Ne rangez pas l'appareil dans un endroit chaud. Les températures élevées sont susceptibles de réduire la durée de vie utile des composants électroniques, d'endommager les piles et de déformer ou faire fondre certaines pièces en plastique.
- Ne rangez pas l'appareil dans un endroit froid. Lorsque l'appareil revient à sa température normale, de l'humidité peut se former à l'intérieur de l'appareil et endommager les circuits électroniques.
- N'essayez pas d'ouvrir l'appareil autrement que dans le cadre des procédures indiquées dans le présent guide.
- Ne le secouez pas, ne le heurtez pas et ne le laissez pas tomber. Toute manœuvre brusque risquerait de causer des dommages aux circuits internes et aux mécanismes de précision.
- Ne vous servez pas de produits chimiques, de solvants ou de détergents puissants pour nettoyer l'appareil.
- Ne le peignez pas. La peinture risque de bloquer les pièces mobiles et d'en empêcher le bon fonctionnement.
- Utilisez les chargeurs à l'intérieur uniquement.
- Utilisez un chiffon doux, propre et sec pour nettoyer toute lentille (comme celle des appareils photo, des capteurs de proximité et des capteurs optiques).

- N'utilisez que l'antenne fournie ou une antenne de rechange approuvée. Des modifications non autorisées et l'utilisation d'antennes ou d'accessoires non approuvés pourraient endommager l'appareil et contrevenir aux règlements régissant l'utilisation des dispositifs radio.
- Avant d'envoyer votre appareil en réparation, assurez-vous d'effectuer une copie de sauvegarde de vos données importantes (comme vos contacts et vos notes d'agenda).

Tous les conseils ci-dessus s'appliquent également à votre appareil, à la pile, au chargeur et à tout accessoire. Si l'appareil ne fonctionne pas correctement, apportez-le au centre de service le plus près de chez vous pour le faire réparer.

# Renseignements supplémentaires sur la sécurité

Votre appareil et ses accessoires peuvent contenir de petites pièces. Gardez-les hors de la portée des jeunes enfants.

## Environnement d'utilisation

Veillez à toujours respecter les règlements en vigueur et à éteindre votre appareil lorsque son utilisation est interdite ou si elle risque de provoquer des interférences ou de présenter un danger. N'utilisez l'appareil que dans les positions normales de fonctionnement. Cet appareil est conforme aux normes sur l'exposition aux radiofréquences lorsqu'il est utilisé en position normale près de l'oreille ou à au moins 1,5 cm (5/8 po) du corps. Si vous utilisez un étui ou une pince à ceinture pour transporter l'appareil sur votre corps, assurez-vous que ces articles ne contiennent pas de métal. De plus, maintenez toujours l'appareil à la distance indiquée ci-dessus.

Pour transmettre correctement des fichiers et des messages, l'appareil doit être relié au réseau par une connexion adéquate. Dans certains cas, il se peut que la transmission des données et des messages soit différée jusqu'à ce qu'une connexion puisse être établie. Assurez-vous de suivre les directives mentionnées ci-dessus concernant la distance de sécurité jusqu'à ce que la transmission soit terminée.

Votre appareil comprend des pièces magnétiques. Les articles en métal sont attirés par ces pièces. Ne placez pas de cartes de crédit ou d'autres supports de stockage magnétiques à proximité de l'appareil; vous risqueriez d'effacer les données qu'ils contiennent.

### Appareils médicaux

Les équipements de transmission par fréquences radioélectriques, y compris les téléphones sans fil, peuvent nuire au fonctionnement des équipements médicaux mal protégés. Pour s'assurer qu'un appareil médical est adéquatement protégé contre les fréquences radio externes, ou pour toute autre question, consultez un médecin ou le fabricant de l'appareil médical. Fermez votre appareil dans les établissements de santé lorsque le règlement affiché vous demande de le faire. Les centres hospitaliers et les établissements de santé peuvent utiliser du matériel sensible aux fréquences radio externes.

#### Stimulateurs cardiaques

Les fabricants de stimulateurs cardiaques recommandent de maintenir une distance d'au moins 15,3 cm (6 po) entre un téléphone cellulaire et un stimulateur afin d'éviter toute interférence avec ce dernier. Ces recommandations sont le fruit de recherches indépendantes réalisées par la Wireless Technology Research Organization (institut de recherche sur les technologies sans fil). On recommande ce qui suit aux porteurs de stimulateurs cardiaques :

- gardez toujours le téléphone à plus de 15,3 cm (6 po) du stimulateur;
- ne transportez pas l'appareil dans une poche à la hauteur de la poitrine;
- tenez l'appareil contre l'oreille du côté opposé au stimulateur pour réduire les risques d'interférence.

Si vous soupçonnez que l'appareil perturbe le fonctionnement de votre stimulateur cardiaque, éteignez l'appareil immédiatement.

#### Prothèses auditives

Certains appareils sans fil peuvent perturber le fonctionnement des prothèses auditives. En cas d'interférence, communiquez avec votre fournisseur de services.

## Véhicules

Les signaux radio peuvent nuire au fonctionnement des dispositifs électroniques automobiles qui sont mal installés ou insuffisamment protégés (par exemple, les systèmes électroniques d'injection de carburant, les systèmes électroniques de freinage antiblocage, les régulateurs de vitesse électroniques, les sacs gonflables). Pour de plus amples renseignements, communiquez avec un représentant autorisé ou le fabricant de votre véhicule ou de tout accessoire ajouté.

L'installation d'un appareil dans un véhicule et son entretien ne doivent être confiés qu'à des techniciens compétents. Une installation ou un entretien mal exécutés risquent d'être dangereux et peuvent annuler la garantie de l'appareil. Vérifiez régulièrement si les appareils sans fil de votre véhicule sont bien installés et s'ils fonctionnent correctement. Ne rangez pas et ne transportez pas de liquides ou de gaz inflammables, ni d'explosifs dans le même compartiment que le téléphone, ses pièces ou ses accessoires. Dans le cas d'un véhicule équipé de sacs gonflables, n'oubliez pas que ces dispositifs se déploient avec beaucoup de puissance. Ne placez aucun objet, y compris un téléphone cellulaire et ses accessoires, fixes ou mobiles, au-dessus d'un sac gonflable ou dans son aire de déploiement. Si un appareil sans fil intégré au véhicule est mal installé et que le sac gonflable se gonfle, il peut en résulter des blessures graves. Il est interdit d'utiliser votre téléphone dans un avion en vol. Éteignez-le avant de monter à bord d'un avion. L'utilisation d'un appareil sans fil à bord d'un avion peut perturber le fonctionnement de l'avion, déranger le fonctionnement du réseau de téléphonie sans fil et peut être illégale.

#### Environnements à risques d'explosion

Éteignez votre appareil dans les endroits où il y a des risques d'explosion. Respectez tous les panneaux d'avertissement et les consignes en vigueur. Les environnements à risques d'explosion comprennent les zones où il est généralement recommandé d'arrêter le moteur de votre véhicule. Dans ces endroits, une étincelle peut provoquer une explosion ou un incendie, causant des blessures graves, voire mortelles. Mettez votre appareil hors fonction dans les points de ravitaillement en carburant, comme les stations-service. Veillez également à respecter les restrictions d'utilisation du matériel radio dans les dépôts de carburant, les centres de stockage et de distribution de carburant, les usines de produits chimiques et les zones de dynamitage. Les zones où il y a des risques d'explosion ne sont pas toujours identifiées clairement. Elles comprennent, entre autres, les cales de navires, les installations de transfert ou d'entreposage de produits chimiques, les véhicules utilisant du gaz liquéfié (p. ex. du propane ou du butane) et les zones où l'air contient des produits chimiques ou des particules telles que du grain, de la poussière ou des poudres métalliques.

#### Appels d'urgence

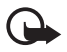

**Important :** Les téléphones sans fil, y compris cet appareil, fonctionnent au moyen de signaux radio, de réseaux sans fil, de réseaux terrestres et de fonctions programmées par l'utilisateur. Par conséquent, une connexion ne peut pas être garantie en toutes circonstances. Ne vous fiez jamais exclusivement à un téléphone cellulaire pour les communications essentielles comme les urgences médicales.

#### Pour faire un appel d'urgence :

1. Si le téléphone est éteint, allumez-le. Assurez-vous que la puissance du signal est adéquate.

Certains réseaux peuvent exiger qu'une carte SIM valide soit insérée dans l'appareil.

- 2. Appuyez sur la touche de fin autant de fois que nécessaire pour vider l'écran et préparer votre téléphone pour faire ou recevoir des appels.
- 3. Maintenez la touche de sélection centrale enfoncée, puis sélectionnez les chiffres du numéro de téléphone d'urgence pour votre région (tel que le 911, ou tout autre numéro d'urgence officiel) à l'aide de la barre des caractères. Les numéros d'urgence peuvent varier d'une région à l'autre.

#### 4. Appuyez sur la touche de conversation.

Si certaines fonctions sont en cours d'utilisation, il se peut que vous deviez d'abord les fermer avant d'effectuer un appel d'urgence. Si l'appareil est en mode hors ligne ou en mode vol, vous devez changer de profil pour en rétablir le fonctionnement avant de pouvoir faire un appel d'urgence. Pour toute question, consultez le présent guide d'utilisation ou communiquez avec votre fournisseur de services.

# Pour faire un appel d'urgence lorsque aucune carte SIM n'est insérée dans le téléphone :

Pour faire un appel d'urgence lorsque aucune carte SIM n'est insérée dans le téléphone, maintenez la touche de conversation enfoncée pendant 1,5 seconde. Le téléphone vous demandera alors si vous désirez faire un appel d'urgence.

Lorsque vous faites un appel d'urgence, donnez tous les renseignements nécessaires de la façon la plus précise possible. Votre téléphone cellulaire peut constituer le seul moyen de communication sur le lieu d'un accident. Ne mettez jamais fin à la communication avant qu'on ne vous dise de le faire.

### Renseignements sur la certification (SAR)

Cet appareil sans fil est conforme à la réglementation en vigueur en matière d'exposition aux fréquences radioélectriques.

Il est également un émetteur-récepteur radio. Il a été conçu de sorte à ne pas dépasser les limites d'exposition aux radiofréquences recommandées dans les directives internationales en vigueur. Ces directives s'appuient sur des normes élaborées par l'organisation scientifique indépendante ICNIRP (International Commission on Non-Ionizing Radiation Protection) et comprennent des marges de sécurité visant à assurer la sécurité de tous, indépendamment de l'âge et de l'état de santé.

Les normes d'exposition applicables aux appareils mobiles utilisent une unité de mesure appelée « taux d'absorption spécifique » (en anglais, specific absorption rate [SAR]). Les directives de l'ICNIRP fixent la limite SAR à 2,0 W/kg en moyenne par dix grammes de tissu. Les tests relatifs à la limite SAR sont basés sur les positions normales d'utilisation alors que le téléphone émet à la puissance certifiée maximale dans toutes les bandes de fréquences testées. Il se peut que le niveau de SAR réel d'un appareil en fonctionnement soit inférieur à la valeur maximale, car celui-ci n'utilise que la puissance requise pour se connecter au réseau. La valeur varie en fonction d'un certain nombre de facteurs, par exemple, la distance qui vous sépare de la station de base du réseau. Pour cet appareil, la valeur SAR la plus élevée mesurée contre l'oreille en fonction des exigences de l'ICNIRP est de 0,65 W/kg. L'utilisation d'accessoires peut faire varier les valeurs SAR. Les valeurs SAR varient en fonction des exigences de chaque pays en matière de test et de rapport ainsi que de la bande du réseau utilisée. Vous trouverez des renseignements supplémentaires concernant les valeurs SAR dans les spécifications de chaque téléphone sur le site <u>www.nokia.ca</u>.

Votre appareil mobile respecte également les exigences en matière d'exposition aux radiofréquences établies par la Federal Communications Commission (É.-U.) et Industrie Canada. Ces exigences définissent la valeur SAR limite à 1,6 W/kg en moyenne par gramme de tissu. Et la valeur SAR la plus élevée mesurée au cours d'essais standard d'utilisation contre l'oreille a été de 0,44 W/kg; la valeur SAR la plus élevée mesurée lors d'essais au niveau du corps est de 0,62 W/kg. Pour de plus amples renseignements sur ce produit, visitez le site Web de la FCC à l'adresse <u>http://www.fcc.gov/oet/fccid</u> et recherchez le numéro d'identification QTKRM-111 du système d'autorisation du matériel.

## Fiche technique

| Fonction                             | Spécifications                                                                                                    |
|--------------------------------------|----------------------------------------------------------------------------------------------------|
| Poids                                | 80 g (2,8 oz) avec la pile interne BL-8N                                                                                                    |
| Dimensions                           | Volume : 63 cm <sup>3</sup> (3,8 po <sup>3</sup> )<br>Longueur : 114 mm (4,5 po)<br>Largeur : 30 mm (1,2 po)<br>Épaisseur : 20 mm (0,8 po)                                                                                   |
| Bande de fréquences                  | GSM 900 :<br>880 – 915 MHz (émission)<br>925 – 960 MHz (réception)<br>GSM 1800<br>1 710 – 1 785 MHz (émission)<br>1 805 – 1 865 MHz (réception)<br>GSM 1900<br>1 850 – 1 910 MHz (émission)<br>1 930 – 1 990 MHz (réception) |
| Puissance de sortie de<br>l'émetteur | Jusqu'à 2 W                                                                                                    |
| Tension de la pile                   | 3,7 V c.c.                                                                                                    |
| Nombre de canaux                     | 299                                                                                                    |
| Capacité de la mémoire               | Mémoire flash de 4 Mo<br>Mémoire partagée de 4,6 Mo                                                                                                    |
| Température de<br>fonctionnement     | 15 à 25 °C<br>(14 °F à + 131 °F)                                                                                                    |

# Index

# A

accessoires 108 agenda 116 appel options 86 refuser 85 registre 100 répondre 85 appel en attente 86 appeler 84 boîte vocale 84 derniers numéros composés 84 applications, télécharger 75 assistance à la clientèle de Nokia 75

# С

caméra/appareil photo 111 carte professionnelle 100 clip vidéo 111 codes d'accès 73 commandes vocales 103 communiquer avec Nokia 75 composition vocale 85 composition vocale 85 contacts 98–100 contenu, télécharger 75 courriel 96

### D

date 102 dossier ajouter ou supprimer 92 boîte de réception 91, 94 corbeille de sortie 94 éléments enregistrés 91, 94 éléments envoyés 91, 94 supprimer des messages 96

# E

écran de démarrage 78 écrire du texte 87 enregistreur vocal 114

## F

fichiers, télécharger du Web 122

#### Н

heure 102

# I

indicateurs 79

## L

lecteur audio 112 lecteur multimédia 111 liste de tâches 116

#### Μ

mémoire cache 120 partagée 73 mémoire cache 120 mémoire partagée 73 message compteur 98 courriel 96 dossiers 91 envoyer 90 modèles 91

multimédia 92 paramètres 96 rédiger 90 SMS 91 texte 90 message multimédia envover 93 lire 94 mémoire 95 paramètres 96 rédiger 93 répondre 94 messagerie audio 95 Messagerie audio Xpress de Nokia 95 modèles 91 multimédia 110

# Ν

navigation Internet 118-125 certificats 124 fermer la session 121 paramètres 121 sécurité 123 signets 122 télécharger des fichiers 122 témoins 121 navigation Web 118-125 certificats 124 fermer la session 121 paramètres 121 sécurité 123 signets 122 télécharger des fichiers 122 témoins 121 notes 117

#### Ρ

paramètres accessoires 108 affichage 102

appels 107 configuration 108 connectivité 104 contacts 98 heure et date 102 message multimédia 96 navigateur 121 profils 101 rétablir les paramètres par défaut 110 sécurité 109 taille de la police 97 téléphone 107 thèmes 101 tonalités 101 paramètres d'affichage 102 paramètres de configuration 74 paramètres du téléphone 107 PC Suite 127 photos 111 pile authentification 130 charger 82 charger et décharger 129 profils 101

# R

raccourcis 103 radio 113 réveil 115

# S

sécurité du navigateur 124 services réseau 74 services WAP 124 signer des documents 125 signature numérique 125 signets 122 Index

SIM carte 81 services 126 synchronisation 117

# Т

taille de la police 97 technologie sans fil Bluetooth 104–105 télécharger applications 75 contenu 75 témoins 121 thèmes 101 tonalités 101 touche de navigation 77

## ۷

verrouillage et déverrouillage du clavier 80 Notes
Nokia 7380 User Guide Guide d'utilisation du 7380 de Nokia **9244910**